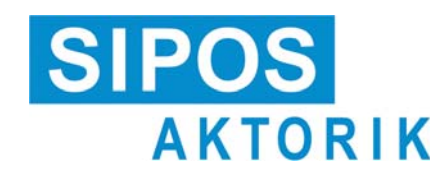

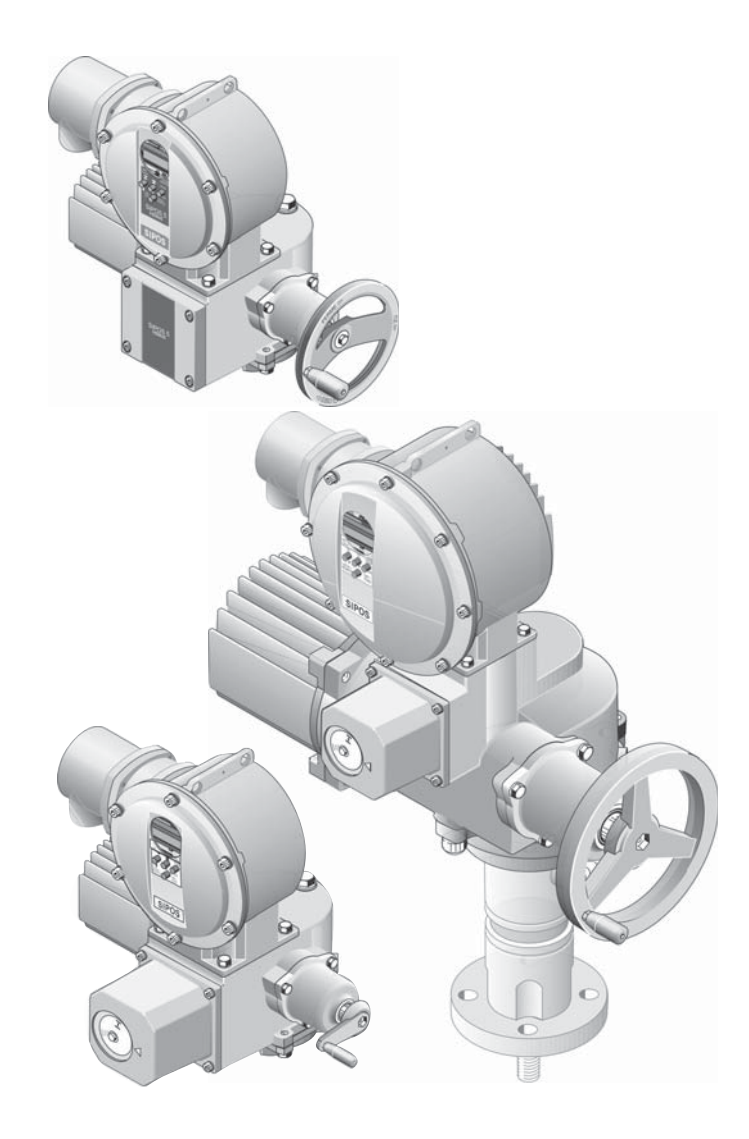

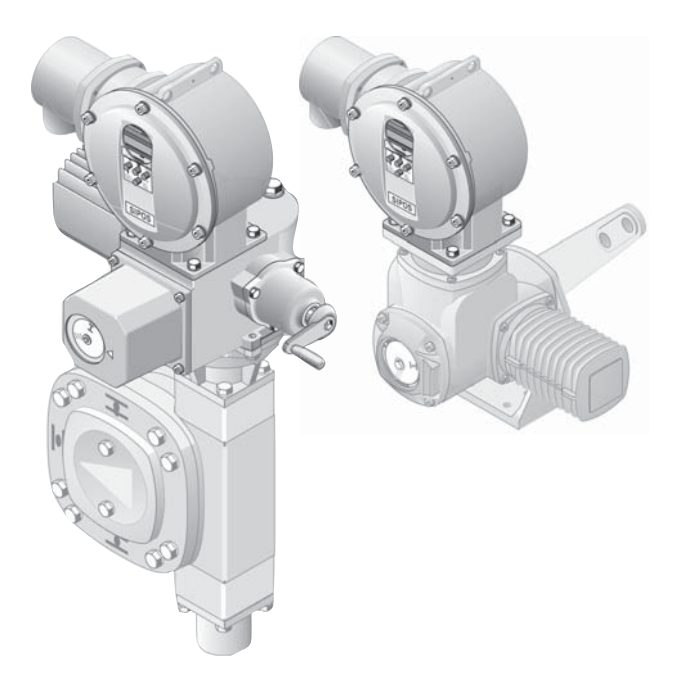

Operation instructions

# **Electric actuators**

# SIPOS 5 PROFITRON HiMod

# Contents

| 1   | General information 3                                                            |
|-----|----------------------------------------------------------------------------------|
| 1.1 | Safety information3                                                              |
| 1.2 | Transport and storage 4                                                          |
| 1.3 | Disposal and recycling4                                                          |
| 1.4 | Notes to the operation instructions 4                                            |
| 1.5 | Supplementary operation instructions 5                                           |
| 2   | General 6                                                                        |
| 2.1 | Functional principle6                                                            |
| 2.2 | Sub-assemblies7                                                                  |
| 2.3 | Block diagram (electrical connections) 8                                         |
| 3   | Assembly and connection 9                                                        |
| 3.1 | Mounting to valve/gear9                                                          |
| 3.2 | Electrical connection 10                                                         |
| 3.3 | Separate mounting 14                                                             |
| 4   | Instructions on operator control and operation 15                                |
| 4.1 | Crank handle, hand wheel 15                                                      |
| 4.2 | Local control station, display 16                                                |
| 4.3 | Main menu, menu control 18                                                       |
| 4.4 | Remote control 20                                                                |
| 4.5 | COM-SIPOS 21                                                                     |
| 5   | Commissioning 22                                                                 |
| 5.1 | General information 22                                                           |
| 5.2 | Selecting the language 23                                                        |
| 5.3 | Accessing the "commissioning"<br>menu; access authorization                      |
| 5.4 | Programming closing direction,<br>speeds, cut-off modes and tripping<br>torques  |
| 5.5 | Other valve-specific parameters 29                                               |
| 5.6 | End positions adjustment for version with signaling gear                         |
| 5.7 | End position adjustment for HiMod<br>and PROFITRON in "non-intrusive"<br>version |

| 6                                         | Parameters and possible parameter values 4                                                                                                    | 44                                                                                             |
|-------------------------------------------|----------------------------------------------------------------------------------------------------|------------------------------------------------------------------------------------------------|
| 6.1                                       | Valve-specific parameters                                                                                                    | 44                                                                                             |
| 6.2                                       | Control system parameters                                                                                                    | 46                                                                                             |
| 6.3                                       | Optional software functions                                                                                                    | 54                                                                                             |
| 7                                         | Status and fault signals, diagnosis                                                                                                    | 55                                                                                             |
| 7.1                                       | Observing (device state and fault signals)                                                                                                    | 55                                                                                             |
| 7.2                                       | Status and fault signals                                                                                                    | 58                                                                                             |
| 7.3                                       | Diagnosis (operational data and maintenance limits)                                                                                                    | 61                                                                                             |
| 7.4                                       | Recording the torque curves6                                                                                                    | 62                                                                                             |
|                                           |                                                                                                    |                                                                                                |
| 8                                         | Maintenance, inspection, service 6                                                                                                    | 64                                                                                             |
| <b>8</b><br>8.1                           | Maintenance, inspection, service 6 General                                                                                                    | <b>64</b><br>64                                                                                |
| <b>8</b><br>8.1<br>8.2                    | Maintenance, inspection, service                                                                                                    | 6 <b>4</b><br>64                                                                               |
| 8<br>8.1<br>8.2<br>9                      | Maintenance, inspection, service                                                                                                    | 64<br>64<br>65<br>66                                                                           |
| 8<br>8.1<br>8.2<br>9<br>9.1               | Maintenance, inspection, service       6         General       6         Lubrication intervals and lubricants       6         Spare parts       6         General       6 | <b>54</b><br>55<br><b>56</b><br>56                                                             |
| 8<br>8.1<br>8.2<br>9<br>9.1<br>9.2        | Maintenance, inspection, service                                                                                                    | <ul> <li><b>64</b></li> <li><b>66</b></li> <li><b>66</b></li> </ul>                            |
| 8<br>8.1<br>8.2<br>9<br>9.1<br>9.2<br>9.3 | Maintenance, inspection, service                                                                                                    | <ul> <li>64</li> <li>64</li> <li>65</li> <li>66</li> <li>66</li> <li>66</li> <li>67</li> </ul> |

# **1** General information

### 1.1 Safety information

#### General

The devices referred to in this document applies are components of installations conceived for industrial applications. They are designed in accordance with the recognized engineering rules.

All work involved in transport, assembly, installation, commissioning, maintenance and repair has to be performed by qualified personnel.

Qualified personnel within the meaning of the safety instructions of this documentation are all persons authorized to perform the required tasks according to the standards of safety technology and which may recognize and avoid potential hazards. They must be thoroughly familiar with the warnings at the device and the safety instructions of these operation instructions.

For work on power installations, the prohibition of the use of non-qualified persons or similar is stipulated in EN 50110-1 (formerly DIN VDE 0105) or IEC 60364-4-47 (VDE 0100 part 470).

Correct transport, proper storage, mounting and installation, as well as careful commissioning are essential to ensure a trouble-free and safe operation.

The availability of this product is restricted according to IEC 61800-3 and may cause radio interferences in domestic environments. In this case it may be necessary to take additional measures.

#### Leakage

The leakage current of the actuators is typically greater than 3.5 mA. Therefore a fixed installation according to IEC 61800-5-1 is required.

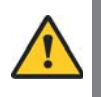

#### Residual current circuit breakers or monitoring devices

Due to the integrated frequency inverter, a direct current can be induced in the protective earthing conductor. If the network an upstream residual current device (RCD) or residual current monitor (RCM) is used, then it must be of type B.

#### The following is of particular importance:

- the technical data and information concerning the proper use (installation, connection, ambient and operating conditions) provided in the catalog, order documents, operation instructions, rating plate data and in the other product documentation;
- the general installation and safety guidelines;
- the local plant-specific regulations and requirements;
- the local environmental conditions, in particular the repeated load which might result when mounting the actuator to a vibrating valve.
- the proper use of tools, lifting and transport equipment;
- the use of personal protective equipment, especially in high ambient temperatures and with high actuator surface temperatures (caused by frequent and long activation times).

#### Warnings on the device

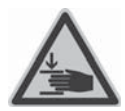

Danger of crushing. When pressing in the crank handle or the handwheel ensure that neither the hand nor the fingers are crushed, refer to figure.

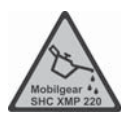

Applicable for devices of the 2SA5.5/6/7/8 and 2SB555/6 series. Indicates the lubricant used. Refer also to chapter 8.2 "Lubrication intervals and lubricants".

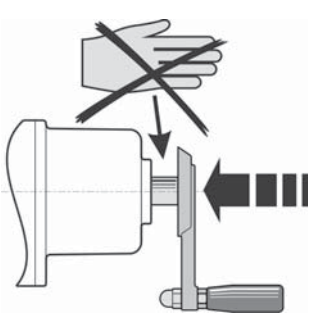

Fig.: Danger of crushing

# 1.2 Transport and storage

- The dispatch must be performed in sturdy packaging.
- For transport, loop the rope around the motor and the hand wheel housing, refer to illustration. Only use the eyes (1) on the electronic unit to lift the actuator's own weight.
- Do not attach the ropes and hooks at the crank handle or hand wheel for the purpose of lifting.
- Store in well-ventilated, dry room.
- Protect against damp floors by storing on a shelf or pallet.
- Keep connection hood/cover and cable glands as well as the cover of the electronic unit closed.

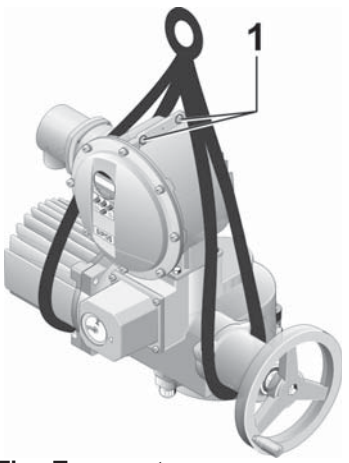

Fig.: Transport

# 1.3 Disposal and recycling

#### Packaging

The packaging of our products consists of environmentally friendly materials which can easily be separated and recycled. We use following packaging materials: Wood-based panels (MSB/OSB), cardboard, paper, PE foil. For the disposal of the packaging material, we recommend recycling and collection centers.

#### Actuator

Our actuators have a modular design and may therefore be easily disassembled, separated and sorted according to materials, i.e.: electronic parts, different metals, plastics, greases and oils.

The following generally applies:

- Collect greases and oils during disassembly. As a rule, these are substances hazardous to water and must not be released into the environment.
- Arrange for controlled waste disposal of the disassembled material or for separate recycling according to materials.
- Observe the national/local regulations for waste disposal.

### **1.4** Notes to the operation instructions

#### 1.4.1 Safety instructions: Used symbols and their meanings

The following symbols, which have different meanings, are used in the operation instructions. **Non-observance** may lead to serious injuries or property damage.

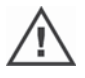

Warning marks activities which, if not carried out correctly, can affect the safety of persons or property.

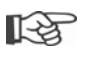

**Notice** marks activities which have major influence on the correct operation. Non-observance of these notes may lead to consequential damage.

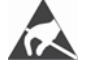

**Electrostatically endangered** are located on circuit boards, which may be damaged or destroyed by electrostatic discharges. If the boards need to be touched during setting, measurement or for exchange, it must be assured that immediately before touching an electrostatic discharge through contact with an earthed metallic surface (e.g. the housing) has taken place.

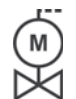

#### Procedure may have been performed by valve manufacturer:

If actuators are delivered mounted to a valve, this step has been done in the valve manufacturer's factory. The setting has to be checked during commissioning.

#### 1.4.2 Scope

For the sake of clarity, not all details of all versions of the product are described in these operation instructions, nor can they cover all conceivable cases regarding installation, operation and maintenance. For this reason, the operation instructions only contain instructions for qualified personnel (refer to section 1.1) that are necessary when the equipment is used for the purpose for which it is intended or in industrial applications.

If the devices are used in non-industrial applications with increased safety requirements, they have to be ensured by additional safety measures during assembly.

In case of any questions, and especially where detailed product information is not available, contact the SIPOS Aktorik sales representative in charge. Always state the type designation and the works number of the respective actuator (see rating plate).

R<sup>a</sup>

It is recommended that the services and support of the responsible SIPOS Aktorik service centers are utilized for all planning, installation, commissioning and service task.

The contents of these operation instructions and product documentation shall not become part of or modify any prior or existing agreement, commitment or legal relationship. The Purchase Agreement contains the complete and exclusive regulation on material defect liability of SIPOS Aktorik. These contractual regulations are neither amended nor limited by the descriptions contained in these operation instructions and documentation.

#### 1.5 Supplementary operation instructions

| 2SB5 linear actuator                                                                      | Y070.027        |
|-------------------------------------------------------------------------------------------|-----------------|
| 2SC5 part-turn actuator                                                                   | Y070.028        |
| 2SG5 small part-turn actuator                                                             | Y070.029        |
| COM-SIPOS computer parameterization software                                              | Y070.024        |
| PROFIBUS operation instructions                                                           | Y070.023        |
| MODBUS operation instructions                                                             | Y070.022        |
| HART instructions                                                                         | Y070.221        |
| Enclosure protection IP68 "K51"                                                           | Y070.047        |
| Increased vibration resistance "K57", "K58"                                               | Y070.048        |
| Increased vibration resistance according to seismic class S2A "K59"                       | Y070.049        |
| Very high corrosion protection<br>corrosivity category C5 with long protection time "L38" | Y070.162        |
| SIPOS 5 actuator with USP                                                                 | Y070.053        |
| Binary and analog inputs freely available via bus                                         | Y070.050        |
| Optional software functions                                                               | See chapter 6.3 |
| Short instructions PROFITRON                                                              | Y070.021        |
| and others                                                                                |                 |

Any special installation and operation instructions furnished by the suppliers of subcontracted components, attachments or fixtures are attached to the set of instructions and have to be observed.

# General

# 2.1 Functional principle

#### Description

The electronics with integral frequency converter (1) controls the motor (2). The motor turns the output drive shaft (4) via the worm shaft (3). The output drive shaft (4) drives a gear or a valve stem (5) via a stem nut.

The motion of the worm shaft (3) is transferred via the signaling shaft (6) to.

the signaling gear (7a). The signaling gear reduces the movement and turns the potentiometer or the magnetic travel sensor (8).

or:

the non-intrusive position encoder (niP) (7b) for "non intrusive" version. The non-intrusive position encoder counts the number of rotations. The position recording is also performed without external power supply.

From the position of the potentiometer or the non-intrusive position encoder, the electronics recognizes the position of the output shaft **(9)** and therefore the position of the operated valve. The motor is controlled according to the process requirements.

The torque detection (DE) is performed electronically.

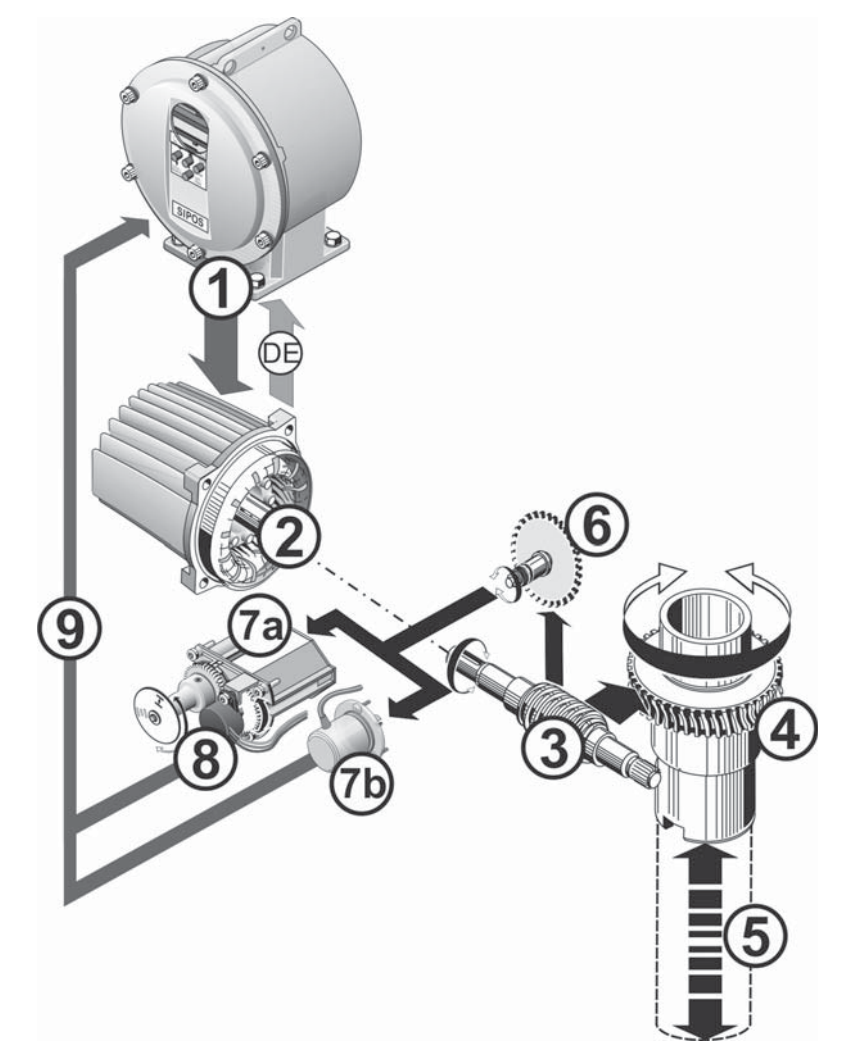

#### Fig.: Functional principle

2

# General **5**

## 2.2 Sub-assemblies

The actuators of the SIPOS 5-Series comprise two main assemblies: gear unit and electronics unit.

For details see chapter 9. "Spare parts".

# The main sub-assembly gear consists of the sub-assemblies:

- 1 Plug element electronic connection,
- 2 Motor,
- 3 Gear unit,
- 4 Signaling gear or non-intrusive position encoder (not for 2SG5) with cover,
- 5 Manual drive (with crank or hand wheel),
- **6** Possible mechanical extensions, depending on the version,

For the small 2SG5 part-turn actuator, the signaling gear is omitted; gear unit and manual drive have a different shape.

# The main sub-assembly electronics unit consists of the sub-assemblies:

- 1 Electrical connection (there are three versions),
- 2 Plug element gear connection,
- 3 Electronic housing with cover,
- 4 Power control PCB, including Power module,

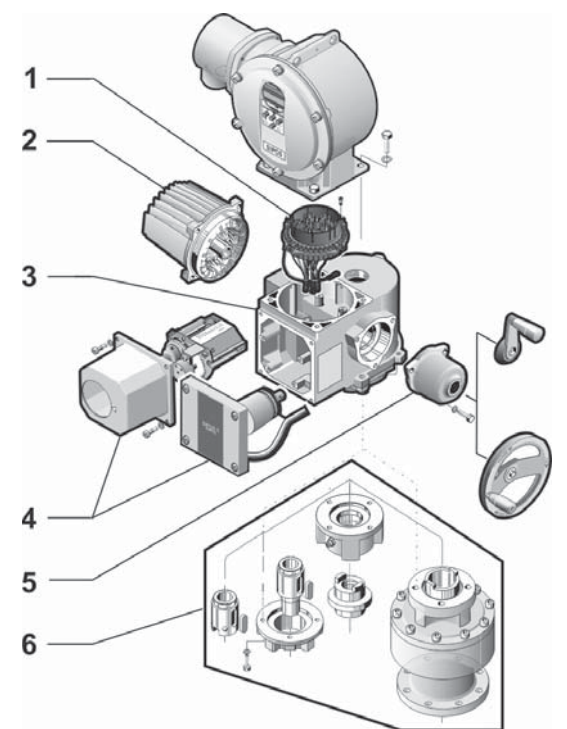

Fig.: Sub-assemblies gear

- 5 Fieldbus board (option) or
- 6 Relay board (option),
- 7 Control board ,
- 8 Bluetooth module (option).

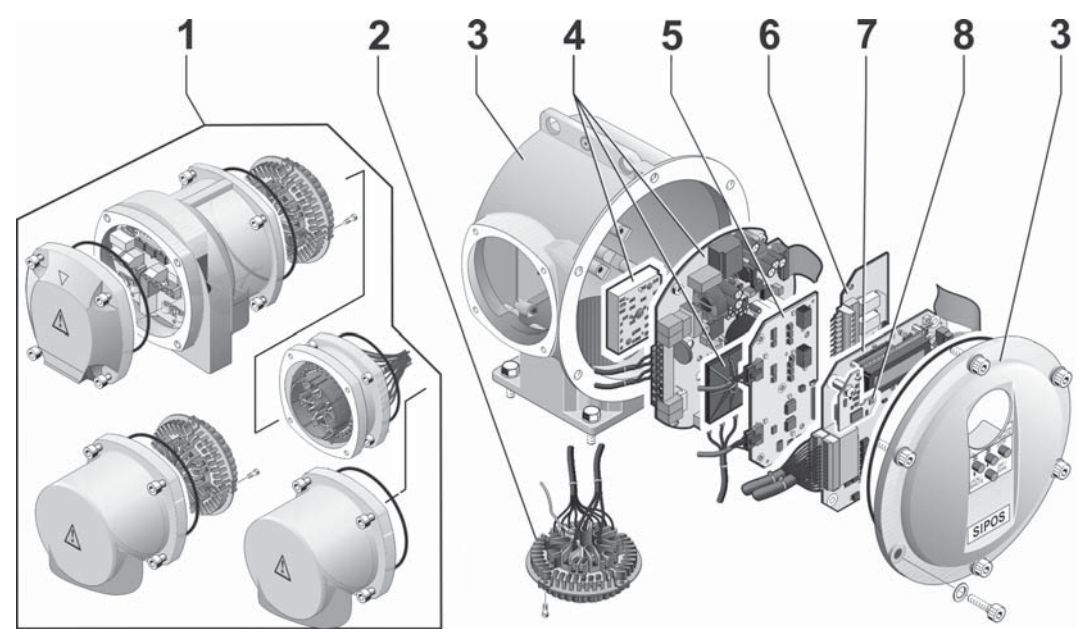

Fig.: Sub-assemblies electronics unit

# 2.3 Block diagram (electrical connections)

The block diagram shows the electronic sub-assemblies and the inputs and outputs for possible customer-specific connections.

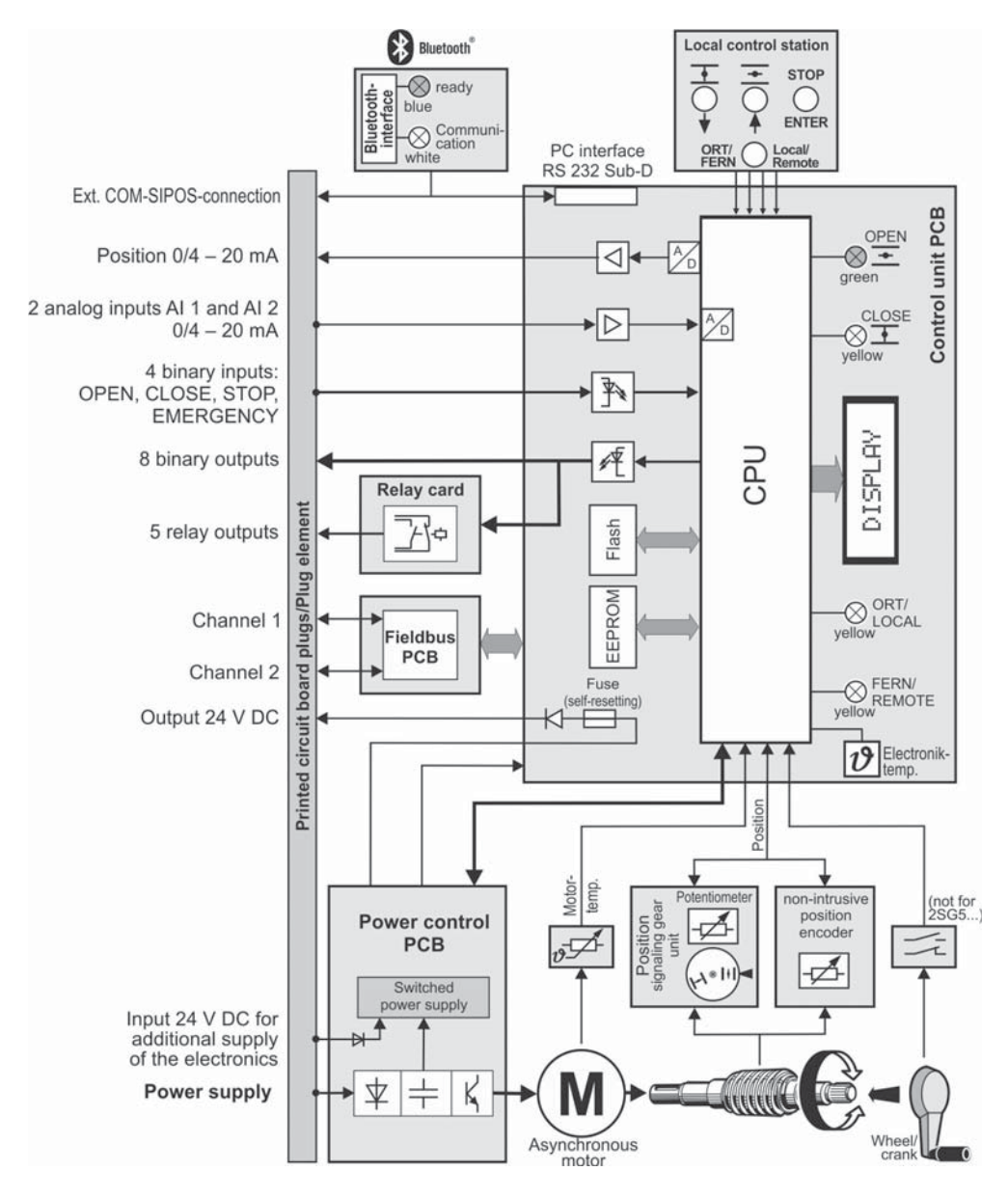

Fig.: Block diagram

# 3 Assembly and connection

#### 3.1 Mounting to valve/gear

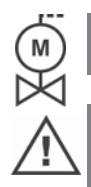

- If actuators are delivered mounted to a valve, this step has been done in the valve manufacturer's factory. However, the setting has to be checked during commissioning.
- Please pay attention to the safety information (see chapter 1.1)!
- Before starting the assembly, please make sure that the intended measures (possible operation of the valve, etc.) is not likely to cause any injuries to persons or to interfere with the equipment.

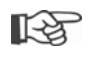

It is recommended that the services and support of the responsible SIPOS Aktorik service centers are utilized for all planning, installation, commissioning and service task.

#### 3.1.1 General assembly instructions for all output shaft versions

- Mounting and operation is possible in any position.
- Avoid all shocks; do not attempt to use force.
- Check that the end connection flange and the output shaft type match the valve/gear.
- Thoroughly degrease mounting faces at actuator and valve/gear.
- Slightly grease the connection points.
- Place the actuator on the valve/gear, making sure it is properly centered.
- Use bolts with at least 8.8 quality. If other similar, stainless steel bolts are used, they should be greased slightly with petroleum jelly.
  - The depth of engagement should be at least 1.25 x the thread diameter.
- Position the actuator on the valve/gear and tighten the bolts evenly in diagonally opposite sequence.
- The housing of the SIPOS 5 actuators consists of an aluminum alloy which is corrosion resistant under normal environmental conditions. If the paint was damaged during assembly, it can be touched up with original paint supplied in small quantity units by SIPOS Aktorik.

#### 3.1.2 Output shaft type A

#### Assembly instruction

The stem nut is screwed onto the valve stem by turning the crank handle or the hand wheel.

#### Fitting and removing the stem nut

If the stem nut was not ordered with a trapezoidal thread (suffix "Y18" to ordering number), or if the stem nut is worn and has to be replaced, proceed as follows:

# Output flange (fig., item 1) does not have to be removed from the rotary actuator!

- 1. Unscrew centering ring (fig., item 5) from output flange.
- 2. Take off stem nut (4) together with axial needle-roller assembly and axial bearing washers (3).
- 3. Remove the axial needle-roller assembly and the axial bearing washers (3) from the stem nut.
- 4. Only if the stem nut was delivered without thread: Machine a thread in the stem nut (4) (check the concentricity and the axial run-out when it is clamped) and clean it.

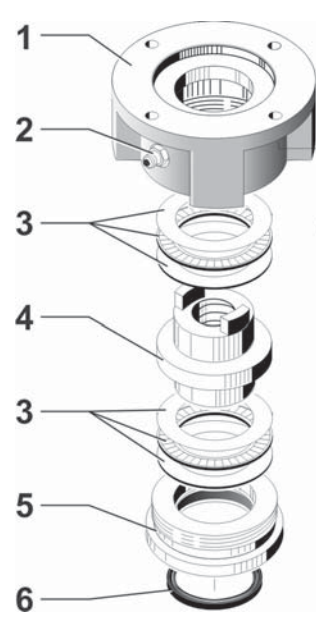

Fig.: Output shaft type A assembly

- 5. Lubricate axial needle-roller bearings and axial bearing washers (3) with ball bearing grease and fit them on the new or machined stem nut (4).
- 6. Insert stem nut (4) with axial needle-roller assembly into output flange (claws have to engage properly into the groove of the output shaft of the actuator).
- Screw in the centering ring (5) and tighten it as far as the stop.
   Make sure the radial seal is inserted correctly (6).
- 8. Using a grease gun, press ball bearing grease into the grease nipple (2) until lubricant is discharged between the centering ring (5) and the stem nut (4).

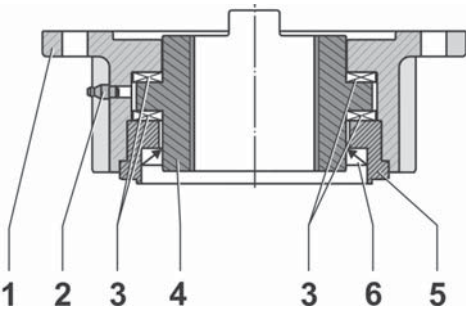

Fig.: Output shaft type A installed

#### 3.1.3 Mount spindle protection tube

- 1. Remove fastener (fig., item 1).
- 2. Check that the extended stem does not exceed the length of the protective tube.
- 3. Apply sealing compound to the thread and the sealing faces (e.g. 732 RTV from Dow Corning, Munich, Germany).
- 4. Screw in the spindle protection tube (2).

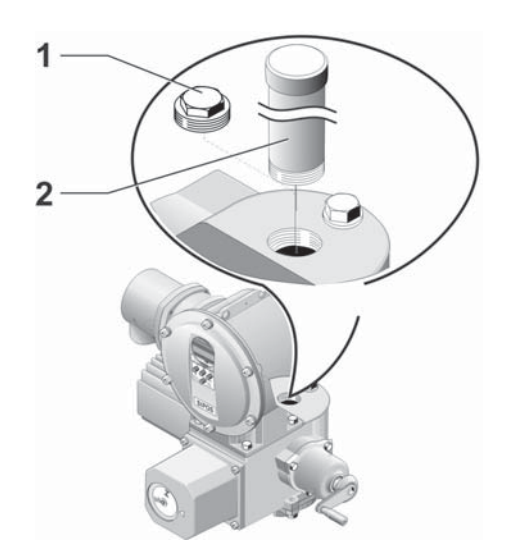

# Fig.: Mounting the spindle protection tube

### 3.2 Electrical connection

The components are designed as to ensure that once connected correctly, uninsulated, live parts cannot be touched directly; i.e. protection against electric shock is provided in accordance with IP2X or IPXXB.

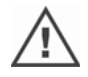

Dangerous voltages are also present when the motor is at a standstill. Before opening the terminal cover or the connection hood, disconnect the supply voltage from the actuator. Allow 5 minutes for the capacitors to discharge and do not touch any contacts.

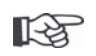

- The supply voltage must always lie within the voltage range specified on the rating plate.
- Mains cable: Use metal cable glands for mains connection.
- Signal cable: Use metal cable glands with cable shielding for the connection of the control cable to avoid the occurrence of electronic faults. The signal cable must be shielded and the shield must be fixed or earthed on both sides. Ensure careful connection of the screen within the cable gland!
- It must be ensured that the cable glands and seals (O-rings) are fitted carefully and correctly in order to guarantee the enclosure protection. For details of the permissible conductor crosssections, see wiring diagram.
- Cable glands and cables are not included in the scope of delivery.

#### 3.2.1 Direct connection

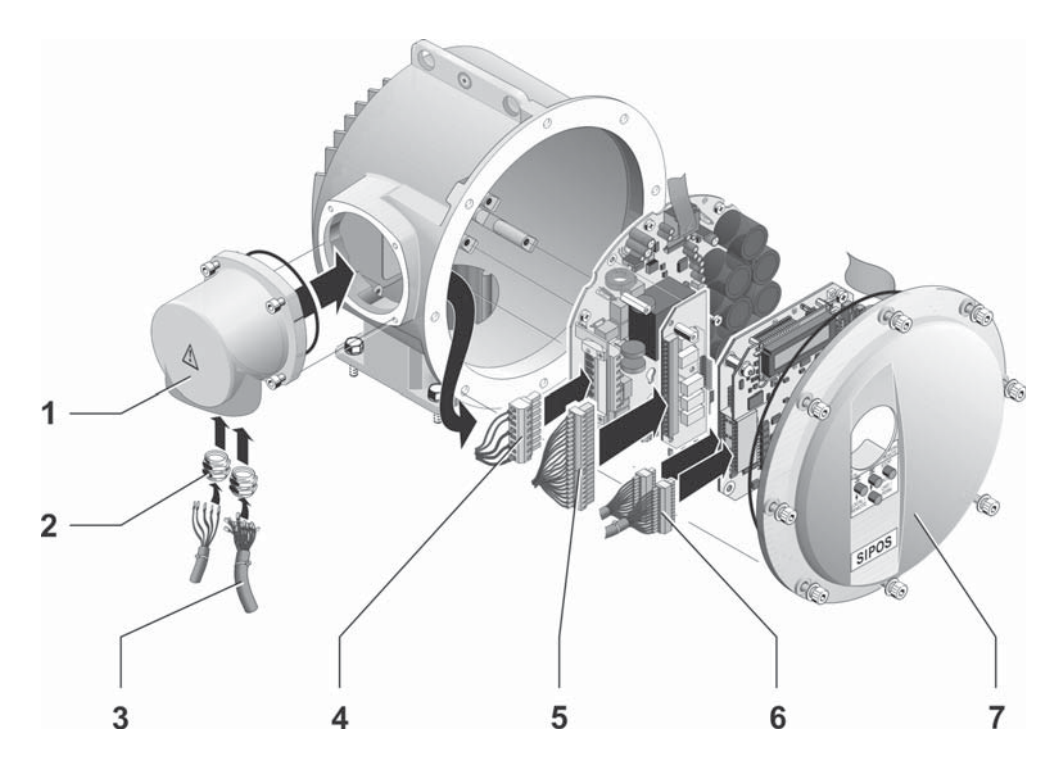

#### Fig.: Direct connection

Highly sensitive CMOS semiconductor components extremely sensitive to static electricity are mounted on the printed circuit boards. Avoid touching tracks or components on the boards with the fingers and prevent tracks or components coming into contact with metal objects. Only the screws of the terminal blocks may be touched in order to make the connections and only with an insulated screw driver.

- 1. Unscrew connection hood (fig., item 1) and cover for electronic housing (7).
- 2. Unscrew screw plugs from the required cable glands in the connection hood.
- 3. Screw in the cable glands (2) only slightly and insert the connecting cables.
- 4. Take off terminal plug X1 (4) from the power control PCB and terminal plugs X3.1, X3.2 (6) from the control board. If a relay board is used, then remove terminal plugs X2.1, X2.2 (5). If required, use a screw driver to carefully eject the plugs from the sockets.
- 5. Connect the connecting cables in accordance with the circuit diagram enclosed in the connection hood, connecting the earth lead conductor to the provided terminal in the connection box.
- 6. Reconnect all terminal plugs.
- 7. Fit connection hood (1) and cover for electronic housing (7) again.
- 8. Tighten cable glands (2).

#### 3.2.2 Connection with round plug

- 1. Unscrew connection hood (fig., item 2) with plug element (1).
- 2. Unscrew screw plugs from the required cable glands in the connection hood.
- 3. Unscrew plug element (1) from connection housing (2).
- 4. Screw in the cable glands (3) only slightly and insert the connecting cables (4).
- Connect the connecting cables in accordance with the circuit diagram enclosed in the connection hood, connecting the earth lead to the provided terminal in the connection box.
- 6. Screw plug element (1) into the connection hood (2) and then fix connection hood.
- 7. Tighten cable glands (3).

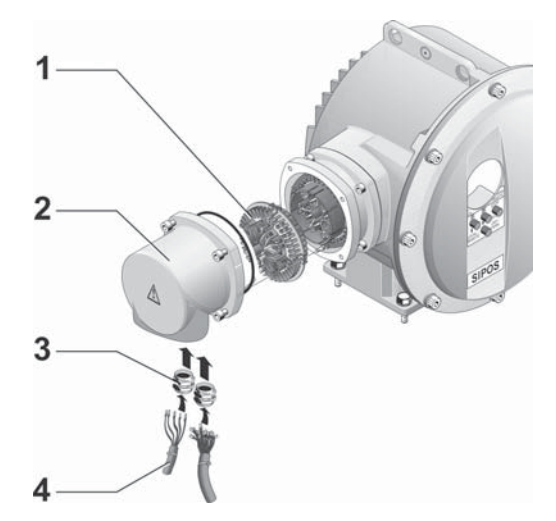

Fig.: Connection with round plug

#### 3.2.3 Fieldbus connection

- 1. Dismantle fieldbus connection housing (fig. item 2) and connection cover (4).
- 2. Unscrew plug element (1) from fieldbus housing (2).
- 3. Unscrew screw plugs only from the required cable glands of the fieldbus housing.
- Screw in the cable glands (5) only slightly and insert the connecting cables (6).
   For fieldbus cables, cable glands without shield are sufficient, refer to point 7 below.
- Connect the mains cables and, if required, signal cables in accordance with the circuit diagram enclosed in the connection hood, connecting the earth lead conductor to the provided terminal in the connection box.
- 6. Fit plug element (1) into fieldbus housing (2) again.
- Connect fieldbus connecting cables to the bus termination PCB (3). Lead shielding (7) under metal clamp (8).
- 8. Fit connection cover (4) and fieldbus housing (2) again.
- 9. Tighten cable glands (5).

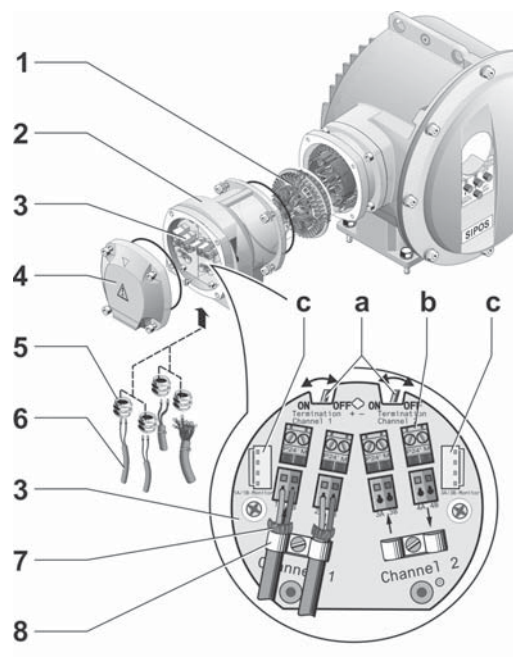

#### Fig.: Fieldbus connection

**a** = If the actuator is the last device of the bus segment, the termination resistor must be set to ON or a termination must be done externally.

**b** = Connection for external 24 V power supply. Enables communication even if the mains are disconnected.

**c** = Connection for PROFIBUS DP bus motor (protcol analyzer).

# Assembly and connection 8

#### 3.2.4 Connection with galvanic separation

Binary inputs and outputs are galvanically separated via opto-couplers. Analog signals can be galvanically separated as an option. This is required to avoid overlapping currents and voltages by means of equalization potentials.

- Actual position value (analog output) galvanically separated: Add. version C10.
- Actual position value (analog output) and position setpoint (analog input) galvanically separated. Add. version C11.

3

- 1. Unscrew fieldbus connection housing (fig., item 2) and connection cover (4).
- 2. Unscrew plug element (1) from connection housing (2).
- 3. Unscrew screw plugs from the required cable glands in the connection hood.
- 4. Screw in the cable glands (5) only slightly and insert the connecting cables (6).
- 5. Connect the connecting cables in accordance with the circuit diagram enclosed in the connection hood, connecting the earth lead to the provided terminal in the connection box. Connect the wire for analog signals "actual position value" and, if required, "position setpoint" to the connection board (3). Lead shielding under the metal clamp.
- 6. Screw plug element (1) into connection housing (2).
- 7. Fit connection housing (2) and connection cover (4) again.
- 8. Tighten cable glands (5).

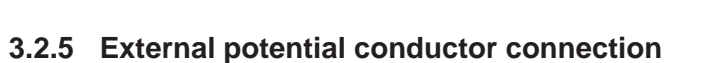

The external potential conductor connection can be used for functional grounding and not for protective grounding.

- 1. Remove plastic fastener (1) from the electronic housing.
- 2. Fit potential conductor (4) and gripping disc (3) with M5 screw (2).

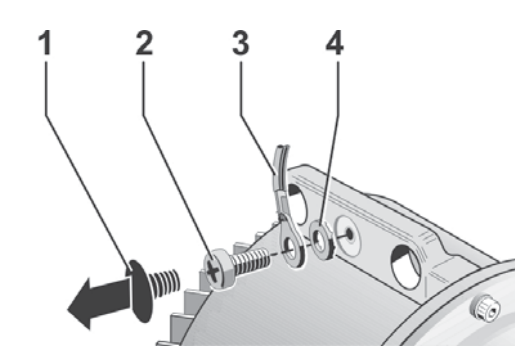

Fig.: Fitting the potential conductor

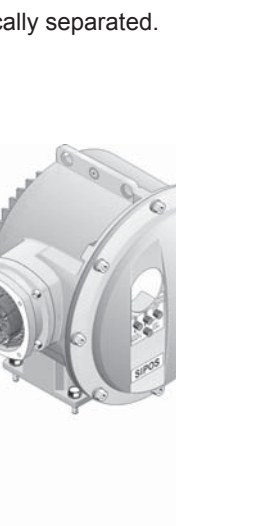

Fig.: Connection with galvanic separation

# 3.3 Separate mounting

If the ambient conditions such as extreme vibration, high temperature and/or if access is difficult, the electronics unit is to be mounted separately from the gear.

The assembly kit for mounting the gear unit and electronics unit separately can be ordered directly with the actuator or separately as an accessory (2SX5300-.GA..). The assembly kit is preassembled. If the assembly kit is ordered directly with the actuator, it is included separately with the actuator. The assembly kit is also available with a cable separation system with quick disconnect couplers. For installation in separate rooms, a wall bushing of only Ø 45 mm is required.

Before starting the work, disconnect actuator from the mains!

#### Procedure

- 1. Install mounting bracket (fig., item 3) at the mounting location of the electronics unit.
- Remove electronic housing (1) from the gear unit (6) and mount it on the mounting bracket (3) with the O-ring (2).
- 3. Standard assembly, refer to A Mount "Separate mounting" kit: Plug cover with contact pins (4) on lower side of wall bracket (3) and plug cover with contact sockets (5) on the gear unit (6).
- 4. Assembly with spindle protection tube, refer to B

Turn connection hood by 90° or 180° to ensure cables are not impaired by the spindle protection tube. Remove screws (7) from round plug, turn round plug by 90° to 180° and fix screws again. Continue as described in section 3.

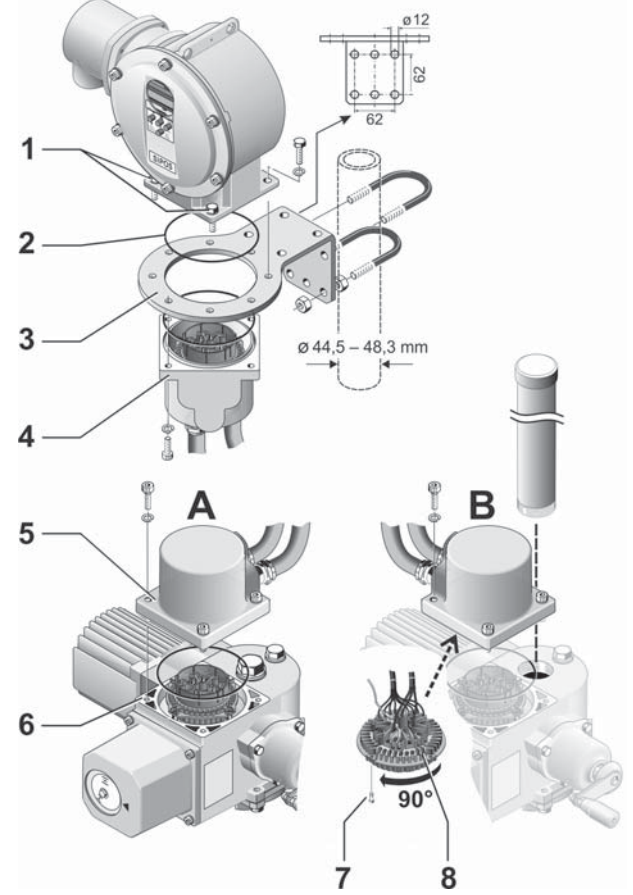

Fig.: Separate mounting A = Standard, B = with spindle protection tube

- During installation, it is important to ensure that the O-rings are fitted correctly in order to guarantee the degree of protection.
  - Generally, it has to be ensured that movable parts, e.g those of the swing lever, are not impaired by the cables.
  - In exceptional cases, the motor might become very hot. Therefore the cables should not touch the motor.

# Specification of the connecting cable between the electronics unit and the gear unit

Power supply: Shielded and UV resistant, e.g. Topflex-611-C-Pur-4G1.5/11.3 cable. (TOPFLEX® is a trade mark of HELUKABEL.)

Control connection: shielded and UV resistant, e.g. L IY11Y-7x2x0.5/11.4-S.

The crimp contacts are silver plated.

The connecting cables are available in different versions:

- Standard lengths: 3 m; 5 m; 10 m,
- with additional device (filter) up to 50 m (if separate mounting of more than 10 m with filter, the "Sep. mounting" parameter must be set to value ">10m with filter").

# 4 Instructions on operator control and operation

#### 4.1 Crank handle, hand wheel

- Motor driven operation of the crank handle/hand wheel is not permitted.
- After commissioning, the actuator must not be operated beyond the parameterized end positions using the crank handle/hand wheel.
- When pressing in the crank handle/ the hand wheel, make sure that the hand is not between the crank handle/the hand wheel and the housing: Danger of crushing! See the following operation step 3.

During motor operation the crank handle/the hand wheel does not turn.

#### Operation

#### Operation of all actuators except for 2SG5:

- 1. The actuator must be at standstill (1).
- 2. Remove the clamp (option) (2). The clamp is used as protection against accidental engaging of the crank handle/the hand wheel, if the actuator is exposed to heavy vibration or water pressure (enclosure protection IP 68).
- Press crank handle/hand wheel in direction of the gear housing against the spring force (3) and turn (4). (Caution: Danger of crushing when engaging!)

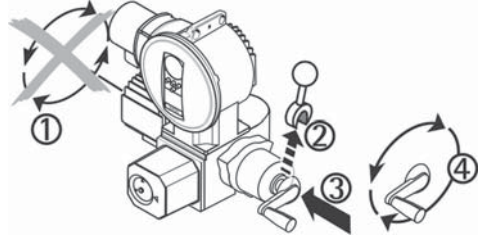

Fig.: Operating the crank handle

The hand wheel has priority over motorized operation. The actuator can only be operated electrically once the crank handle/hand wheel is released.

 $\wedge$ 

If the actuator is operated manually in the "Remote" state and an operation command is present, the actuator is immediately operated after releasing the crank handle.

#### Only for 2SG5:

Turn hand wheel without pressing it in. Manual operation interferes with motor operation: If the hand wheel is turned during motor operation, the positioning time is either extended or reduced, depending on the direction of rotation.

#### **Direction of rotation**

Clockwise turning of the crank handle/hand wheel leads to

- 2SA5 rotary actuator: Clockwise rotation of the output drive shaft (exception: 2SA5.7. and 2SA5.8.).
- 2SB5 linear actuator: Extension of the thrust rod.
- 2SC5 part-turn actuator: With view on the pointer cover of the worm gearbox: clockwise movement of the coupling or lever arm with the worm gearbox versions RR or LR.
- 2SG5 part-turn actuator: With view on the mechanical position indicator: clockwise rotation at the coupling or at the swing lever.

# 4.2 Local control station, display

On local control station, the operation can be made directly at the actuator via 4 push buttons (refer to fig. Local control panel).

By repeatedly pressing the Local/Remote button, you may change between the three states "Remote", "Local" and "locPar".

Depending on the state the actuator is in, the push buttons have different functions.

If you switch from the "Local" or "locPar" to the "Remote" state, the actuator runs, if there is an operation command present from the automation system.

The COM-SIPOS parameterization program enables convenient operation and parameterization of the actuator, refer to chapter 4.5. The actuator can be controlled from the computer (laptop) via a cable or Bluetooth. The communication via Bluetooth is indicated while the LED blinks at the actuator.

# 4.2.1 Function of the light emitting diodes (LEDs) and function of the push buttons

#### LEDs "Local" and "Remote"

The light emitting diodes indicate the state of the actuator:

- "Remote": LED **Remote** (yellow) is illuminated;
- "Local": LED Local (yellow) is illuminated;
- "locPar": LED Local (yellow) is illuminated;

#### LEDs 📥 (OPEN) and 🚺 (ZU)

The OPEN LED (green) is flashing if the actuator moves in OPEN direction and is continuously illuminated, if the actuator is in end position OPEN. The same applies to the CLOSE LED (yellow).

#### Function of the push buttons in the local state "Local"

In the "Local" state, the actuator can be operated locally (OPEN, CLOSED as well as STOP), control from "Remote" is disabled.

#### 1 STOP/ENTER push button

The STOP/ENTER push button stops the actuator.

#### 2 Local/Remote push button

The Local/Remote push button changes between "Remote" – "Local" – "locPar". The selected state is indicated in the display.

#### 3 Push button 主 (OPEN)

When pressed, the actuator moves in the OPEN direction. For short operation (< 2 s), the actuator moves as long as the push button is pressed. If the push button is held down for more than 2 seconds, the actuator moves up to the end position once the push button is released or the push button STOP or CLOSE is pressed.

#### 4 Push button 🕂 (CLOSE)

When pressed, the actuator moves in the CLOSE direction. Behavior similar to push button OPEN.

Pressing push buttons OPEN = and CLOSE = at the same time activates the EMERGENCY function: The actuator moves at the parameterized emergency speed/positioning speed/positioning time to the parameterized EMERGENCY position.

13

4

R

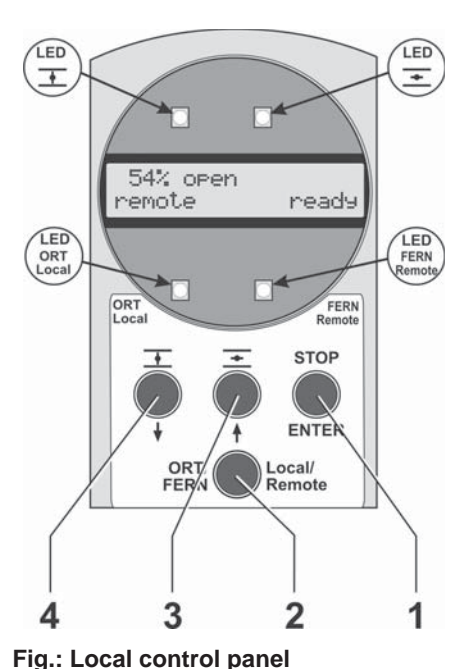

#### Function of the push buttons in the "Remote" state

In the "Remote" state, the actuator is controlled by the automation system. If the STOP/ENTER push button is pressed in the "Remote" state, the following menus can be selected with the  $\downarrow$  or  $\uparrow$  buttons (refer also to chapter 4.3.1, "main menu") without interrupting the current operation:

- Language: Selecting another language.
- **com. data r/o: commissioning data**; indication of the parameters.
- Observing: Indication of the device state and possible fault signals.
- Diagnosis: Indication of the current operational data and maintenance limits.

Except for the language, the parameters can only be changed in the "locPar" state.

#### Function of the push buttons in the "locPar" state

In the "locPar" state, the parameters can be changed, control from "Remote" is disabled. If the STOP/ENTER push button is pressed in the "locPar" state, the following menus can be selected with the  $\downarrow$  or  $\uparrow$  buttons (refer also to chapter 4.3.1 "main menu"):

- Language: Selecting another language.
- Commissioning: Changing the parameters (see below).
- Observing: Indication of the device state and possible fault signals.
- Diagnosis: Indication of the current operational data and maintenance limits.

#### 4.2.2 Representation of the signals in the display

The display indicates the "Remote", "Local" or "locPar" state the actuator is currently in. Navigation through the menus is supported by the display. The display is automatically illuminated: The backlight is illuminated when pressing a button for the first time, and switches off automatically if no button was pressed for a short time.

- Display, two lines with 16 characters each and automatic backlight.
- 2 The valve position, the actuator movement and the direction of the actuator movement are indicated in the first line.

In "com. data r/o", "observing" and "diagnosis" menus, the function selected via the  $\downarrow$  or  $\uparrow$  buttons is indicated in the first line.

- **3** The second line indicates the "Remote", "Local" or "locPar" state and whether the actuator is ready or not. The "com. data r/o", "observing" menus show possible parameters, the "diagnosis" menu the operational data and the maintenance limits.
- 4 Parameters and parameter values blinking in the display can be changed via the ↓ or ↑ buttons and saved with the ENTER button. In chapter 5, "Commissioning", they are shown in white with black background for operation sequence.
- 5 Symbol for ENTER button.
- 6 Symbol for **†** button.
- **7** Symbol for  $\downarrow$  button.

In the following description, those texts in the display which are not relevant to the function described are represented as xxx.

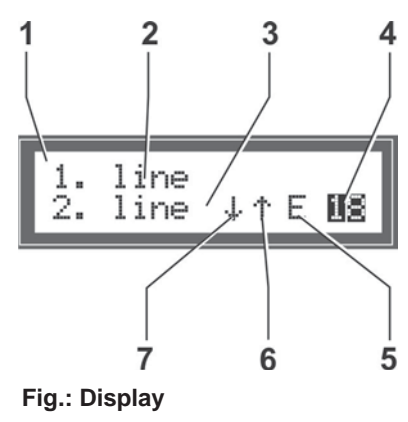

## 4.3 Main menu, menu control

#### 4.3.1 Main menu

Press the ENTER button to get from the "Remote" and "locPar" states to the main menu.

The main menu has five menu items:

- Ianguage: Use this command to select another language for the text in the display.
- com. data r/o: This command can be accessed from "Remote". The current parameters can be read.
   Or

**commissioning**: The "commissioning" menu can only be accessed from the "locPar" state and after entering the authorization code (4-digit code, see also chapter 5.3). This menu is used to change the actuator parameters.

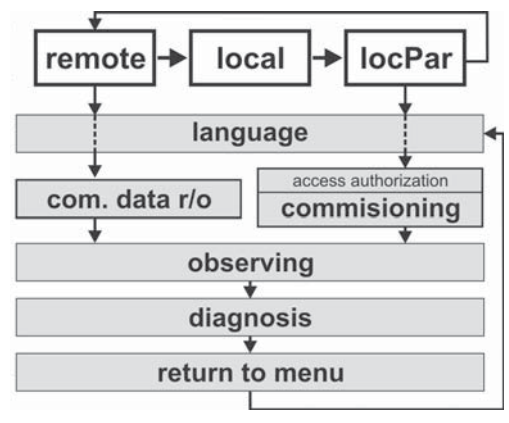

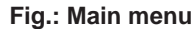

- observing: Indication of the devices state and fault signals in the display. Changing the values is not possible. A resettable fault (refer to chapter 7) can however be acknowledged.
- diagnosis: The operational data and the maintenance limits are indicated.
- return to menu: The system returns to the initial state.

#### 4.3.2 Scrolling up and down in the main menu

|    | Instruction                                                                                                    | Button       | Message in the display                      |
|----|----------------------------------------------------------------------------------------------------|--------------|---------------------------------------------|
| 1. | Set actuator to the "locPar" or "Remote" state.<br>In the "locPar" state, the control is disabled by the DCS.                                                                          | ORT/<br>FERN | XXX<br>locPar ready                         |
| 2. | Use the ENTER button to call up the main menu.<br>The first menu ,Language' is indicated.                                                                                              | ENTER        | langu./Sprache<br>idioma/lingua <b>↓↑</b> E |
| 3. | Use the ↓ button to scroll down in the main menu.<br>The next menu is displayed. If the main menu was ac-<br>cessed from the "Remote" operation state, "com.data r/o"<br>is displayed. | ÷            | commissioning<br>↓↑ E                       |
| 4. | Scroll down to the next menu.                                                                                                    | ÷            | observing<br>↓↑ E                           |
| 5. | Scroll down to the next menu.                                                                                                    | ÷            | diagnosis<br>↓↑ E                           |
| 6. | Scroll down to the next menu.<br>Press the ENTER button to exit the main menu to the<br>initial state.*                                                                                | Ç            | ← return to menu                            |
| 7. | Press ↓ buttons. The first menu is displayed again.                                                                                                    | $\bigcirc$   | langu./Sprache<br>idioma/lingua <b>41</b> E |

\* You can also use the "Local/Remote" button to exit the menu. However, the actuator does not return to the initial state, but to the next state in the "Remote" – "Local" – "locPar" loop.

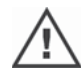

If the main menu was accessed from the "locPar" state, and if the "Local/Remote" button is pressed, the actuator changes to the "Remote" state and starts to move if a control command from the DCS is present!

#### 4.3.3 Menu control – Navigation and changing the parameter values

#### Access to the menu

Use the Local/Remote button to select the following in the display:

- "Remote" for reading/observing or changing the language, or
- "locPar" for changing the parameter values.

Press the ENTER button to activate the selection.

#### Navigation in the menu

Operation within the menu always follows the same pattern, see for example "commissioning" menu.

- Selecting the parameters/scrolling up and down within the menu. Use the ↓ or ↑ button to select the parameter in the display, fig.: (1) and (5).
- Activating the selection: Press the ENTER button to activate the selected parameter for changing (2).
- Changing the parameter value: Press the ↓ or ↑ button to change the blinking indication (3).
- 4. Saving the change: Press the ENTER button to save the blinking changed value and return to the menu (4).
- 5. Select the next parameter (5).

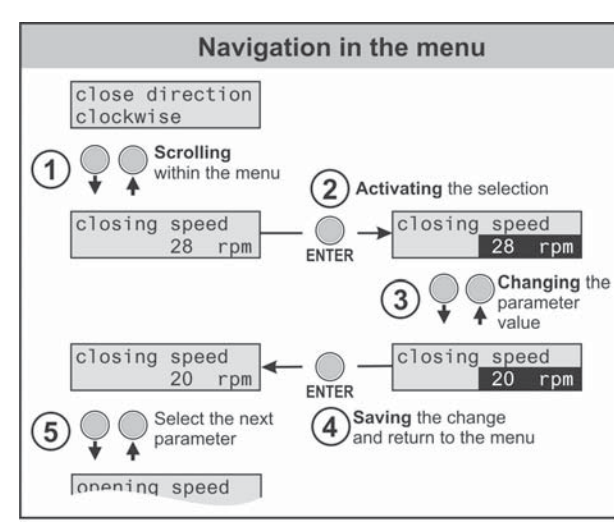

Fig.: Navigation in the menu

Exit: Exit the parameterization and return to the next higher menu level via the ← return to menu command. Press the ↓ or ↑ button, until the menu is displayed.

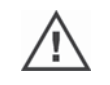

If the "Local/Remote" button is pressed, the actuator changes to the "Remote" state and operates if there is an operation command from the DCS! All changes confirmed with the ENTER button are saved.

#### 4.3.4 State indications

The actuator state is indicated in the display.

| Text in display  | Explanation                                                                                         |  |  |  |  |  |
|------------------|----------------------------------------------------------------------------------------------------|--|--|--|--|--|
| xx% open         | Indicates the opening degree of the set valve travel in percent.                                    |  |  |  |  |  |
| XXX              | The actuator is not in an end position and is in position xx % OPEN.                                |  |  |  |  |  |
|                  | For the HiMod actuator, the opening percentage is displayed with an accuracy of two decimal digits. |  |  |  |  |  |
| xx% open 🗦 close | The actuator is currently in position xx % and moves in CLOSE direction.                            |  |  |  |  |  |
| XXX              | The same applies accordingly for OPEN direction.                                                    |  |  |  |  |  |
| totally closed   | Actuator is in end position CLOSED. The same applies accordingly for end position                   |  |  |  |  |  |
| XXX              | OPEN.                                                                                               |  |  |  |  |  |
| xxx              | Actuator is operated from remote.                                                                   |  |  |  |  |  |
| Remote xxx       |                                                                                                    |  |  |  |  |  |
| xxx              | Actuator can be controlled via the local control station.                                           |  |  |  |  |  |
| local xxx        |                                                                                                    |  |  |  |  |  |
| xxx              | Actuator is in the parameterization mode. Parameterization of the actuator can be                   |  |  |  |  |  |
| locPar xxx       | checked and changed.                                                                                |  |  |  |  |  |
| xxx              | Hand wheel/crank was pressed. Electrical operation of the actuator is not possible if               |  |  |  |  |  |
| manual operation | manual operation is active.                                                                         |  |  |  |  |  |

4 Instructions on operator control and operation

| Т          | Text in display | Explanation                                                                                                    |  |  |  |  |  |  |
|------------|-----------------|----------------------------------------------------------------------------------------------------|--|--|--|--|--|--|
| xxx<br>EM  | xxx             | Actuator is controlled by EMERGENCY signal.                                                                                                    |  |  |  |  |  |  |
| XXX<br>XXX | ready           | The actuator is ready for operation and can be moved.                                                                                                    |  |  |  |  |  |  |
| XXX<br>XXX | fault           | If this indication is displayed in the "Remote" or "Local" state, a fault has occurred: refer to chapter 7, " Status and fault signals". The actuator cannot be operated.                                                                                 |  |  |  |  |  |  |
|            |                 | Note:                                                                                                    |  |  |  |  |  |  |
|            |                 | This indication will be displayed for all actuators for which the end position adjust-<br>ment was not yet completed.<br>Only in the "locPar" state can the actuator be operated via the local control and the<br>necessary parameterizations can be made |  |  |  |  |  |  |
| ххх        |                 | The message is only displayed if the "Process controller" software option is active.                                                                                                    |  |  |  |  |  |  |
| remo       | te keep Proc    | Open-circuit behavior from control source (DCS).<br>Actual process value is maintained.                                                                                                    |  |  |  |  |  |  |
| XXX        | . <u> </u>      | The message is only displayed if the "Process controller" software option is active.                                                                                                    |  |  |  |  |  |  |
| remo       | te movel FS     | Open-circuit behavior from control source (DCS).<br>Fixed process value is approached and maintained                                                                                                    |  |  |  |  |  |  |

#### 4.4 Remote control

#### 4.4.1 Control

Depending on the automation system and the parameterization for "remote control" and "remote reconnect" (refer to chapter 6) is done via

conventional connection (24 V binary or 0/4 – 20 mA analog) or

Fieldbus (e.g. PROFIBUS DP or MODBUS RTU).

Each actuator (device) on the bus is accessed via its bus address. On delivery, the bus address is preset for all devices: 126 for PROFIBUS and 247 for MODBUS, unless ordered otherwise using the programming form, add. version "Y11".

The operation via a fieldbus interface is also described in the separate operation instructions, refer also to chapter 1.5 "Supplementary operation instructions".

The change-over from "Remote" to "Local" or "locPar" can be disabled via fieldbus.

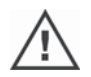

An EMERGENCY command sent from the DCS is always executed by the actuator (irrespective of the selected control type and signal source), even if the actuator is conventionally controlled and the EMERGENCY command is sent via fieldbus and vice versa.

#### 4.4.2 Programming and observing

Programming and observing from Remote is only possible with fieldbus control.

PROFIBUS DP

The device parameterization can be read and written via cyclic and acyclic services. A large variety of software tools is available for simple integration.

Manufacturer-independent project planning and parameterization tools:

- SIMATIC PDM (Process Device Manager). The SIPOS 5 Flash device description EDD (Electronic Device Description) is stored in this parameterization and project planning tool.
- FDT/DTM (Field Device Tool/Device Type Manager). The SIPOS 5 Flash device description DTM is available for integration in the parameterization tool FDT.
- MODBUS RTU

The device parameters can be read and written via so called "Holding Registers" and "Coils". Observing and diagnosis is possible via "Input-Registers" and "Discretes Input".

#### 4.5 COM-SIPOS

The COM-SIPOS parameterization program is a software tool for

- operation: operation of the actuator in local operation;
- observing: reading the actuator parameters, the device state in the "Local" and "Remote" state;
- diagnosis: trouble shooting;
- parameterization: reading and changing the actuator parameters;
- Ioading new firmware: software update to the state-of-the-art;
- archiving: saving of the parameters and torque reference curves of the actuator.

The connection between computer and actuator is established via a standard null modem cable or optionally via Bluetooth.

COM-SIPOS is available including null modem cable, USB serial adapter and user manual (on CD), ordering number: **2SX5100-3PC02**. A Bluetooth interface is available as an option.

# Commissioning

# 5.1 General information

- Before performing any work on the installed and electrically connected actuator, check with the plant personnel in charge that the commissioning may not cause any fault of the plant or hazards to persons.
  - If a cut-off mode is selected that is not appropriate for the valve, the valve may be damaged!
- If the current process is canceled with the "Local/Remote" button during commissioning, the actuator is switched to the "Remote" state and the actuator moves if an operation command from the DCS is present!
- There are hazardous voltage levels within the actuator.

R<sup>a</sup>

It is recommended that the services and support of the responsible SIPOS Aktorik service centers are utilized for all planning, installation, commissioning and service tasks.

#### Ensuring prerequisites for commissioning

Check and ensure the following points after assembly or during revision and inspection:

- The actuator is correctly assembled.
- All fixing screws and connecting elements are firmly tightened.
- The grounding and equipotential bonding has been correctly implemented.
- The electrical connections have been correctly implemented.
- All protection against accidental contact has been implemented for moving or live parts.
- Neither the actuator nor the valve is damaged.
- The permitted temperature range for the actuator is maintained and heat dissipation from the final control element is also taken into account.

Further checks are also necessary in accordance with the plant-specific conditions.

# The commissioning steps to be performed in the following sequence are described in detail below

R<sup>a</sup>

You do no have to perform all settings. Depending on whether settings have already been specified when ordering the actuator or whether the actuator was delivered mounted on the valve, checking the settings will be sufficient.

- 1. Select language.
  - Only required if the text in the display is not shown in the desired language.
- 2. Access the "commissioning" menu; access authorization.
- Program/check closing direction, output speed or positioning speed/positioning time, program/ check cut-off mode and tripping torques/force.
   If you are already familiar with the operation, you may also continue with chapter 6.1. "Valve-specific parameters". In this chapter, the parameters and possible parameter values
- are listed in a table.4. Check other valve-specific parameters (retry torq.block, rise time, dc-brake, mot. temp. warn., mot. temp. prot., motor heating).
- 5. Check/adjust end positions. For versions with signaling gear, the signaling gear transmission ratio has to be set before adjusting the end positions. This is only required, if the setting was not specified when ordering the actuator and the default setting does not meet the requirements.
- 6. Check/set mechanical position indicator, if available.
- 7. Adapt actuator to the requirements of the automation system.
- For the parameters for the DCS refer to chapter 6.2.

5

# 5.2 Selecting the language

Language selection is only required if the text in the display is not shown in the desired language. At present, the following languages can be selected:

| Language                | Text in display      | Language   | Text in display |  |  |
|-------------------------|----------------------|------------|-----------------|--|--|
| German*                 | Sprache DE           | Polish     | Jezyk PL        |  |  |
| English                 | language UK/US Czech |            | jazyk CZ        |  |  |
| French                  | rench langue FR      |            | språk SE        |  |  |
| Spanish                 | Spanish Idioma ES    |            | taal NL         |  |  |
| Italian lingua ITALIANO |                      | Portuguese | Idoma PT        |  |  |
| Finnish Kiel Fl         |                      |            |                 |  |  |

\*Default setting, unless required otherwise by the customer.

#### **Operation sequence**

- 1. Select "locPar" or "Remote" state.
- 2. Call up main menu. The language selection menu is displayed.
- Confirm selection. The selected language is displayed.
- 4. To change the selection, press the ENTER button. The letters of the selected language are blinking.
- Use the ↑ or ↓ buttons to select the language. For available languages see table above.
- 6. Press ENTER to save the changed language The language selection menu is displayed.

| O <sup>Local/</sup><br>Remote | xxx<br>locPar xxx                            |
|-------------------------------|----------------------------------------------|
| ENTER                         | Langu./Sprache/<br>idioma/Lingua <b>l1</b> E |
| ENTER                         | language<br>UK/US                            |
| ENTER                         | language<br>UK/US                            |
|                               | Language<br>Fℝ                               |
| ENTER                         | Langu./Sprache/<br>idioma/Lingua <b>\1</b> E |

# 5.3 Accessing the "commissioning" menu; access authorization

Parameters can only be changed in the "commissioning" menu. Access to the "commissioning" menu is protected by a code. This prevents accidental changing of the parameters.

#### The code is 9044.

The code cannot be changed. The "commissioning" menu is accessed in four steps:

- 1. Select "locPar" operation state.
- 2. Call up main menu.
- 3. Select "commissioning)" menu.
- 4. Access authorization: Enter code 9044.

The operation steps are described once in the following. In the following chapters on commissioning, these steps are considered as a prerequisite and will therefore not be described again.

#### **Operation sequence**

OLocal/ Remote 1. Select "locPar" operation state. ххх locPar ххх 2. Call up main menu. Langu./Sprache/ ENTER idioma/Lingua**\1**E 3. Select "commissioning" menu. commissioning ↓↑Ε 4. Confirm selection. 0000 is displayed. enter PIN-code The first zero blinks. 0000 h) Press I button once. enter PIN-code Digit 9 is blinking. 9000 i) Confirm. The second zero is blinking. Confirm.  $\bigcirc$ enter PIN-code The third zero is blinking. 9000 Press t button four times. enter PIN-code Digit 4 is displayed and blinking. 9040 k) Confirm with ENTER, The last zero is blinking. enter PIN-code 9040 4 Mal Taste † drücken. enter PIN-code Ziffer 4 wird angezeigt und blinkt. 9044 m)Confirm with "ENTER". close direction ENTER The display indicates "close direction" and the ххх current setting in the second line.

Now, you can program the closing direction or select other parameters using the  $\downarrow \uparrow$  buttons to change the parameter values.

1-3

# 5.4 Programming closing direction, speeds, cut-off modes and tripping torques

New actuators are set in the factory. Unless required otherwise by the customer, the default parameters are as follows:

- clockwise closing direction;
- cut-off mode in OPEN and CLOSE directions: travel-dependent;
- tripping torques/forces in OPEN and CLOSE direction: lowest, device-dependent parameter value, for the standard actuator 30 %, for the modulating actuator 50 % of the maximum value (cannot be changed for 2SG5).
- output speed/positioning speed/positioning time for normal and EMERGENCY operation in CLOSE and OPEN direction: Step 4 of the 7 step parameter range (step-up factor 1.4).

If the current parameter settings should be retained, continue with chapter 5.6.3 "Adjusting the end positions".

If you are already familiar with the operation, you may also continue with chapter 6.1. "Valve-specific parameters". In this chapter, the parameters and possible parameter values are listed in a table.

#### 5.4.1 Selecting the closing direction

Unless required otherwise by the customer, the actuators are delivered with clockwise closing direction. If the output drive shaft has to turn counterclockwise in CLOSE direction, the closing direction has to be changed.

If the current closing direction is to be retained, continue with chapter 5.4.2.

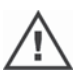

After each change of the closing direction, the end position setting has to be performed again.

Local/

ENTER

ENTER

xxx locPar

↓↑Ε

ххх

commissioning

close direction

close direction

close direction anti-clockwise

close direction

anti-clockwise

clockwise

clockwise

#### **Operation sequence**

Detailed description of operation steps 1 to 3, refer to previous chapter 5.3.

- 1. Change actuator to "locPar" state.
- Press ENTER to call up the main menu and press ↓ to select "commissioning".
- Press ENTER button, enter 9044 code and confirm. The selected closing direction is displayed. Default setting is clockwise.
- 4. Press ENTER to activate selection. The indication in the second display line is blinking.
- 5. Use  $\downarrow$  or  $\uparrow$  button to change the closing direction.
- 6. Press ENTER to save the changes. The selection of the closing direction is finished.

Now you can press the  $\downarrow$  button to get to the next function.

#### 5.4.2 Programming output speeds/positioning speeds/positioning times

By programming the output speeds, the speed of the actuator during closing, opening and approaching the EMERGENCY position is determined. Depending on the actuator type, different values for the speed are programmed and indicated in the display:

The following parameters are possible:

| Speeds in rpm for rotary actuator 2SA5 |                   |                                            |             |     |    |     |     |  |  |
|----------------------------------------|-------------------|--------------------------------------------|-------------|-----|----|-----|-----|--|--|
| Speed ranges                           |                   | Possible values for output speed parameter |             |     |    |     |     |  |  |
|                                        | Standard actuator |                                            |             |     |    |     |     |  |  |
| 1,25 – 10                              | 1,25              | 1,75                                       | 2,5         | 3,5 | 5  | 7   | 10  |  |  |
| 2,5 – 20                               | 2,5               | 3,5                                        | 5           | 7   | 10 | 14  | 20  |  |  |
| 5 – 28                                 | 5                 | 7                                          | 10          | 14  | 20 | 28  |     |  |  |
| 5 – 40                                 | 5                 | 7                                          | 10          | 14  | 20 | 28  | 40  |  |  |
| 10 – 80                                | 10                | 14                                         | 20          | 28  | 40 | 56  | 80  |  |  |
| 20 – 112                               | 20                | 28                                         | 40          | 56  | 80 | 112 |     |  |  |
| 20 – 160                               | 20                | 28                                         | 40          | 56  | 80 | 112 | 160 |  |  |
|                                        |                   | Modul                                      | ating actua | tor |    |     |     |  |  |
| 1,25 – 10                              | 1,25              | 1,75                                       | 2,5         | 3,5 | 5  | 7   | 10  |  |  |
| 5 – 40                                 | 5                 | 7                                          | 10          | 14  | 20 | 28  | 40  |  |  |
| Speed levels<br>Standard = 4           | 1                 | 2                                          | 3           | 4   | 5  | 6   | 7   |  |  |

| Positioning speeds mm/min for linear actuator 2SB5 |                                         |                                                 |    |    |     |     |     |  |  |
|----------------------------------------------------|-----------------------------------------|-------------------------------------------------|----|----|-----|-----|-----|--|--|
| Positioning speed ranges                           | F                                       | Possible values for positioning speed parameter |    |    |     |     |     |  |  |
|                                                    |                                         |                                                 |    |    |     |     |     |  |  |
| 25 – 200                                           | 25                                      | 35                                              | 50 | 70 | 100 | 140 | 200 |  |  |
| 30 – 240                                           | 30                                      | 42                                              | 60 | 84 | 120 | 168 | 240 |  |  |
| 35 – 280                                           | 35                                      | 49                                              | 70 | 98 | 140 | 196 | 280 |  |  |
| 40 – 320                                           | 40 56 80 112 160 224 320                |                                                 |    |    |     |     |     |  |  |
| Positioning speed levels:                          | Positioning speed levels: 1 2 3 4 5 6 7 |                                                 |    |    |     |     |     |  |  |
| Standard = 4                                       |                                         |                                                 |    |    |     |     |     |  |  |

| Positioning times in s/90° for part-turn actuators 2SC5 and 2SG5 |                                                                       |     |     |    |    |    |    |    |
|------------------------------------------------------------------|-----------------------------------------------------------------------|-----|-----|----|----|----|----|----|
| Positio                                                          | Positioning time range Possible values for positioning time parameter |     |     |    |    |    |    |    |
| 2SC5                                                             | 160 – 20                                                              | 160 | 112 | 80 | 56 | 40 | 28 | 20 |
| 2SG5                                                             | 80 – 10                                                               | 80  | 56  | 40 | 28 | 20 | 14 | 10 |
| Posito                                                           | Positoning time levels: 1 2 3 4 5 6 7<br>Standard = 4                 |     |     |    |    |    |    |    |

#### **Operation sequence**

If the actuator is in the "commissioning" menu, continue with operation step 2. For a detailed description of operation step 1, refer to chapter 5.3 "Access to the commissioning menu."

- 1. Call up the main menu in the "locPar" state, select "commissioning" menu and enter **code 9044**.
- Use the ↓ button to change to the speed parameter for CLOSE direction. The indication in the display differs depending on the type of actuator:
  - "closing speed" for rotary actuator,
  - "Act. speed cl" for linear actuator and
  - "Act. time cl" for part-turn actuator.
- 3. Press ENTER to activate selection. The indication in the second display line is blinking.

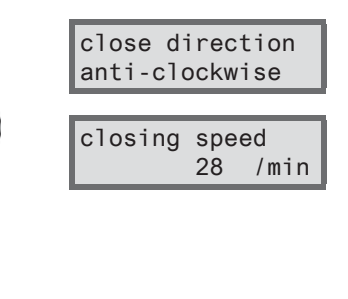

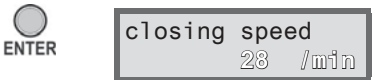

closing speed

opening speed

em. speed (cl.)

40

opening

opening

20

20

speed

speed 28 /

/min

/min

/min

/min

/min

ENTER

- Use the ↓ or ↑ button to change to another value and press ENTER to save the value.
- Use the ↓ button to change to setting of the speed for OPEN direction. The indication differs depending on the actuator type, refer to operation step 2.
- Press ENTER to activate selection and use ↓ ↑ buttons to change the blinking value.
- 7. Press ENTER to save the selected value.
- 8. Repeat operation steps 2 to 4 to set the EMERGEN-CY speed in CLOSE and OPEN directions.

Now you can press the  $\downarrow$  button to get to the next parameter.

#### 5.4.3 Programming cut-off modes and tripping torques/forces

#### Cut-off mode

If the actuator operates, the cut-off mode can be travel-dependent or torque-dependent.

Travel-dependent cut-off means, the actuator trips once the valve has reached a defined position.

Torque-dependent cut-off means the actuator trips after reaching a pre-defined torque when moving in the end position range.

Default value for the cut-off mode of both end positions, OPEN and CLOSED, is travel-dependent. If the current values are to be retained, continue with chapter 5.5.

After each change of the cut-off mode, the end position setting has to be performed again.

#### Tripping torque/force

The setting (of the tripping torque for the rotary and part-turn actuator, and of the tripping force for the linear actuator) determines for which torque or which force under load the motor trips. This applies to torque/force-dependent tripping in the end position as well as to a block. For this reason, tripping torque or force also have to be set for travel-dependent cut-off mode.

The setting range for standard actuators ranges from 30 - 100 % and for modulating actuators from 50 - 100 % in 10 % steps of the maximum torque each (for some part-turn actuators, other limit values apply). Default setting is the lowest possible value (typically 30 % of the maximum value for the standard actuator, and 50 % for the modulating actuator).

The following tables show the possible parameter values.

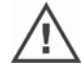

For the 2SG5 part-turn actuator, the tripping torque cannot be changed.

| Tripping torques in Nm for rotary actuator 2SA5 |      |         |            |           |           |         |                  |      |  |
|-------------------------------------------------|------|---------|------------|-----------|-----------|---------|------------------|------|--|
| Tripping range                                  |      | Pos     | sible val  | ues for s | etting in | Nm of M | D <sub>max</sub> |      |  |
|                                                 |      | Standa  | rd actuate | or 2SA50  |           |         |                  |      |  |
| 9 – 30                                          | 9    | 12      | 15         | 18        | 21        | 24      | 27               | 30   |  |
| 18 – 60                                         | 18   | 24      | 30         | 36        | 42        | 48      | 54               | 60   |  |
| 37 – 125                                        | 37   | 50      | 62         | 75        | 87        | 100     | 112              | 125  |  |
| 75 – 250                                        | 75   | 100     | 125        | 150       | 175       | 200     | 225              | 250  |  |
| 150 – 500                                       | 150  | 200     | 250        | 300       | 350       | 400     | 450              | 500  |  |
| 300 – 1000                                      | 300  | 400     | 500        | 600       | 700       | 800     | 900              | 1000 |  |
| 600 – 2000                                      | 600  | 800     | 1000       | 1200      | 1400      | 1600    | 1800             | 2000 |  |
| 1200 – 4000                                     | 1200 | 1600    | 2000       | 2400      | 2800      | 3200    | 3600             | 4000 |  |
| Tripping torque in %:                           | 30   | 40      | 50         | 60        | 70        | 80      | 90               | 100  |  |
| Default = 30 %                                  |      |         |            |           |           |         |                  | -    |  |
|                                                 | -    | Modulat | ing actua  | tor 2SA5  | 5         | -       |                  |      |  |
| 10 – 20                                         |      |         | 10         | 12        | 14        | 16      | 18               | 20   |  |
| 20 – 40                                         |      |         | 20         | 24        | 28        | 32      | 36               | 40   |  |
| 40 – 80                                         |      |         | 40         | 48        | 56        | 64      | 72               | 80   |  |
| 87 – 175                                        |      |         | 87         | 105       | 122       | 140     | 157              | 175  |  |
| 175 – 350                                       |      |         | 175        | 210       | 245       | 280     | 315              | 350  |  |
| 350 – 700                                       |      |         | 350        | 420       | 490       | 560     | 630              | 700  |  |
| 700 – 1400                                      |      |         | 700        | 840       | 980       | 1120    | 1260             | 1400 |  |
| 1400 – 2800                                     |      |         | 1400       | 1680      | 1960      | 2240    | 2520             | 2800 |  |
| Tripping torque in %:<br>Default = 50 %         |      |         | 50         | 60        | 70        | 80      | 90               | 100  |  |

| Tripping forces in kN for linear actuator 2SB5 |   |            |          |            |         |      |      |
|------------------------------------------------|---|------------|----------|------------|---------|------|------|
| Tripping range                                 | P | ossible va | lues for | setting in | kN of F | ax   |      |
| 3,8 – 7,7                                      |   | 3,8        | 4,6      | 5,3        | 6,1     | 6,9  | 7,7  |
| 7,7 – 15,4                                     |   | 7,7        | 9,2      | 10,7       | 12,3    | 13,8 | 15,4 |
| 12,5 – 25                                      |   | 12,5       | 15       | 17,5       | 20      | 22,5 | 25   |
| 22,5 – 45                                      |   | 22,5       | 27       | 31,5       | 36      | 40,5 | 45   |
| 45 – 90                                        |   | 45         | 54       | 63         | 72      | 81   | 90   |
| 76 – 152                                       |   | 76         | 91       | 106        | 121     | 136  | 152  |
| Tripping force in %                            |   | 50         | 60       | 70         | 80      | 90   | 100  |
| Default = 50 %                                 |   |            |          |            |         |      |      |

| Tripping torques in Nm for part-turn actuator 2SC5 |      |                                                        |            |         |      |      |      |      |  |
|----------------------------------------------------|------|--------------------------------------------------------|------------|---------|------|------|------|------|--|
| Tripping range                                     |      | Possible values for setting in Nm of MD <sub>may</sub> |            |         |      |      |      |      |  |
|                                                    |      | Sta                                                    | ndard act  | tuator  |      |      |      |      |  |
| 150 – 250                                          | 150  | 200                                                    | 250        |         |      |      |      |      |  |
| 150 - 500                                          | 150  | 200                                                    | 250        | 300     | 350  | 400  | 450  | 500  |  |
| 330 - 990                                          | 330  | 440                                                    | 550        | 660     | 770  | 880  | 990  |      |  |
| 330 – 1100                                         | 330  | 440                                                    | 550        | 660     | 770  | 880  | 990  | 1100 |  |
| 690 - 1840                                         | 690  | 920                                                    | 1150       | 1380    | 1610 | 1840 |      |      |  |
| 690 – 2300                                         | 690  | 920                                                    | 1150       | 1380    | 1610 | 1840 | 2070 | 2300 |  |
| 1440 – 3840                                        | 1440 | 1920                                                   | 2400       | 2880    | 3360 | 3840 |      |      |  |
| 1440 – 4800                                        | 1440 | 1920                                                   | 2400       | 2880    | 3360 | 3840 | 4320 | 4800 |  |
| Tripping torque in %:                              | 30   | 40                                                     | 50         | 60      | 70   | 80   | 90   | 100  |  |
| Default = 30 %                                     |      |                                                        |            |         |      |      |      |      |  |
|                                                    |      | Mod                                                    | ulating ad | ctuator |      |      |      |      |  |
| 175 – 350                                          |      |                                                        | 175        | 210     | 245  | 280  | 315  | 350  |  |
| 385 – 770                                          |      |                                                        | 385        | 462     | 539  | 616  | 693  | 770  |  |
| 800 - 1600                                         |      |                                                        | 800        | 960     | 1120 | 1280 | 1440 | 1600 |  |
| 1800 – 3600                                        |      |                                                        | 1800       | 2160    | 2520 | 2880 | 3240 | 3600 |  |
| Tripping torque in %:<br>Default = 50 %            |      |                                                        | 50         | 60      | 70   | 80   | 90   | 100  |  |

#### **Operation sequence**

If the actuator is in the "commissioning" menu, continue with operation step 2. For a detailed description of operation step 1, refer to chapter 5.3, "Access to the commissioning menu."

- 1. Call up the main menu in the "locPar" state, select "commissioning" menu and enter **code 9044**.
- Press ↓ button, until "cut-off mode cl." is indicated in the display.
   If the indicated parameter value is correct, continue with operation step 6.
- 3. Press the ENTER button to change the parameter value. The selection is activated.
- Use the ↓ or ↑ button to change the parameter value. The indication in the display differs depending on the type of actuator:
  - "torque-dependent" for rotary and part-turn actuator,
     "travel -dependent" for linear actuator.
- 5. Press ENTER to save the change.
- Press the ↓ button to change to the next parameter "Cut-off mode op." is displayed. Repeat steps 3 to 5 to change the indicated parameter value. If the indicated parameter value is correct, continue with point 7.
- Press the ↓ button to change to the next parameter The display shows the current value of the tripping torque when closing. Repeat steps 3 to 5 to change the indicated value. If the indicated parameter value is correct, continue with operation step 8.
- Use the ↓ button to change to the torque parameter for the cut-off mode when opening. Repeat steps 3 to 5 to change the indicated parameter value.

Now you can press the  $\downarrow$  button to get to the next parameter.

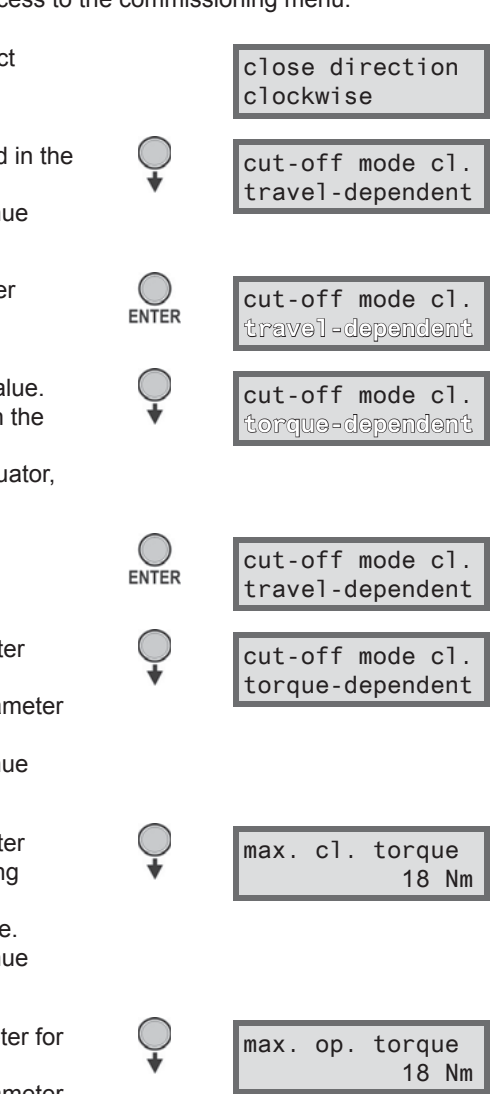

# 5.5 Other valve-specific parameters

The parameters described in this chapter have to be checked and changed, if necessary, during commissioning. The operation sequence for changing the parameters is the same as described for the previous parameters.

The parameters and possible parameter values are listed in a table in chapter 6.1 "Valve-specific -specific parameters".

#### Retry torq.block

If the actuator is blocked in move (block outside the end position range), the actuator is tripped and a "blocked in move" fault signal is set. The actuator continues to signal "ready" since it can still be operated into the opposite direction.

If the value for the "retry torq.block" parameter is not equal to zero, the actuator is automatically operated in the opposite direction (for a travel which corresponds to the end position range, but not longer than 2 s) and the back in direction of the block. This happens until the block has been overcome or the programmed number of tries has been reached. Default setting is 0.

#### **Rise time**

The "rise time" parameter accesses the integral frequency converter. The shorter the rise time the faster the actuator reaches the specified speed. The setting of the rise time influences the modulating behavior. Longer rise times lead to higher modulating accuracy, which reduces the control dynamics at the same time.

The setting range (in 0.1 s steps) is 0.1 s to 1 s for standard actuators, 0.1 s to 2 s for modulating actuators.

Default setting is 0.5 s.

#### dc-brake

A value not equal to "0 %" triggers the dc brake via the integral frequency converter. The higher the value, the higher the dc braking current is set.

For a value of "0 %", the speed of the motor is reduced as quickly as possible to a standstill via the frequency converter. For nearly all operation points, this is the shortest time to achieve a standstill. We therefore recommend maintaining the default settings.

#### Motor temperature warning

A warning is issued once the motor temperature has reached a preset value. A value between 0 and 155 °C can be set. The warning signal can be provided via binary signal and fieldbus protocol. Default value is 135 °C.

This parameter is not available for the part-turn actuator 2SG5.

#### Motor temperature protection

The motor is equipped with full electronic motor protection against thermal damage. The motor protection is activated in the factory and can be disabled. To prevent accidental disabling, code 9044 has to be entered for acknowledgement.

Disabling the motor protection will void the warranty for the motor!

#### Motor heating

To prevent condensation while the motor is at standstill, the motor can be heated with DC current when the heater is activated. The heating up depends on the difference between motor temperature and ambient temperature.

The heater is switched off as standard.

If exposed to strong climatic fluctuations, the actuator should be operated with the motor heater switched on.

# 5.6 End positions adjustment for version with signaling gear

PROFITRON actuators are either available with signaling gear or as "non-intrusive" version with the non-intrusive position encoder. End position adjustment for HiMod and PROFITRON with the non-intrusive position encoder is described in chapter 5.7.

#### 5.6.1 General

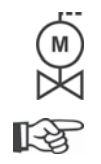

If actuators are delivered mounted to a valve, this step has usually been done in the valve manufacturer's factory. The setting has to be checked during commissioning.

For the part-turn actuator 2SG5..., the signaling gear ratio does not have to be set. The actuator is not equipped with an adjustable signaling gear. Continue with chapter 5.6.3.

#### Position recording function principle

By setting the signaling gear ratio and the end positions, it is ensured that the length, as well as start and end of the valve travel (end positions OPEN and CLOSED) are correctly signaled to the electronics.

#### Explanation

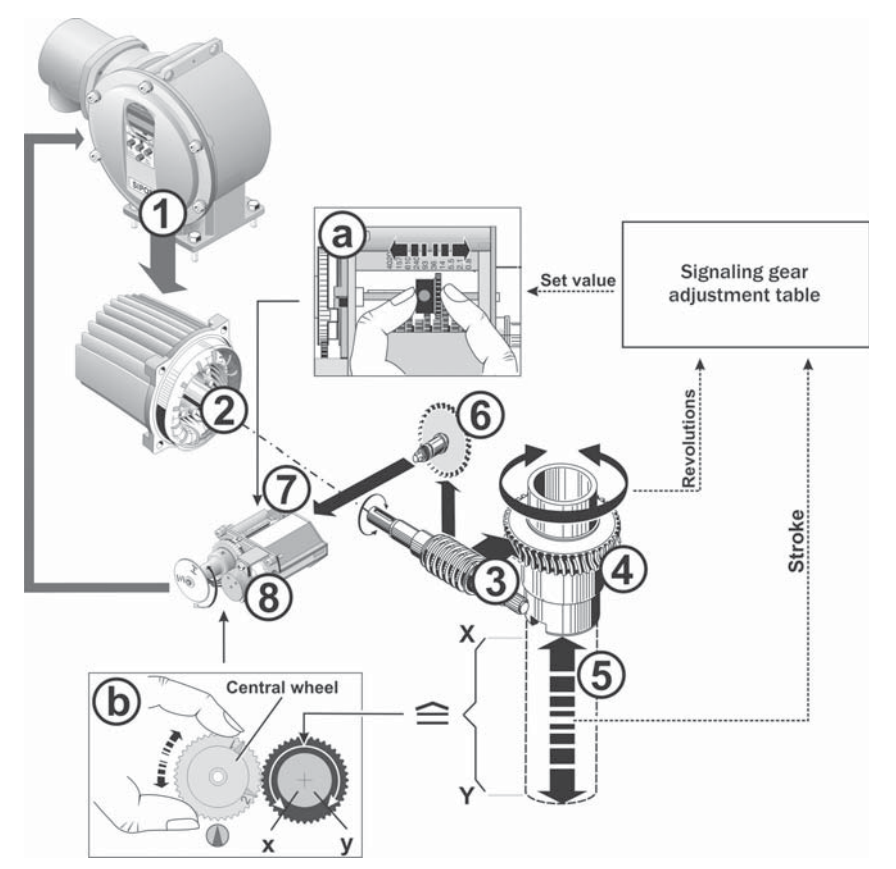

#### Fig.: Schematic representation of the signaling gear ratio and end position settings

The signaling gear (7) reduces the rotations of the output shaft (4) required for the complete travel [(5) X - Y] to a rotary movement of  $\leq 300^{\circ}$  (max. rotation angle of the potentiometer or the magnetic position sensor (x - y) (Setting (a), refer to following chapter, "Adjusting the signaling gear ratio").

From the position of the potentiometer or the magnetic position sensor (for reasons of simplicity, only called potentiometer in the following), the electronics recognizes the position of the output drive shaft and therefore the position of the connected valve.

To this end, the potentiometer has to be set so that one of the mechanical end positions of the valve (X or Y) corresponds to one limit of the electric setting range of the potentiometer (x or y) (Setting **(b)**, refer to the following chapter "Adjusting the end positions".

#### 5.6.2 Adjusting the signaling gear ratio

The number of rotations required to cover the whole travel must be known. The data is provided by the valve manufacturer. If this information is not available, see note below. For the required setting of the signaling gear, refer to the "Signaling gear adjustment" table below.

Intermediate values of rev/stroke or travel (mm) or degrees are rounded up to the **next incremen**tal value (e.g. for 30 rev/stroke, the incremental value 36 has to be set).

| Signaling gear adjustment                                   |                    |         |     |      |      |       |          |      |     |     |      |      |
|-------------------------------------------------------------|--------------------|---------|-----|------|------|-------|----------|------|-----|-----|------|------|
|                                                             | Туре               | Unit    |     |      |      |       | Valve tr | avel |     |     |      |      |
| Rotary                                                      | 2SA5.1/2/3/4/5/6   | Rev/    | 0,8 | 2,1  | 5,5  | 14    | 36*      | 93   | 240 | 610 | 1575 | 4020 |
| actuator                                                    | 2SA5.7/8           | stroke  | 0,2 | 0,52 | 1,37 | 3,5   | 9 *      | 23,2 | 60  | 152 | 393  | 1005 |
| Linear                                                      | 2SB551/2           | mm/     | 4   | 10,5 | 27,5 | 70*   | 180      | 465  |     |     |      |      |
| actuator                                                    | 2SB553             | travel  | 4,8 | 12,6 | 33   | 84*   | 216      | 558  |     |     |      |      |
|                                                             | 2SB554/5           |         | 5,6 | 14,7 | 38,5 | 98*   | 252      | 651  |     |     |      |      |
|                                                             | 2SB556             |         | 6,4 | 16,8 | 44   | 112*  | 288      | 744  |     |     |      |      |
| Part-turn                                                   | 2SC5.1/2/3/4/5/6   | Degrees |     |      |      | 90° * | 120/240° | 360° |     |     |      |      |
| actuator                                                    |                    |         |     |      |      |       |          |      |     |     |      |      |
| 10 possible settings at the                                 |                    |         |     | ▼    | ▼    | ▼     | ▼        | ▼    | ▼   | ▼   | ▼    | ▼    |
| sigr                                                        | aling gear (scale) | -       | 0,8 | 2,1  | 5,5  | 14    | 36       | 93   | 240 | 610 | 1575 | 4020 |
| *Default setting, unless required otherwise by the customer |                    |         |     |      |      |       |          |      |     |     |      |      |

R

If the number of revolutions per stroke is not known, because, for example, the actuator is to be operated on an available "old" valve, operate the actuator over the whole travel and note the number of revolutions of the output drive shaft.

If it is not possible to watch the output drive shaft, skip this chapter. Observe the note on the signaling gear in the "Prerequisite for end position adjustment" section in chapter 5.6.3, "Adjusting the end positions".

#### Procedure

- 1. Loosen 4 screws (item 1) from the signaling gear cover and remove cover.
- 2. Round up revolutions/stroke or mm/travel or degrees to the next incremental value (for incremental values refer to table above).
- 3. Adjust the slide wheel (2) so that the gear rim faces the desired incremental value on the scale:

Push the slide wheel in the right direction, applying only little pressure. Adjusting the slide wheel is facilitated by a slight movement of the central wheel (3).

Do not yet fit the signaling gear cover. The end positions have to be set and, if available, the mechanical position indicator.

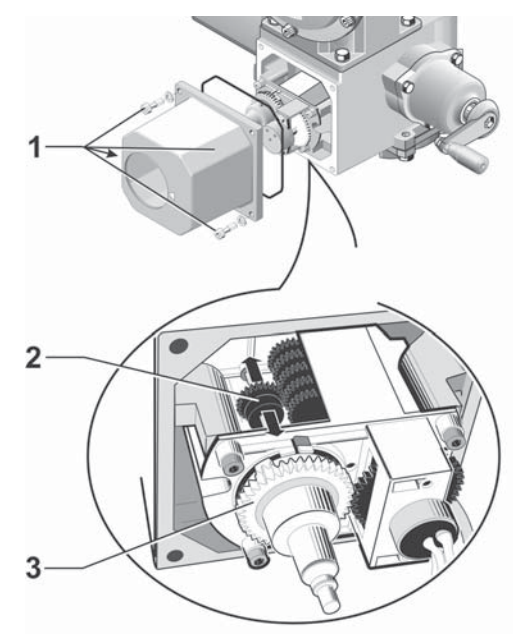

Fig.: Adjusting the signaling gear ratio

#### 5.6.3 Adjusting the end positions

The end positions are directly set at the actuator.

#### Prerequisite for end position adjustment

- The valve must not be jammed. Use the crank handle/hand wheel to release it, if necessary. For the operation of the crank handle/hand wheel refer to chapter 4.1
- The signaling gear should be set, refer to previous chapter "Adjusting the signaling gear ratio". If the signaling gear ratio was not set because the number of revolutions/stroke is not known, proceed nevertheless as described in the following. Observe the message in the display for operation step 10 and proceed accordingly.

#### **Initial setting**

The end positions must not be set according to a specific order. In the following example, the display messages for end position OPEN are shown. The messages for setting end position CLOSED are similar.

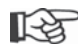

To cancel the setting procedure, press the  $\downarrow$   $\uparrow$  buttons simultaneously.

#### **Operation sequence**

If the actuator is in the "commissioning" menu, continue with operation step 4. For a detailed description of operation step 3, refer to chapter 5.3, "Access to the commissioning menu".

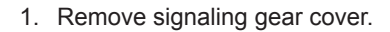

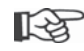

2. **Important**: Set the central wheel so that arrows 1 and 2 point in upward direction, see illustration on the right.

- 3. Call up the main menu in the "locPar" state, select "commissioning" menu and enter code **9044**.
- Press ↓ button, until ,endpos. adjust' is indicated in the display.
- Press ENTER button. The display changes to the first end position. Use the ↓ ↑ buttons to change between end position CLOSED and OPEN.
- Press ENTER button. The display prompts to approach the end position. The second line indicates:
  - for travel-dependent cut-off mode "press E-button";
     for torque-dependent cut-off mode "until TL reached".

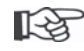

**Important**: When moving to the end position, observe the direction of rotation of the central wheel. This is important for operation step 8. From firmware version 2.56, an arrow in the display indicates the direction of rotation.

 Depending on whether the cut-off mode for the end position is travel-dependent or torque-dependent, select the following operation sequence.

close direction clockwise endpos. adjust enter start withpos.. open

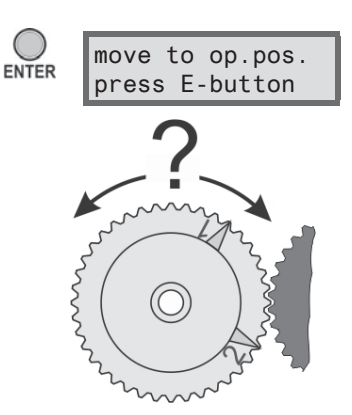

<sup>\*</sup> If an end position setting was already performed (e.g. by the valve manufacturer), the question appears in the display, whether completely new positions have to be set: "compl. new pos.?". If not, select the end position which has to be readjusted, refer also to the following chapter 5.6.4 "Readjusting the end positions".

#### - Travel-dependent cut-off mode:

a) Observe the valve position and move the actuator with the OPEN ↑ (CLOSE button ↓ for setting in CLOSE direction) suntil the valve has reached the end position.\* Note:

When pressing the ↑ or ↓ buttons for a short time (< 2 s), the actuator moves as long as the push button is pressed. When held down for a longer time, the actuator moves, until the STOP (ENTER) button or the button for the opposite direction is pressed.</li>
If the cut-off was torque-dependent due to a block,

e.g. in case of a sluggish MOV, an unfavorable torque curve (cancel by pressing the ↑ and ↓ buttons simultaneously) o this is indicated by "TL-OPEN activ" or. "TL-CLOSE activ" in the second line. The same applies to approaching the mechanical end stop (return to the desired end position using the ↑ or ↓ buttons).

- b) If the correct position for the end position has been reached, press ENTER to stop the actuator. Perform possibly required fine adjustment with the ↓↑ buttons.
- c) Confirm position with the ENTER button (for 2SG5... continue with step 9.).
  - Symbols in display
  - "deviation XX": continue with step 8.
  - "deviation 0": Potentiometer adjustment is OK, continue with operation step 9.

#### - Torque-dependent cut-off mode:

Hold down OPEN  $\uparrow$  (CLOSE button  $\downarrow$  for setting in CLOSE direction) for more than 2 s! The actuator moves automatically.

After reaching the end position, the actuator moves shortly in the opposite direction, to return to the end position again (for 2SG5 continue with step 9.).

#### Symbols in display

- "deviation XX": continue with step 8.

- "deviation 0": Potentiometer adjustment is OK, continue with operation step 9.

**Note**: When pressing the  $\downarrow$  or  $\uparrow$  buttons for a short time (< 2 s), the actuator moves as long as the push button is pressed. If the actuator is operated like this, i.e. by pressing the buttons repeatedly for a short time, the cut-off is not travel-dependent.

|   | _        |         |          |          |         |
|---|----------|---------|----------|----------|---------|
|   |          | ~ ~ ~   |          | <b>.</b> |         |
| / | ;        | % OL    | ben      | Ζ.       | open    |
|   |          | - A - İ | <b>_</b> |          | - A - 1 |
|   | $ \Psi $ |         | E        | - 4      | ·+ 1    |

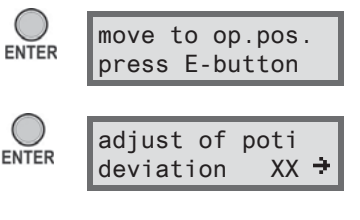

|    | % | ope | n | ÷ | open        |
|----|---|-----|---|---|-------------|
| ↓. | 1 | •   | Е |   | <b>↓</b> +↑ |

| adapting | op.pos. |
|----------|---------|
| busy     |         |

| adjust of | poti |
|-----------|------|
| deviation | XX - |

<sup>\*</sup> If the actuator has switched off automatically before reaching the end position, two causes are possible: - Sluggish valve resp. adverse torque behaviour, in this case cancel procedure. Press ↓ and ↓ buttons simultaneously,

or

<sup>-</sup> valve has reached the mechanical stop; in this case return to the desired end position, press I or I buttons.

8. Slowly turn the central wheel in the same direction<sup>1</sup>) as it has turned when approaching the end position (see note in operation step 6), until "0" is shown as "deviation" in the display. If the central wheel has already reached the stop, turn in the opposite direction.

<sup>1</sup>) From firmware version 2.56, an arrow in the display indicates the direction of rotation:

- ► = Turn central wheel clockwise.
- = Turn central wheel anti-clockwise.

Now the potentiometer or the magnetic position sensor are adjusted.

If the "ENTER" button is pressed before adjustment to 0, the "adjust of poti – necessary" display appears. If you press "ENTER" again, you return to the start of end position adjustment; "endpos. adjust" is displayed.

- 9. Confirm with ENTER. The first end position is set and the system changes to setting the other end position. The second line indicates:
  - for travel-dependent cut-off mode "press E-button";
  - for torque-dependent cut-off mode "until TL reached".
- 10. If the actuator is equipped with a mechanical position indicator, we recommend setting it now. Separate approaching of the end position can thereby be avoided. For the setting, refer to the following chapter 5.6.5.
- 11. Move the actuator to the other end position:
  - Travel-dependent cut-off mode
    - a) Use the CLOSE ↓ button (OPEN ↑ button for setting in OPEN direction) to move the actuator, until the valve has reached the end position. Pay attention to the valve during operation.

Note: If the cut-off was torque-dependent due to a block, e.g. in case of a sluggish MOV, an unfavorable torque curve (cancel by pressing the 1 and 1 buttons simultaneously), this is indicated by "TL-OPEN activ" or "TL-CLOSE activ" in the second line. The same applies to approaching the mechanical end stop (return to the desired end position using the 1 or 1 buttons).

b) Once the end position has been reached, confirm after approx. 2 s. with the ENTER button. The display confirms the correct setting. Continue with operation step 12.

If "increase it!" or "decrease it" is displayed, press the ENTER button and adjust the slide wheel in the signaling gear accordingly (refer to chapter 5.6.2) and repeat the settings of end positions.

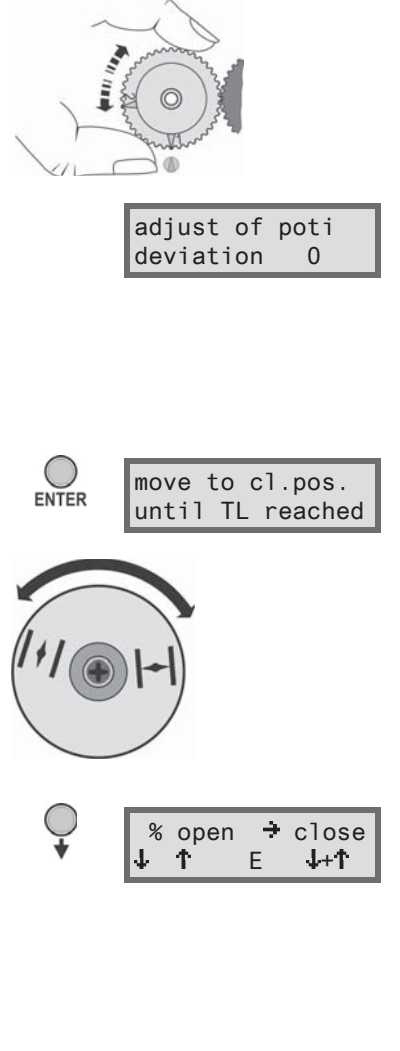

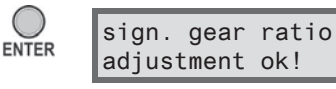

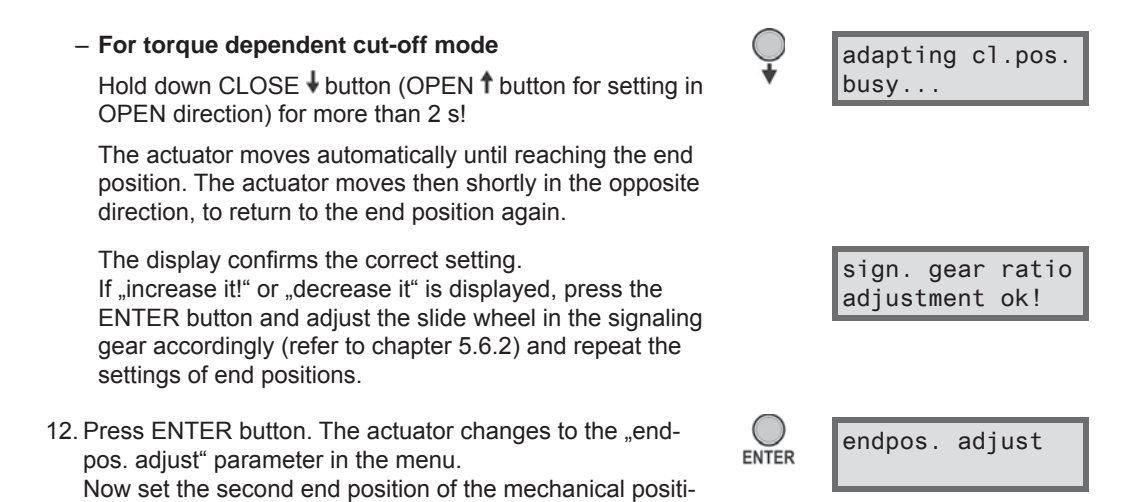

Now you can press the  $\downarrow$  button to get to the next parameter. If the Local/Remote button is pressed, the actuator changes to the "Remote" state. All changes confirmed by ENTER are saved.

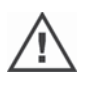

- If the main menu was accessed from the "locPar" state, and if the "Local/Remote" button is pressed, the actuator changes to the "Remote" state and starts to move if a control command from the DCS is present!
- Once the end positions have been adjusted during commissioning, the central wheel must not be moved! Otherwise a complete readjustment of the end positions is required.

#### 5.6.4 Readjusting the end positions

on indicator, refer to chapter 5.6.5.

#### Prerequisites

- There must be a valid end position adjustment! If not, refer to the previous section "Initial setting".
- At the beginning of the end position adjustment, the valve must not be in a jammed state; if necessary, release it by means of the crank handle/hand wheel (see chapter 4.1).
- Since the initial setting, the position of the central wheel must not be changed and will not be changed during readjustment!

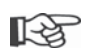

Readjustment can be canceled by pressing the ↓ and ↑ buttons at the same time. The actuator is then ready for use with the original settings. Press the ENTER button, if the "check end-pos.!", message appears after canceling.

#### **Operation sequence**

- 1. Call up the main menu in the "locPar" state, select "commissioning" menu and enter code **9044**.
- Press ↓ button, until "endpos. adjust" is indicated in the display.
- Press ENTER button. In the display, the question appears whether completely new positions have to be set.\*
- Press ↓ button. The display changes to "No".

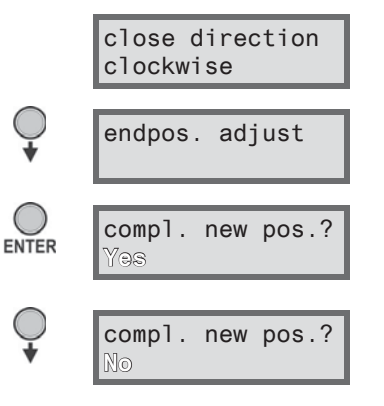

<sup>\*</sup> The complete end position adjustment is described in the previous chapter.
new setting of

move to op.pos.

move to op.pos.

press E-button

Alteration -X,X%

sign. gear ratio

adapting cl.pos.

sign. gear ratio

adjustment ok!

endpos. adjust

busy...

adjustment ok!

% open

+ open

Alteration -X,X%

ENTER

ENTER

ENTER

Commissioning G

- 5. The display changes to the first end position. Use the ↓
   ↑ buttons to change between end position CLOSED and OPEN.
- 6. Press ENTER button.

The first line shows the prompt to approach the selected end position. The second line shows alternatively either the change of travel in % and for

- travel-dependent cut-off mode "press E-button";
- torque-dependent cut-off mode "until TL reached".
- 7. Move the actuator to the other end position:
- Travel-dependent cut-off mode
  - a) Use the OPEN ↑ or CLOSE ↓ buttons to move the actuator, until the valve has reached the end position. Pay attention to the valve during operation. The change of travel is indicated in the display.
     Note: If the cut-off was torque-dependent due to a block before reaching the end position, this is indicated by "TL-OPEN activ" or "TL-CLOSE activ" in the second line of the display.
  - b) Once the end position has been reached, confirm after approx. 2 sec. with the ENTER button. The display confirms the correct setting. Continue with operation step 8.

**Note:** If the "potentiometer out of range" or "decrease sign. gear ratio" is displayed, proceed according to the instructions in the following text "messages".

#### For torque dependent cut-off mode

Hold down OPEN  $\uparrow$  button (CLOSE  $\downarrow$  button for setting end position CLOSED) for more than 2 s.

The actuator moves automatically until reaching the end position. The actuator moves then shortly in the opposite direction, to return to the end position again.

The display confirms the correct setting.

**Note**: If the "potentiometer out of range" or "decrease sign. gear ratio" is displayed, proceed according to the instructions in the following text "messages".

 Press ENTER button. The actuator changes to the "endpos. adjust" parameter in the menu. If required, set the mechanical position indicator, refer to the following chapter 5.6.5.

Now you can press the  $\downarrow$  button to get to the next parameter. If the "Local/Remote" button is pressed, the actuator changes to the "Remote" state. All changes confirmed by ENTER are saved.

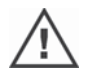

If the main menu was accessed from the "locPar" state, and if the "Local/Remote" button is pressed, the actuator changes to the "Remote" state and starts to move if a control command from the DCS is present!

#### Messages:

#### "potentiometer out of range"

If the "potentiometer out of range" message appears, the new end position is not within the available potentiometer range. In this case, cancel the procedure (press  $\downarrow$  and  $\uparrow$  buttons simultaneously). The former setting is valid. If the setting cannot be retained, the end position must be set again.

#### "decrease sign. gear ratio"

Cancel the procedure if this message appears. The former setting is valid. If the setting cannot be retained, the end position must be set again.

### 5.6.5 Adjusting the mechanical position indicator

The mechanical position indicator indicates the valve position. The green symbol stands for \_\_\_\_\_ OPEN and the red symbol \_\_\_\_\_ for CLOSED (refer to illustration).

The mechanical position indicator is an option, and not included in all devices.

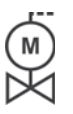

If the actuator was delivered mounted on a valve, the setting may already be performed by the manufacturer. The setting must be checked during commissioning.

If the mechanical position indicator was not yet set with the end positions, set the indicator as follows.

### **Operation sequence**

- 1. Operate the actuator into the end position CLOSED.
- 2. Remove signaling gear cover.
- 3. Turn white disc with red symbol (fig., item 2) until the symbol for CLOSED and the arrow (3) are aligned in the indicator glass of the cover.
- 4. Operate actuator to position OPEN.
- Hold white disc (2) in position and turn transparent disc (1) so that the green symbol for OPEN and the arrow (3) are aligned.
- 6. Tighten signaling gear cover.

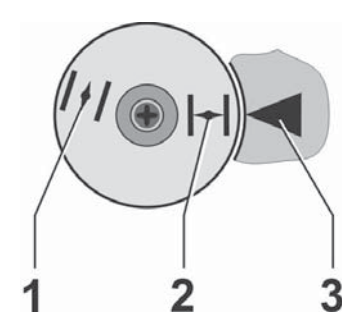

Fig. 1: Symbols of position indicator

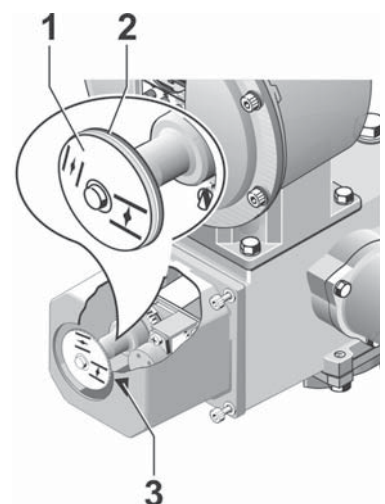

Fig. 2: Adjusting the position indicator

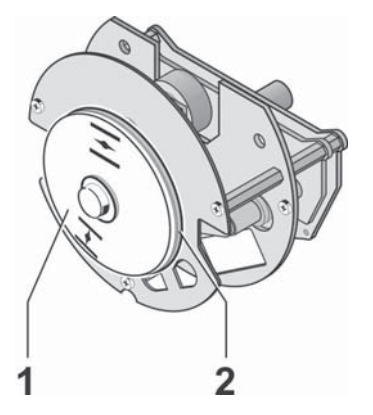

Fig. 3: Position indicator for 2SG5

## 5.7 End position adjustment for HiMod and PROFITRON in "non-intrusive" version

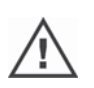

PROFITRON actuators are either available with signaling gear or as "non-intrusive" version with the non-intrusive position encoder (niP). End position adjustment with signaling gear is described in the previous chapter 5.6.

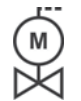

If actuators are delivered mounted to a valve, this step has usually been done in the valve manufacturer's factory. The setting has to be checked during commissioning.

### 5.7.1 General

The end positions are directly set at the actuator.

### Prerequisite for end position adjustment

The valve must not be jammed. Use the crank handle/hand wheel to release it, if necessary. For the operation of the crank handle/hand wheel refer to chapter 4.1.

### 5.7.2 Initial setting

The end positions must not be set according to a specific order. In the following example, the display messages for end position OPEN are shown. The messages for setting end position CLOSED are similar.

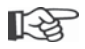

To cancel the setting procedure, press  $\downarrow \uparrow$  buttons simultaneously.

### **Operation sequence**

If the actuator is in the "commissioning" menu, continue with operation step 2. For a detailed description of operation step 1, refer to chapter 5.3, "Access to the commissioning menu."

- 1. Call up the main menu in the "locPar" state, select "commissioning" menu and enter code **9044**.
- Press ↓ button, until ,endpos. adjust' is indicated in the display.
- 3. Press ENTER button.

The display changes to the first end position.\* Use the ↓ ↑ buttons to change between end positions CLOSED and OPEN.

- Press ENTER button. The display prompts to approach the end position. The second line indicates:
  - for travel-dependent cut-off mode "press E-button";
  - for torque-dependent cut-off mode "until TL reached".
- Depending on whether the cut-off mode for the end position is travel-dependent or torque-dependent, select the following operation sequence.

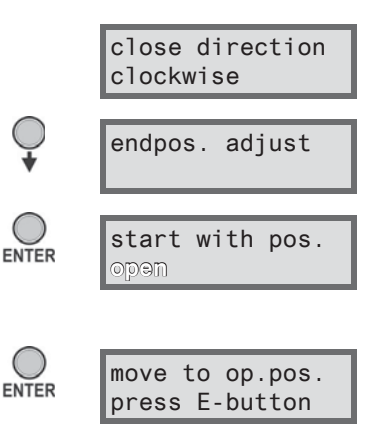

<sup>\*</sup> If an end position setting was already performed (e.g. by the valve manufacturer), the question appears in the display, whether completely new positions have to be set: "compl. new pos.?". If not, select the end position which has to be readjusted, refer also to the following chapter 5.7.3 "Readjusting the end positions.

<sup>\*</sup> If the actuator has switched off automatically before reaching the end position, two causes are possible: - Sluggish valve resp. adverse torque behaviour, in this case cancel procedure. Press ↓ and ↓ buttons simultaneously, or

<sup>-</sup> valve has reached the mechanical stop; in this case return to the desired end position, press I or I buttons.

or

is displayed.

"busy..." is then displayed for approx. 4 ° s. During this period, the non-intrusive position encoder is initialized. busy... The first end position is then set and the system changes to setting the other end position. Im Display erscheint "move to cl.pos.". Depending on the preset cut-off mode of the second end position, the following is displayed in the second line: - for travel-dependent cut-off mode "press E-button"; - for torque-dependent cut-off mode "until TL reached". Continue with operation step 6. 6. Move the actuator to the other end position: move to cl.pos. Depending on whether the cut-off mode for the end posi-REV/STR0 0,0 tion is travel-dependent or torque-dependent, select the following operation sequence. - Travel-dependent cut-off mode: move to cl.pos. In the second display line either "press E-button" or, press E-button depending on the actuator type: - REV/STRO for rotary actuator, - STRO [mm] for linear actuator, - < [°] for part-turn actuator, a) Use the CLOSE I button (OPEN t button for setting % open 🕂 close in OPEN direction) to move the actuator, until the REV/STR0 2,1 valve has reached the end position. The travel is indicated in the second display line. Pay attention to the valve during operation. Note: If the cut-off was torque-dependent due to a block, e.g. in case of a sluggish MOV, an unfavorable torque curve (cancel by pressing the  $\downarrow$  and  $\uparrow$ buttons simultaneously), this is indicated by "TL-OPEN activ" or "TL-CLOSE activ" in the second line. The same applies to approaching the mechanical end stop (return to the desired end position using the  $\downarrow$  or  $\uparrow$  buttons). b) Once the end position has been reached, confirm afadjustment ter approx. 2 s. with the ENTER button. The display ENTER ok! confirms the correct setting. Continue with operation step 7. - Torque-dependent cut-off mode: move to cl.pos. In the second display line either "until TL reached" or, until TL reached depending on the actuator type: - REV/STRO for rotary actuator, - STRO [mm] for linear actuator, - < [°] for part-turn actuator,</p> Hold down CLOSE I button (OPEN button f for setting adapting cl.pos. in OPEN direction) for more than 2 s. busy... The actuator moves automatically until reaching the end position. The actuator moves then shortly in the opposite direction, to return to the end position again. The display confirms the correct setting. endpos. adjustm. 0K! 7. Press ENTER button. The actuator changes to the "endendpos. adjust ENTER pos. adjust" parameter in the menu.

is displayed.

Now you can press the I button to get to the next parameter. If the "Local/Remote" button is pressed, the actuator changes to the "Remote" state. All changes confirmed by ENTER are saved.

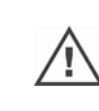

If the main menu was accessed from the "locPar" state, and if the "Local/Remote" button is pressed, the actuator changes to the "Remote" state and starts to move if a control command from the DCS is present!

### 5.7.3 Readjusting the end positions

#### Prerequisites

- There must be a valid end position adjustment! If not, refer to the previous section "Initial setting".
- At the beginning of the end position adjustment, the valve must not be in a jammed state; if necessary, release it by means of the crank handle/hand wheel (see chapter 4.1).

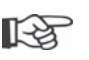

Readjustment can be canceled by pressing the  $\downarrow$  and  $\uparrow$  buttons at the same time. The actuator is then ready for use with the original settings. Press the ENTER button, if the "check end-pos.!", message appears after canceling.

### **Operation sequence**

1. Call up the main menu in the "locPar" state, select "comclose direction missioning" menu and enter code 9044. clockwise 2. Press I button, until ,endpos. adjust' is indicated in the endpos. adjust display. 3. Press ENTER button. compl. new pos.? ENTER In the display, the question appears whether completely Yas new positions have to be set.\* 4. Press ↓ button. compl. new pos.? The display changes to "No". 5. Press ENTER button. new setting of ENTER The display changes to the first end position. Use the  $\downarrow\uparrow$ open buttons to change between end positions CLOSED and OPEN. 6. Press ENTER button. move to op.pos. ENTER The first line shows the prompt to approach the selected press E-button end position. The second line changes between "change -XX,X%" and move to op.pos. - "press E-button" for travel-dependent cut-off mode change -100,0% or - "until TL reached"for torque-dependent cut-off mode. move to op.pos. press E-button

<sup>\*</sup> The complete end position adjustment is described in the previous chapter.

7.

| Move the actuator to the other end position:<br>– <b>Travel-dependent cut-off mode</b>                                                                                                    |            |                                 |
|----------------------------------------------------------------------------------------------------|------------|---------------------------------|
| <ul> <li>a) Use the OPEN ↑ or CLOSE ↓ buttons to move the actuator, until the valve has reached the end position. Pay attention to the valve during operation. The change of travel is indicated in the display.</li> <li>Note: If the cut-off was torque-dependent due to a block before reaching the end position, this is indicated by "TL-OPEN activ" or "TL-CLOSE activ" in the second line of the display.</li> </ul> | Ç          | % open<br>change XX,X%          |
| <ul> <li>b) Once the end position has been reached, confirm<br/>after approx. 2 s. with the ENTER button. The display<br/>confirms the correct setting.</li> </ul>                                                                                                    | ENTER      | endpos. adjustm.<br>OK!         |
| Continue with operation step 8.                                                                                                    |            |                                 |
| <ul> <li>For torque dependent cut-off mode</li> </ul>                                                                                                    | Ç          | adapting op.pos.                |
| Hold down OPEN <b>†</b> button (CLOSE <b>↓</b> button for setting end position CLOSED) for more than 2 s.                                                                                                    | ·          | busy                            |
| The actuator moves automatically until reaching the end position. The actuator moves then shortly in the opposite direction, to return to the end position again.                                                                                                    |            | % open<br>→ open<br>REV/STR0 48 |
| The display confirms the correct setting.                                                                                                    |            | endpos. adjustm.<br>OK!         |
| Press ENITER button. The actuator changes to the end-                                                                                                    | $\bigcirc$ |                                 |

Now you can press the  $\downarrow$  button to get to the next parameter. If the Local/Remote button is pressed, the actuator changes to the "Remote" state. All changes confirmed by ENTER are saved.

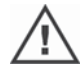

8.

If the main menu was accessed from the "locPar" state, and if the "Local/Remote" button is pressed, the actuator changes to the "Remote" state and starts to move if a control command from the DCS is present!

# Parameters and possible parameter values

## 6.1 Valve-specific parameters

The following table shows the actuator parameters. The sequence matches the structure of the "commissioning" menu and shows the parameters in the display. Use the  $\downarrow$  and  $\uparrow$  buttons to scroll up and down between these parameters (refer to "Menu control – Navigation and changing of the parameters" in chapter 4.3.3).

In the left column of the table, the parameters are listed with a default value, if available.

The next column shows the possible parameter values blinking in the display (you can use the and buttons to scroll up and down between these parameters) and possibly other parameter values. For the possible parameter values for speeds/positioning speeds/positioning times, refer to the tables in chapter 5.4.2; for the possible parameter values for torque (force) limit refer to chapter 5.4.3.

On the right, there are possible other parameter values and supplementary explanations.

| Parameter<br>Default value | Parameter values | <b>Explanation</b><br>For a detailed description, refer to chapters 5.4 and 5.5 |  |
|----------------------------|------------------|---------------------------------------------------------------------------------|--|
| close direction            | clockwise        | Direction of rotation of the output drive shaft when closing. If the closing    |  |
| clockwise                  | anti-clockwise   | direction was changed, the end positions must be set afterwards.                |  |
|                            |                  |                                                                                 |  |

| Rotary actuator 2                            | Rotary actuator 2SA5                                                                                                    |                                                                                                    |  |  |  |
|----------------------------------------------|----------------------------------------------------------------------------------------------------|----------------------------------------------------------------------------------------------------|--|--|--|
| closing speed                                | Up to 7 steps                                                                                                    | Speed in CLOSE direction.<br>Parameterization within the speed range, refer to rating plate 7 levels whe-<br>re each level is 1.4 times higher than the previous one.                          |  |  |  |
| opening speed                                | Up to 7 steps                                                                                                    | Speed in OPEN direction.<br>Parameterization identical to speed in CLOSE direction.                                                                                                    |  |  |  |
| em. speed (cl.)                              | Up to 7 steps                                                                                                    | EMERGENCY speed in CLOSE direction.<br>Parameterization identical to speed in CLOSE direction.                                                                                                 |  |  |  |
| em. speed (op.)                              | Up to 7 steps                                                                                                    | EMERGENCY speed in OPEN direction.<br>Parameterization identical to speed in OPEN direction.                                                                                                   |  |  |  |
| <b>cut-off mode cl</b> .<br>travel-dependent | travel-dependent<br>torque-dependent                                                                                              | Cut-off mode in end position CLOSED.<br>If the cut-off mode was changed, the end positions must (!) be set after-<br>wards.                                                                    |  |  |  |
| <b>cut-off mode op</b> .<br>travel-dependent | travel-dependent<br>torque-dependent                                                                                              | Cut-off mode in end position OPEN.<br>If the cut-off mode was changed, the end positions must (!) be set after-<br>wards.                                                                      |  |  |  |
| max. cl. torque<br>30 %<br>50 %              | in 10 %-steps:<br>- standard (8 steps)<br>30–100 % Md <sub>max</sub><br>- modulating (6 steps)<br>from 50–100 % Md <sub>max</sub> | Tripping torque in Nm in CLOSE direction.                                                                                                    |  |  |  |
| max. op. torque<br>30 %<br>50 %              | in 10 % steps:<br>- standard (8 steps)<br>30 – 100 % Md <sub>max</sub><br>- modulating (6 steps)<br>50 – 100 % Md <sub>max</sub>  | Tripping torque in Nm in OPEN direction.                                                                                                    |  |  |  |
| Linear actuator 2                            | SB5                                                                                                    |                                                                                                    |  |  |  |
| Act. speed cl                                | Up to 7 steps                                                                                                    | Positioning speed in CLOSE direction.<br>Parameterization within the positioning speed range, refer to rating plate in<br>7 levels where each level is 1.4 times higher than the previous one. |  |  |  |
| Act. speed op                                | Up to 7 steps                                                                                                    | Positioning speed in OPEN direction.<br>Parameterization identical to positioning speed in CLOSE direction.                                                                                    |  |  |  |
| Act. sp.em.cl                                | Up to 7 steps                                                                                                    | EMERGENCY positioning speed in CLOSE direction.<br>Parameterization identical to positioning speed in CLOSE direction.                                                                         |  |  |  |
| Act. sp.em.op                                | Up to 7 steps                                                                                                    | EMERGENCY positioning speed in OPEN direction.<br>Parameterization identical to positioning speed in CLOSE direction.                                                                          |  |  |  |
| <b>cut-off mode cl</b> .<br>travel-dependent | travel-dependent<br>force-dependent                                                                                               | Cut-off mode in end position CLOSED.<br>If the cut-off mode was changed, the end positions must (!) be set after-<br>wards.                                                                    |  |  |  |

6

|   | 6         |
|---|-----------|
| - | values    |
| - | parameter |
|   | possible  |
|   | ers and   |
|   | Paramet   |

| Parameter<br>Default value       | Parameter values                        | <b>Explanation</b><br>For a detailed description, refer to chapters 5.4 and 5.5                                                                       |
|----------------------------------|-----------------------------------------|----------------------------------------------------------------------------------------------------|
| cut-off mode op.                 | travel-dependent                        | Cut-off mode in end position OPEN.                                                                                                    |
| travel-dependent                 | force-dependent                         | If the cut-off mode was changed, the end positions must (!) be set after-<br>wards.                                                                   |
| cut-off force cl 50%             | in 10 %-steps:<br>50 – 100 % F          | Tripping force in kN in CLOSE direction.                                                                                                    |
| cut-off force op<br>50%          | in 10 %-steps:<br>50 – 100 % F          | Tripping force in kN in OPEN direction.                                                                                                    |
| Part-turn actuato                | r 2SC5 or 2SG5                          |                                                                                                    |
| Act time aloca                   | I In to 7 stens                         | Positioning speed in CLOSE direction                                                                                                    |
| ACL. LIME CIOSE                  |                                         | Parameterization within the positioning time range, refer to rating plate in 7 levels where each level is 1.4 times higher than the previous one.     |
| Act. time open                   | Up to 7 steps                           | Positioning time in OPEN direction.<br>Parameterization identical to positioning time in CLOSE direction.                                             |
| Act. time em. cl                 | Up to 7 steps                           | EMERGENCY positioning time in CLOSE direction.<br>Parameterization identical to positioning time in CLOSE direction.                                  |
| Act. time em. op                 | Up to 7 steps                           | EMERGENCY speed in OPEN direction.<br>Parameterization identical to positioning time in CLOSE direction.                                              |
| cut-off mode cl.                 | travel-dependent                        | Cut-off mode in end position CLOSED.                                                                                                    |
| travel-dependent                 | torque-dependent                        | If the cut-off mode was changed, the end positions must (!) be set after-<br>wards.                                                                   |
| cut-off mode op.                 | travel-dependent                        | Cut-off mode in end position OPEN.                                                                                                    |
| travel-dependent                 | torque-dependent                        | if the cut-off mode was changed, the end positions must (!) be set after-<br>wards.                                                                   |
| max. cl. torque                  | in 10 % steps:                          | Tripping torque in Nm in CLOSE direction.                                                                                                    |
| 30 %<br>50 %                     | - standard (8 steps)<br>30 – 100 % Md   | Foi 23G5 the tripping torque cannot be programmed.                                                                                                    |
|                                  | - modulating (6 steps)                  |                                                                                                    |
|                                  | 50 – 100 % Md <sub>max</sub>            |                                                                                                    |
| max. op. torque                  | IN 10 % steps:<br>- standard (8 steps)  | I ripping torque in Nm in OPEN direction.                                                                                                    |
| 50 %                             | 30 – 100 % Md                           | Tor 2000 the tripping torque cannot be programmed.                                                                                                    |
|                                  | - modulating (6 steps)<br>50 – 100 % Md |                                                                                                    |
| Rotary actuator 2                | SA5, linear actua                       | tor 2SB5, part-turn actuator 2SC5 or 2SG5                                                                                                    |
| retry torq.block                 | 0 to 5                                  | In case of block outside the end position range, the actuator repeatedly                                                                              |
| 0                                |                                         | moves against the block (1 to 5 times). Parameter value 0 means the posi-<br>tion does not have to be approached again.                               |
| rise time                        | in 0,1 s-steps                          | The setting of the rise time influences the modulating behavior. Longer                                                                               |
| U,5 S                            | - Standard actuator:                    | dynamics at the same time.                                                                                                    |
|                                  | - Modulating actuator:                  |                                                                                                    |
|                                  | 0,1 bis 2,0 s                           |                                                                                                    |
| dc-brake                         | 0 - 250 %                               | A value not equal to "0 %" triggers the DC brake via the integral frequency                                                                           |
| 0%                               | in 1 % steps                            | converter. The higher the value, the higher the DC braking current is set.                                                                            |
|                                  |                                         | possible to a standstill via the frequency converter. For nearly all operation                                                                        |
|                                  |                                         | points, this is the quickest way to achieve a standstill. We therefore recom-                                                                         |
|                                  |                                         | mend maintaining the default settings.                                                                                                    |
| <b>mot. temp. warn.</b><br>135°C | 0 - 155 °C<br>in 1°-steps               | Warning after the motor temperature has reached the programmed value. Parameterization not available for 2SG5.                                        |
| <b>mot. temp. prot</b> .<br>On   | On<br>Off                               | Disabling the motor protection will void the warranty for the motor.                                                                                  |
| motor heating                    | On                                      | Depending on the motor temperature, the motor is heated at standstill with                                                                            |
| Off C                            | Off                                     | DC current.                                                                                                    |
| endpos. adjust                   | Start with pos.<br>OPFN:                | The mechanical end positions of the connected valve are adjusted to the positioning range of the actuator, for the setting procedure refer to chapter |
|                                  | start with pos.                         | 5.6.3, respectively 5.7.3 "Setting the end positions".                                                                                                |
|                                  | CLOSED                                  |                                                                                                    |
| rec.torque graph                 | rec.torque graph                        | Up to 3 torque reterence curves can be recorded at different times. Diag-                                                                             |
|                                  | curve no. 1, 2 or 3                     | "Recording the torque curves".                                                                                                    |

# 6.2 Control system parameters

In the following the parameters and possible parameterizations for the process control are listed in a table. The following example shows which information is included in which column.

| Parameter                                      | Explanation                                                     |                                        |                                                                        |
|------------------------------------------------|-----------------------------------------------------------------|----------------------------------------|------------------------------------------------------------------------|
| Default value                                  | This column contains explanations to the parameter on the left. |                                        |                                                                        |
|                                                | Parameter value                                                 | This column contains e                 | xplanations to the parameter value on the left.                        |
| The parameters are listed in this column.      | The possible parame-<br>ter values are listed                   | Other param.                           | This column contains explanations to the parameterization on the left. |
| The normal text marks the default parame-ters. | here.                                                           | bly find other parame-<br>terizations. |                                                                        |

The presentation and the sequence of the parameters match the structure of the "commissioning" menu and show the parameters in the display. Use the  $\downarrow$  and  $\uparrow$  buttons to scroll up and down between these parameters (refer to chapter 4.3.3, "Menu control – Navigation and changing of the parameters").

| Parameter                        |                                                                                                    | Ex                                                                                                    | planation                                                                                                    |
|----------------------------------|----------------------------------------------------------------------------------------------------|----------------------------------------------------------------------------------------------------|----------------------------------------------------------------------------------------------------|
| Default value                    | Parameter value                                                                                                    | Other param.                                                                                            |                                                                                                    |
| endpos.range cl.<br>0% to 2%     | From [0 % to 2 %]<br>to [0 % to 20 %]<br>in 1 % steps                                                                                                    | peeds fulluotitised<br>CLOSED<br>0 2                                                                    | 20 80 98 100                                                                                                    |
| endpos.range op.<br>98% to 100%  | From [98 % to 100 %]<br>to [80 % to 100 %]<br>in 1 % steps                                                                                                    | Fig.: End position ran<br>Within the end position<br>long positioning time).<br>range, it is recognized | Adjustment<br>range<br>min. end position<br>range OPEN<br>max. end position range OPEN<br>max. end position range OPEN<br>max. end position range OPEN<br>for ange, travel is at a low speed (positioning speed or<br>lf the actuator trips torque-dependently outside this<br>as a fault ("disabled in move", refer to chapter 7.2).                                                                                                    |
| setpoint input<br>rising, 4-20mA | Setpoint for control<br>type "threshold<br>switch" or "positioner"<br>option (is included<br>if either <b>B</b> , <b>C</b> , <b>E</b> , <b>G</b> ,<br><b>H</b> or <b>K</b> is entered at<br>position 15).<br>Setpoint at analog<br>input 1. | Fig.: Conversion of for different ch                                                                    | slope<br>falling slope<br>falling slope |
|                                  | setpoint slope<br>rising slope                                                                                                    | rising: 20 mA correspo                                                                                  | nds to 100 % OPEN.                                                                                                    |
|                                  | setpoint slope<br>falling slope                                                                                                    | talling: 20 mA correspo                                                                                 | onds to 0 % OPEN.                                                                                                    |
|                                  |                                                                                                    | setpoint range<br>4 mA - 20 mA                                                                          | Detection of open-circuit behavior is possible (live zero).                                                                                                    |
|                                  |                                                                                                    | setpoint range<br>0 mA - 20 mA                                                                          | Detection of open-circuit behavior is not possible (dead zero).                                                                                                    |

| 6         |
|-----------|
| values    |
| parameter |
| possible  |
| and       |
| arameters |
| Ò         |

| Parameter                    | Explanation              |                                                                                        |  |  |
|------------------------------|--------------------------|----------------------------------------------------------------------------------------|--|--|
| Default value                | Parameter value          | Other param.                                                                           |  |  |
| binary inputs                | Control of the OPEN,     | CLOSE and STOP inputs.                                                                 |  |  |
| NO                           | NO                       | Active for 24 V DC signal.                                                             |  |  |
|                              | NC                       | Active for 0 V DC signal.                                                              |  |  |
| emergency input              | Control of the EMERG     | BENCY input.                                                                           |  |  |
| NO                           | NO                       | Active for 24 V DC signal.                                                             |  |  |
|                              | NC                       | Active for 0 V DC signal.                                                              |  |  |
| remote control               | Depending on the vers    | sion, the actuator can be controlled from the process control via different            |  |  |
| PermCont BinInp              | control types (binary, a | analog or via fieldbus).                                                               |  |  |
|                              | PosCntr CurrInp          | Positioner with setpoint via analog setpoint input.                                    |  |  |
|                              |                          | (The actuator moves the valve proportional to the analog signal 0/4 – 20               |  |  |
|                              |                          | mA.) Only for enabled positioner.                                                      |  |  |
|                              | PosCntr bus inp          | Positioner with setpoint via fieldbus interface.                                       |  |  |
|                              |                          | (The actuator operates the valve proportional to the digital signal.)                  |  |  |
|                              | turi thurahald           | Only for available fieldbus interface and enabled positioner.                          |  |  |
|                              | tri-threshold            | Control via analog selpoint input:<br>0 = 30% = CLOSE 30 = 70% = STOP 70 = 100% = OPEN |  |  |
|                              |                          | (The actuator moves if an analog signal is present within the OPEN or                  |  |  |
|                              |                          | CLOSE range, until the end position is reached or the signal changes to                |  |  |
|                              |                          | the STOP range. A direct change of the direction of operation is possible).            |  |  |
|                              | PermCont BinInp          | Permanent contact via binary inputs with <b>OPEN</b> and <b>CLOSE</b> commands.        |  |  |
|                              |                          | (The actuator moves as long as an OPEN or CLOSE signal is present.                     |  |  |
|                              |                          | The actuator stops, if the signal is deactivated, the end position has been            |  |  |
|                              |                          | reached or the OPEN and CLOSE commands are present simultaneously.)                    |  |  |
|                              | PermCont bus             | Permanent contact signal via PROFIBUS with OPEN and CLOSE                              |  |  |
|                              |                          | (The actuator moves as long as an OPEN or CLOSE signal is sent. The                    |  |  |
|                              |                          | actuator stops if the commands are deactivated in one of the following                 |  |  |
|                              |                          | telegrams or if the end position has been reached.)                                    |  |  |
|                              |                          | Only for available fieldbus interface.                                                 |  |  |
|                              | PulsCont BinInp          | Pulse contact signal via binary inputs (OPEN, CLOSE, STOP).                            |  |  |
|                              |                          | (After an OPEN/CLOSE pulse, the actuator operates until a STOP                         |  |  |
|                              |                          | command is present or the end position has been reached. A signal for the              |  |  |
|                              |                          | opposite direction leads to a direct change of the direction of operation.)            |  |  |
|                              | ture units a contra l    |                                                                                        |  |  |
|                              | two-wire-control         | Control via the binary input OPEN.                                                     |  |  |
|                              |                          | end position has been reached. If the signal level is changed, the actuator            |  |  |
|                              |                          | moves in CLOSE direction.)                                                             |  |  |
|                              | proportion.conv          | The actuator is operated proportionally to the length of the pulse on the              |  |  |
|                              |                          | OPEN/CLOSE binary inputs.                                                              |  |  |
|                              |                          | (The ratio of the actuator travel to the total travel is identical to the ratio of     |  |  |
|                              |                          | duration of the operation pulse to the duration of the total positioning time.         |  |  |
|                              |                          | $\Delta$ stroke length of pulse                                                        |  |  |
|                              |                          | total stroke total stroke time                                                         |  |  |
|                              |                          | The entire positining time (run time) has to be parameterized to this end.             |  |  |
|                              |                          | Refer to "proport.run time" parameter.                                                 |  |  |
| Only for enabled positioner. |                          | Only for enabled positioner.                                                           |  |  |
|                              | proportion. bus          | The actuator is operated proportionally to the length of the pulse via                 |  |  |
|                              |                          | fieldbus.                                                                              |  |  |
|                              |                          | Only for activated positioner function.                                                |  |  |

Y070.020/GB

| Parameter                                  | Explanation                                                                                                    |                                                                                                    |  |
|--------------------------------------------|----------------------------------------------------------------------------------------------------|----------------------------------------------------------------------------------------------------|--|
| Default value                              | Parameter value                                                                                                    | Other param.                                                                                                    |  |
| remote reconnect<br>non-active             | The "remote reconnec<br>e.g. in case of an error<br>not be selected for the<br>binary STOP signal.                                                                                                    | t" parameter enables the change-over to a second control mode, to change,<br>r, from analog to binary control. As a prerequisite, "PulsCont BinInp" must<br>e "remote control" parameter. The change-over is performed for an active                                                                                                    |  |
|                                            | non-active                                                                                                    | Change-over to a second control mode is not possible.<br>The control mode (parameter) selected via the "remote control" parameter<br>is active.                                                                                                    |  |
|                                            | PosCntr CurrInp<br>PosCntr bus inp.<br>tri-threshold<br>PermCont BinInp<br>PermCont bus<br>two-wire-control<br>non-active                                                                                                    | For an <b>active binary STOP signal</b> the control mode changes from the<br>parameter value of the "remote control" parameter to the selected control<br>mode.<br>(If the binary <b>STOP signal is not active</b> , the control mode (parameter<br>value) selected via the " <b>remote control</b> " parameter is active.                                                                                                    |  |
|                                            | PosCntr CurrInp                                                                                                    |                                                                                                    |  |
| DCS-setpt-custom<br>Linear                 | Selection is only<br>displayed if for<br>remote control (see<br>above) "PosCntr<br>CurrInp" or "PosCntr<br>bus inp." was<br>selected.<br>For the default setting<br>of the setpoint input<br>"rising/falling", it is<br>possible to adapt the<br>curve and to deviate<br>from the linearity. The<br>actual value feedback<br>is adapted using the<br>DCS-actvl-custom<br>parameter.<br>DCS-setpt-custom<br>Linear | Slow opening<br>Quick opening<br>Quick opening<br>Quick opening<br>Quick opening<br>Slow opening<br>Slow opening<br>Slow opening<br>Slow opening<br>Slow opening<br>Slow opening<br>Slow opening<br>Slow opening<br>Slow opening<br>Slow opening<br>Compared to the DCS setpoint: "Slow opening"<br>and "quick opening"<br>Identical to default setpoint curve.<br>The actual position value (of the actuator) slowly follows the setpoint, see<br>illustration on the left.                                                                     |  |
|                                            | DCS-setpt-custom                                                                                                    | The actual position value (of the actuator) precedes the setpoint, see                                                                                                    |  |
| <b>DCS-actvl-custom</b><br>ActVal=Position | If the setpoint adaptati<br>parameter, the actual                                                                                                    | iniustration on the right.<br>on has been set to slow or quick opening for the "DCS-setpt-custom"<br>value can be adapted accordingly.                                                                                                    |  |
|                                            | <b>DCS-actvl-custom</b><br>ActVal=Position                                                                                                    | The ACTUAL value signaled to the DCS corresponds to the actuator position.                                                                                                    |  |
|                                            | <b>DCS-actvl-custom</b><br>ActVal=acc.setpt                                                                                                    | The ACTUAL value signaled to the DCS corresponds to the defined<br>setpoint.                                                                                                    |  |
| proport.run time<br>autom.determin.        | Only for remote contro<br>A prerequisite for prop<br>actuator requires to co<br>actuator itself or meas<br>Proportional operation<br>autom.determin.                                                                                                    | ol with parameter values "proportion.conv" or "proportion. bus".<br>ortional operation is that the positioning time (run time), i.e. the time the<br>over the whole travel, is known. The time can either be determined by the<br>ured and defined by the user.<br>is supported from firmware version 2.40.<br>Automatic determination of the run time. The run time will automatically be<br>determined after any end position adjustment or changes in the rise time.<br>For this, the actuator has to be operated at least 3 % of the travel. |  |
|                                            | user-defined                                                                                                    | Different run times for OPEN and CLOSE may be defined.run time CLOSEPossible settings for the positioning time: 5 to 3,276run time OPENseconds. Default setting is 60 seconds.                                                                                                    |  |

| Parameter                                                                                |                                                                                                    | Explanation                                                                                                    |  |  |
|------------------------------------------------------------------------------------------|----------------------------------------------------------------------------------------------------|----------------------------------------------------------------------------------------------------|--|--|
| Default value                                                                            | Parameter value                                                                                        | Other param.                                                                                                    |  |  |
| Err RemoteSource<br>keep position                                                        | A control wire interrupt<br>- binary inputs with pa<br>- analog inputs with sig<br>- fieldbus control. | tion is detected for control:<br>irameterization "NC" (only for control via permanent or pulse contact),<br>gnal range 4 – 20 mA,                                                                                                    |  |  |
|                                                                                          | move to em. pos.                                                                                       | When detecting an open-circuit behavior, the position programmed for the<br>" <b>emergency pos.</b> " parameter is automatically approached.<br>Display shows: <b>emerg. Fault</b>                                                                                                    |  |  |
|                                                                                          | keep position                                                                                          | When an open circuit is detected, the current position is maintained.<br>Display shows: <b>remote fault</b>                                                                                                    |  |  |
|                                                                                          | keep proc value                                                                                        | Actual process value is maintained.<br>The message is only display if the "Process controller" software option is<br>active. Refer to Supplementary operation instructions "Process controller"                                                                                                    |  |  |
|                                                                                          | moveTo FirSetPoi                                                                                       | Fixed process value is approached and maintained                                                                                                    |  |  |
|                                                                                          |                                                                                                    | The message is only display if the "Process controller" software option is active. Refer to Supplementary operation instructions "Process controller" Y070.035.                                                                                                    |  |  |
| close tightly<br>Yes                                                                     | Yes                                                                                                    | CLOSED       Close tightly       Close tightly       Operation         Actuator runs       Actuator runs         Fig.: Close tightly       Close tightly       No         Actuator moves       Actuator stops       End position         Fig.: Close tightly       End position range CLOSED         Fig.: Close tightly       function is active, closed-loop control within the end position ranges is not possible.         If, within a end position range, the operation command in direction of this end position is canceled or a STOP signal sent, the actuator continues its operation until a torque-dependent cut-off occurs or a command in the opposite direction is issued.         Even for "travel-dependent cut-off mode" and for control via positioner or process controller, similar to torque-dependent cut-off mode, the internal operation command is extended until the end position (0 % or 100 %) is reached.         This setting is required, if closed-loop control is to be applied within the end position ranges. |  |  |
| emergency pos.<br>0 %                                                                    | 0 % to 100 %<br>in 1% steps                                                                            | When the emergency command is active or an open circuit is detected<br>and if the " <b>open circ. beh</b> ". parameter is set to " <b>move to em. pos.</b> ", the<br>position set is automatically approached.                                                                                                    |  |  |
| <pre>inter.cont.CLOSE torque-depen- dent: 0% to 2% travel-dependent 0% to 0%</pre>       | From<br>[0 % to 0 %]<br>to<br>[0 % to 100 %]<br>in 1 % steps                                           | With the "inter.cont.CL" parameter, a signal is sent to the process control, if the actuator is within the programmed travel range.<br>The signal is active from 0 % to the programmed value.                                                                                                    |  |  |
| <pre>inter.cont.OPEN torque-depen- dent: 98% to 100% travel-dependent 100% to 100%</pre> | From<br>[0 % to 100 %]to<br>[100 % to 100 %]<br>in 1 % steps                                           | With the "inter.cont. OPEN" function, a signal is sent to the process control, if the actuator is within the programmed travel range.<br>The output signal is active from the programmed value to 100 %.                                                                                                    |  |  |

|   | Parameter                                                               | Explanation                                                                   |                                                                  |                                                                                                    |
|---|-------------------------------------------------------------------------|-------------------------------------------------------------------------------|------------------------------------------------------------------|----------------------------------------------------------------------------------------------------|
| L | Default value                                                           | Parameter value                                                               | Other param.                                                     |                                                                                                    |
|   | act. val. output                                                        | Actual value output signals the position of the actuator as an analog signal. |                                                                  |                                                                                                    |
| L | Pos, rising, 4mA                                                        | act. value slope                                                              | 20 mA corresponds to                                             | 100 % OPEN                                                                                              |
|   |                                                                         |                                                                               | 0/4 mA corresponds to                                            |                                                                                                    |
| L |                                                                         | falling slope                                                                 | 0/4 mA corresponds to                                            | 100 % OPEN                                                                                              |
|   |                                                                         |                                                                               | act. value range<br>4 mA – 20 mA                                 | Detection of open-circuit behavior is possible (live zero).                                             |
|   |                                                                         |                                                                               | act. value range<br>0 mA – 20 mA                                 | Detection of open-circuit behavior is not possible (dead zero).                                         |
|   | <b>binary output 1</b><br>tot. opened ,NO                               | All in all 8 signaling ou<br>process control. Each<br>available               | tputs are available for t<br>of these outputs can be             | he binary feedback signal of the actuator to the<br>e deactivated or assigned one of 18 status messages |
|   |                                                                         | non-active                                                                    | Signaling output 1 is no output 1 is no output 1" is deactivated | ot assigned a possible status message. "binary<br>d.                                                    |
| I |                                                                         |                                                                               | One of the following st                                          | ates can be signaled:                                                                                   |
|   |                                                                         | tot. closed                                                                   | The actuator has cut o                                           | ff in the <b>CLOSED</b> end position.                                                                   |
|   |                                                                         | tot. opened                                                                   | The actuator has cut o                                           | ff in the <b>OPEN</b> end position.                                                                     |
|   |                                                                         | TL-CLOSE                                                                      | The actuator has cut o                                           | ff torque-dependently in the <b>CLOSE</b> direction.                                                    |
|   |                                                                         | TL-OPEN<br>TL-CL or OP                                                        | The actuator has cut o<br>The actuator has cut o<br>directions.  | ff torque-dependently in the <b>CLOSE</b> or <b>OPEN</b>                                                |
|   |                                                                         | fault                                                                         | A fault has occurred (fo                                         | or the type of fault refer to chapter 7).                                                               |
|   |                                                                         | blinker                                                                       | The actuator operates.                                           |                                                                                                    |
|   |                                                                         | ready                                                                         | The actuator can be or                                           | perated from "Local/Remote".                                                                            |
|   |                                                                         | ready+remote                                                                  | The actuator can be or                                           | perated from " <b>Remote</b> ".                                                                         |
|   |                                                                         | local                                                                         | The actuator is in "Loc                                          | al" or "locPar" mode.                                                                                   |
|   |                                                                         | inter.cont.CL                                                                 | The actuator position is programmed with the "                   | s within the range from 0 % to the position<br>inter.cont.CLOSE" function.                              |
|   |                                                                         | inter.cont.CL                                                                 | The actuator position is with the <b>"inter.cont.OF</b>          | s within the range from the position programmed <b>PEN</b> " function to 100 %.                         |
|   |                                                                         | MotTempFault                                                                  | The max. motor tempe                                             | rature (155 °C) has been exceeded.                                                                      |
|   |                                                                         | MotTempWarn                                                                   | The motor warning ten                                            | nperature has been exceeded (not for 2SG5).                                                             |
|   |                                                                         | ExtVoltFault                                                                  | Low voltage or excess been failed.                               | ive voltage has been detected, or power supply has                                                      |
|   |                                                                         | maintenance                                                                   | A maintenance limit ha                                           | s been exceeded.                                                                                        |
|   |                                                                         | Run.ind.close                                                                 | The actuator operates                                            | in direction CLOSE.                                                                                     |
|   |                                                                         | Run.ind. open                                                                 | The actuator operates                                            | in direction <b>OPEN</b> .                                                                              |
|   |                                                                         |                                                                               | output state 1<br>NO                                             | Active high, i.e. 24 V DC if signal is active.                                                          |
|   |                                                                         |                                                                               | output state 1<br>NC                                             | Active low, i.e. 0 V it signal is active.                                                               |
|   | binary output 2<br>tot.closed ,NO                                       |                                                                               |                                                                  |                                                                                                    |
|   | binary output 3<br>TL-OPEN ,NC                                          |                                                                               |                                                                  |                                                                                                    |
|   | binary output 4<br>TL-CLOSE ,NC                                         |                                                                               |                                                                  |                                                                                                    |
|   | <b>binary output 5</b><br>fault ,NC                                     | Parameterization in accordance withbinary output 1". "output state 1"         |                                                                  |                                                                                                    |
|   | <b>binary output</b><br>local,NO                                        |                                                                               | <u>""</u>                                                        |                                                                                                    |
|   | <b>binary output 7</b><br>blinker ,NO                                   |                                                                               |                                                                  |                                                                                                    |
|   | <b>binary output 8</b><br>MotTempWarn ,NC<br>for 2SG5 :<br>MotTempFault |                                                                               |                                                                  |                                                                                                    |

| Parameter                          |                                                                                                    | Explanation                                                              |  |  |  |
|------------------------------------|----------------------------------------------------------------------------------------------------|--------------------------------------------------------------------------|--|--|--|
| Default value                      | Parameter value                                                                                               | Other param.                                                             |  |  |  |
| Parameters for th                  | he communication                                                                                              | n with fieldbus                                                          |  |  |  |
| PROFIBUS address                   |                                                                                                    |                                                                          |  |  |  |
| channel 1: 126                     | nannel 1: 126 For the details, refer to the Profibus operation instructions (refer to chapter 1.5. Supplement |                                                                          |  |  |  |
|                                    | instructions").                                                                                               | · · · · · · · · · · · · · · · · · · ·                                    |  |  |  |
|                                    | channel 1: 0                                                                                                  | Fieldbus address of the actuator on channel 1.                           |  |  |  |
|                                    | to                                                                                                    |                                                                          |  |  |  |
| PPOETRUS addrass                   | Only for evoluble rodu                                                                                        | undent Drofibue interfece                                                |  |  |  |
| channel 2: 126                     | For the details refer to                                                                                      | the Profibus operation instructions (refer to chapter 1.5. Supplementary |  |  |  |
|                                    | instructions").                                                                                               |                                                                          |  |  |  |
|                                    | channel 2: 0                                                                                                  | Fieldbus address of the actuator on channel 2.                           |  |  |  |
|                                    | to                                                                                                    |                                                                          |  |  |  |
|                                    | channel 2: 126                                                                                                |                                                                          |  |  |  |
| PZD 3                              | Parameter no                                                                                                  | In the "PPO2" process representation, four process data values (PZD) can |  |  |  |
| PZD 4                              | Parameter no                                                                                                  | De fed with data from the actuator. The parameter numbers entered under  |  |  |  |
| PZD 5                              | Parameter no                                                                                                  |                                                                          |  |  |  |
| PZD 6                              | Parameter no                                                                                                  |                                                                          |  |  |  |
| MODBUS address                     | Only for available Mod                                                                                        | bus interface.                                                           |  |  |  |
|                                    | For the details, refer to                                                                                     | the modulus operation instructions (refer to chapter 1.5 "Supplementary  |  |  |  |
|                                    | channel 1 · 1                                                                                                 |                                                                          |  |  |  |
|                                    | to Fieldbus address of the actuator on channel 1                                                              |                                                                          |  |  |  |
|                                    | channel 1: 247                                                                                                |                                                                          |  |  |  |
| The following commur DCS (master). | nication parameters, i.e                                                                                      | . baud rate, parity and connection control time must match those of the  |  |  |  |
| MODBUS baudrate1                   | Communication param                                                                                           | neters on channel 1:                                                     |  |  |  |
| 10200 Bada                         | 300, 600, 1200, 2400,                                                                                         | Baud rate in bits per second                                             |  |  |  |
|                                    | 4800, 9600, 19200,                                                                                            |                                                                          |  |  |  |
|                                    | 38400                                                                                                    |                                                                          |  |  |  |
| Par/Stop MODBUS1                   | none 2 stopbits                                                                                               | No parity and 2 stop bits.                                               |  |  |  |
| gerade 1 Stopbit                   | even 1 stopbit                                                                                                | Even parity and 1 stop bit.                                              |  |  |  |
|                                    | odd 1 stopbit                                                                                                 | Odd parity and 1 stop bit.                                               |  |  |  |
| MODBUS_moni.time                   | 0,1 to 25,5 s                                                                                                 | Connection control time.                                                 |  |  |  |
| Channel 1: 3 s                     | Only for everile blace of                                                                                     | underst Mandleurs interferen                                             |  |  |  |
| channel 2: 247                     | Only for available redu                                                                                       | Fieldhus address of the actuator on shannel 2                            |  |  |  |
|                                    | to channel 2:247                                                                                              | Settings same as for Modeus channel 1 address                            |  |  |  |
| The following commun               |                                                                                                    | baud rate, parity and connection control time must match those of the    |  |  |  |
| DCS (master).                      |                                                                                                    | . badd rate, party and connection control time must match those of the   |  |  |  |
| Baudrate MODBUS2<br>19200 Baud     | Communication param                                                                                           | neters on channel 2:                                                     |  |  |  |
|                                    | 300, 600, 1200,                                                                                               | Baud rate in bits per second.                                            |  |  |  |
|                                    | 2400, 4800,<br>9600, 19200,<br>38400                                                                          |                                                                          |  |  |  |
| MODBUS par/stop2                   | none 2 stonbits                                                                                               | No parity and 2 stop bits.                                               |  |  |  |
| even 1 stopbit                     | even 1 stopbit                                                                                                | Even parity and 1 stop bit.                                              |  |  |  |
|                                    | odd 1 stopbit                                                                                                 | Odd parity and 1 stop bit.                                               |  |  |  |
| MODBUS moni time                   | 0.1 to 25.5 s                                                                                                 | Connection control time.                                                 |  |  |  |
| channel 2: 3 s                     | ,,                                                                                                    |                                                                          |  |  |  |

| Parameter<br>Default value                 | Porometer volue                                                                                                    | Ex<br>Other percent                                                                                       | planation                                                                                                    |  |  |
|--------------------------------------------|----------------------------------------------------------------------------------------------------|----------------------------------------------------------------------------------------------------|----------------------------------------------------------------------------------------------------|--|--|
|                                            |                                                                                                    | Other param.                                                                                              |                                                                                                    |  |  |
| Parameters for                             | maintenance, plant                                                                                                    | dentification nu                                                                                          | mber and software functions                                                                                                    |  |  |
| Vaintenance parame<br>performed or the ope | eters enable effective pla<br>erating hours, for exampl                                                                         | nning of valve mainten<br>e.                                                                              | ance intervals depending on the number of starts                                                                                                    |  |  |
| or information on a                        | ctuator maintenance, ref                                                                                                    | tuator maintenance, refer to section 8 "Maintenance, inspection, service".                                |                                                                                                    |  |  |
| maintenance                                | Indication is only displ<br>Confirming with ENTE<br>maintenance – confir                                                        | ayed in the "locPar" sta<br>R leads to an update o<br>med!" for a short time.                             | te.<br>f the maintenance limits and is indicated with                                                                                                    |  |  |
|                                            | confirming                                                                                                    | A confirmation should<br>done and also whenev<br>e.g. during initial comr                                 | be entered every time that maintenance has been<br>ver the maintenance interval values are changed,<br>nissioning.                                              |  |  |
|                                            | confirmed!                                                                                                    | The message is only of the maintenance has be                                                             | lisplayed in the "locPar" state for a short time once<br>been confirmed with ENTER.                                                                             |  |  |
|                                            | not necessary                                                                                                    | The message is only on menu if none of the po                                                             | lisplayed in the "Remote" state in the "Diagnosis" ssible maintenance limits has been reached.                                                                  |  |  |
|                                            | necessary                                                                                                    | The message is only on<br>menu if one of the pos<br>addition, the " <b>mainten</b>                        | lisplayed in the "Remote" state in the "Diagnosis"<br>sible maintenance limits has been reached. In<br><b>ance</b> " signal is displayed.                       |  |  |
| maintenance per<br>↓↑E                     | After pressing the EN<br>parameters can be ch<br>not take effect until the                                                      | FER button, the "switch<br>anged one after the oth<br>e "maintenance – confir                             | ing cycles", "torque cut-offs" and "motor oper.hours"<br>er. Changes made to the maintenance interval do<br>ming" parameter has been confirmed.                 |  |  |
|                                            | switching cycles<br>Standard: 30.000<br>Modulating:<br>10,000,000                                                               | Modulating: 30,000 to<br>30,000,000 by 30,000<br>each<br>Standard: 10,000 to<br>10,000,000<br>by 100 each | After reaching the programmed number of cycles the " <b>maintenance</b> " signal is generated.                                                                  |  |  |
|                                            | torque cut-offs<br>Standard: 3.000<br>Modulating:<br>10,000                                                                     | Modulating: 200 to<br>20000 by 200<br>each Standard: 100 to<br>10000 stufenweise by<br>100 each.          | After reaching the programmed number of torque-<br>dependent cut-offs, the " <b>maintenance</b> " signal is<br>generated.                                       |  |  |
|                                            | motor oper.hours<br>2,500                                                                                                    | 5 h to 2500 h by 5<br>each.                                                                               | After reaching the programmed number of motor operation hours, the " <b>maintenance</b> " signal is generated.                                                  |  |  |
|                                            | + return to menu                                                                                                    | Return to "maintenanc                                                                                     | e per." parameter                                                                                                    |  |  |
| actuat.Tag 1-1                             | Actuator plant identific<br>Entry: Use the ↓ and<br>next data digit blinks a<br>Exit setting menu: Pre<br>Press ↓ or ↓ buttons. | ation number, used for<br>buttons to select alph<br>ind can be programmed<br>ss ENTER after enterin       | plant identification.<br>anumerical characters and confirm with ENTER. The<br>d.<br>Ig position 10. Change-over to the next function:                           |  |  |
| actuat.Tag 11-2                            | 0 See actuat. Tag 1-10.                                                                                                    |                                                                                                    |                                                                                                    |  |  |
|                                            | Optional software fu                                                                                                    | nctions                                                                                                   |                                                                                                    |  |  |
|                                            | The software functions<br>of the order. The softw<br>requires a PIN code w<br>"Optional software fun                            | s listed in the following<br>/are functions can also<br>hich is available as an<br>ctions").              | are already included in the actuator if they were part<br>be released at a later date. Each software function<br>accessory (also refer to the following chapter |  |  |
|                                            | The operation sequen described as an exam                                                                                       | ce for enabling the soft<br>ple for the following so                                                      | ware functions is always the same and therefore ftware function.                                                                                                |  |  |
| enable ProcCntr                            | "Process controller"                                                                                                    | Function is an object                                                                                     |                                                                                                    |  |  |
|                                            | enapied                                                                                                    | Function is enabled.                                                                                      |                                                                                                    |  |  |
|                                            | disabled                                                                                                    | Function is disabled. F                                                                                   | Press ENTER to enable the function.                                                                                                    |  |  |
|                                            |                                                                                                    | enable ProcCntr<br>0000                                                                                   | Enter enable code in the same way as the code for access authorization, chapter 5.3.                                                                            |  |  |

| 6         |
|-----------|
| values    |
| parameter |
| possible  |
| and       |
| arameters |

| Parameter        | Explanation                                                                                         |                            |                                              |  |  |
|------------------|----------------------------------------------------------------------------------------------------|----------------------------|----------------------------------------------|--|--|
| Default value    | Parameter value                                                                                     | Other param.               |                                              |  |  |
| enable PosCntr   | "Position controller"                                                                               |                            |                                              |  |  |
|                  |                                                                                                    |                            |                                              |  |  |
| customer variant | Customer-specific soft                                                                              | ware programming dev       | viating from standard firmware               |  |  |
| Ŭ                | Unauthorized s                                                                                      | etting of customer varia   | ants can lead to damage of the               |  |  |
|                  |                                                                                                    | pidili!                    | is described in the supplementary operation  |  |  |
|                  | instructions and is part                                                                            | t of the deliverv.         | is described in the supplementary operation  |  |  |
|                  | Digit indication                                                                                    | A digit other than 0 ind   | icates a customer-specific software version. |  |  |
| enable sp. setp. | "External analog outpu                                                                              | it speed setpoint".        | ·                                            |  |  |
|                  | . 0 1                                                                                               | · ·                        |                                              |  |  |
| enable n curve   | "Travel-dependent output speed adjustment".                                                         |                            |                                              |  |  |
|                  |                                                                                                    |                            |                                              |  |  |
| en. prop / split | Proportional/split range function".                                                                 |                            |                                              |  |  |
| on PostimoCurvo  |                                                                                                    |                            |                                              |  |  |
| en.rostimecuive  | "Travel-dependent freely settable positioning times".                                               |                            |                                              |  |  |
| Sep. mounting    | Parameter for separate                                                                              | e mounting.                |                                              |  |  |
|                  | Parameter is important                                                                              | t for fault-free operatior | n of the actuator!                           |  |  |
|                  | For incorrect setting, a block might not be detected and the actuator switches off for lower torque |                            |                                              |  |  |
|                  | None or <= 10 m Setting if no separate mounting or separate mounting of less than 10 m is           |                            |                                              |  |  |
|                  | used.                                                                                               |                            |                                              |  |  |
|                  | >10m with filter Setting for separate mounting of more than 10 m with LC filter.                    |                            |                                              |  |  |
|                  |                                                                                                    |                            |                                              |  |  |
| + return to menu | Press ENTER to return                                                                               | n to the "commissioning    | j" menu.                                     |  |  |

# 6.3 Optional software functions

- Positioner (for the description, refer to these operation instructions), order no.: 2SX5200-3FC00\*\* Type: 2S . 5 . . . - . . . . -4 . B . For HiMod, the "positioner" software function is included in the scope of delivery.
- Process controller (PI controller), order no.: 2SX5200-3FG00\*\* Type: 2S . 55 . . - . . . . -4 . C/L . Supplementary operation instructions Y070.035 from firmware version 2.20
- Travel-dependent output speed adjustment (speed curve)\*, order no.: 2SX5200-3FD00\*\* Type: 2S . 5 . . . - . . . . -4 . D/E . Supplementary operation instructions Y070.034 from firmware version 2.14
- External analog speed setpoint\*, order no.: 2SX5200-3FE00\*\* Type: 2S . 5 . . . - . . . . . 4 . F/G . Supplementary operation instructions Y070.033 from firmware version 2.34
- Positioner with proportional/split range function, order no.: 2SX5200-3FH00\*\* Type: 2S . 55 . . - . . . . . -4 . H .
   Supplementary operation instructions Y070.031 from firmware version 2.34
- Travel-dependent freely adjustable positioning times, order no.: 2SX5200-3FJ00\*\* Type: 2S . 5 . . . - . . . . . -4 . J/K.
   Supplementary operation instructions Y070.032 from firmware version 2.37
- Output speed for rotary actuator 2SA5 . . .;
   Positioning speeds for linear actuator 2SB5 . . . ;
   Positioning time for part-turn actuator 2SC5 . . . /2SG5 . . .
- \*\* Order number for subsequent enabling of the software function.

Always state the works number of the actuator when ordering the optional software functions at a later date.

The works number is indicated on the rating plate of the electronics unit (refer to illustration) and can also be viewed via the ► observing ► works number menu.

If the control board was exchanged, the works number of the new control board is not identical with the number on the rating plate. When ordering the software function, always state the number displayed in the "observing" menu.

The enabling of an optional software function is described in the previous chapter. If a later firmware version is required for a software function, the firmware can be downloaded from the SIPOS website www.sipos.de. The firmware update of the actuator is performed with the COM-SIPOS parameterization software.

During a firmware update, the actuator parameters (customer settings and work parameters) including end position setting and operational data are not changed.

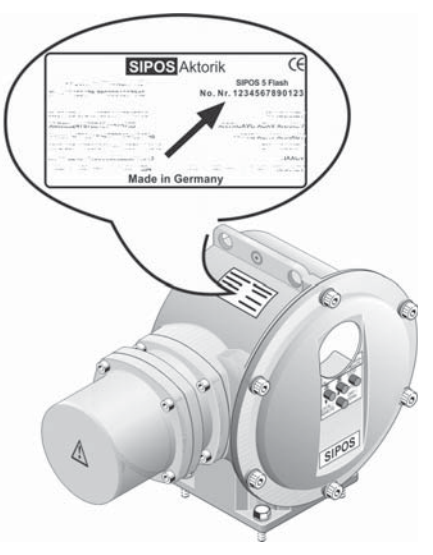

Fig.: Rating plate

# 7 Status and fault signals, diagnosis

# 7.1 Observing (device state and fault signals)

Via the "observing" menu, the device state and the fault signals can be viewed in the display. Changing the values is not possible, however any occurring "fault signal" can be reset.

The following table shows the parameters and the respective messages in accordance with the structure of the "observing" menu and shows the indications in the display.

The left column of the table lists the functions between which can scroll up and down using the  $\downarrow$  and  $\uparrow$  buttons (refer to chapter 4.3.3, "Menu control – Navigation and changing of the parameters"). The next column shows the possible messages. The explanations are on the right.

| Parameter                                                       | Messages                                           | Explanation                                                                                                    |                              |  |  |
|-----------------------------------------------------------------|----------------------------------------------------|----------------------------------------------------------------------------------------------------|------------------------------|--|--|
| state of unit<br>↓ ↑E                                           | ready<br>Yes                                       | <ul> <li>The actuator is ready for operation can be operated from "Remote".<br/>(However, the "blocked in move" fault may have occurred.)</li> <li>The actuator is not ready for operation.<br/>(Indication also appears, if actuator is operated by hand.)</li> <li>Possible fault messages are displayed one after the other using the ↓<br/>button. For the explanation and the possible remedy, refer to next chapter 7.2.</li> <li>Use ENTER to return to the "state of unit" function.</li> </ul> |                              |  |  |
|                                                                 | ready<br>No                                        |                                                                                                    |                              |  |  |
|                                                                 | + return to menu                                   |                                                                                                    |                              |  |  |
| former errors<br>↓ ↑E                                           | The former five errors ar which can consist of sev | e displayed (former errors eral fault messages each.                                                                                                    | 1-5),                        |  |  |
|                                                                 | former errors 1<br>↑↓E                             | blocked in move<br>bus comm. fault Possible indication for the last fault which h<br>occurred (former errors 1),<br>consists of 2 fault messages in this case.                                                                                                    |                              |  |  |
|                                                                 |                                                    | + return to menu                                                                                                    | Return to "former errors 1". |  |  |
|                                                                 | former errors 2                                    |                                                                                                    |                              |  |  |
|                                                                 | former errors 3                                    | Samo as for formor orrors 1                                                                                                    |                              |  |  |
|                                                                 | former errors 4                                    |                                                                                                    | 51.                          |  |  |
|                                                                 | former errors 5                                    |                                                                                                    |                              |  |  |
|                                                                 | 🗧 return to menu                                   | Return to "former errors".                                                                                                    |                              |  |  |
| fault signal                                                    | reset                                              | If a fault occurs, you can try to reset the fault with the ENTER button;<br>The "is reset!" message is displayed for a short time and then "reset"<br>again.<br>Only faults which can be acknowledged, such as "runtime error" are<br>deleted. If there are no other faults, the actuator returns to the "ready"<br>state. This is indicated by "ready – Yes" once the "state of unit" function<br>has been selected.                                                                                   |                              |  |  |
|                                                                 | is reset!                                          | ndication appears only shortly after pressing the ENTER button. The message indicates that faults which can be acknowledged, were deleted.                                                                                                    |                              |  |  |
| TL switch                                                       | TL sw. non-act.                                    | Tripping torque/force not                                                                                                    | reached.                     |  |  |
|                                                                 | TL-OPEN activ                                      | Torque (force) limit in OPEN direction reached.                                                                                                    |                              |  |  |
| TL-CLOSE activ Torque (force) limit in CLOSE direction reached. |                                                    |                                                                                                    | OSE direction reached.       |  |  |

**Status and fault signals, diagnosis** 

| Parameter        | Messages         | Explanation                                                                                                    |  |  |
|------------------|------------------|----------------------------------------------------------------------------------------------------|--|--|
| remote cntr by   | PrCntr CurrInp   | Process controller with setpoint via analog process setpoint input.                                                                |  |  |
|                  | PrCntr bus inp   | Process controller with setpoint via fieldbus.                                                                                     |  |  |
|                  | PrCntr fix setp. | Process controller with fixed setpoint.                                                                                            |  |  |
|                  | PosCntr CurrInp  | Positioner with setpoint via analog setpoint input.                                                                                |  |  |
|                  | PosCntr bus inp. | Positioner with setpoint via fieldbus.                                                                                             |  |  |
|                  | tri-threshold    | Control via analog setpoint input:<br>0 – 30 % = <b>CLOSE</b> , 30 – 70 % = <b>STOP</b> , 70 – 100 % = <b>OPEN.</b>                |  |  |
|                  | PermCont BinInp  | Permanent contact signal via binary inputs with <b>OPEN</b> and <b>CLOSE</b> commands.                                             |  |  |
|                  | PermCont bus     | Permanent contact signal via fieldbus with OPEN and CLOSE commands.                                                                |  |  |
|                  | PulsCont BinInp  | Pulse contact signal via binary inputs (OPEN, CLOSE, and STOP).                                                                    |  |  |
|                  | two-wire-control | Control via OPEN input.                                                                                                    |  |  |
|                  | proportion. conv | Proportional operation conventionally via binary inputs.                                                                           |  |  |
|                  | proportion. bus  | Proportional operation via fieldbus.                                                                                               |  |  |
| inter.cont.CLOSE | %, activ         | The actuator is within the range 0 % to % of the travel.                                                                           |  |  |
|                  | %, non-activ     | The actuator is not within in the range 0 % to % of the travel.                                                                    |  |  |
| inter.cont. OPEN | %, activ         | The actuator is within in the range % to 100 % of the travel.                                                                      |  |  |
|                  | %, non-activ     | The actuator is not within in the range % to 100 % of the travel.                                                                  |  |  |
| setpoint         | %                | The current setpoint value is % of the set analog signal range, or of the standard for fieldbus control.                           |  |  |
| proc. act. value | %                | The current process actual value is % of the analog signal range of the sensor.                                                    |  |  |
| Analog input 1   | %                | The current value is % of the set analog signal range. (position set-<br>point, process setpoint or connected external sensor.)    |  |  |
| Analog input 2   | %                | The current value is % of the set analog signal range. (output speed setpoint, actual process value or connected external sensor.) |  |  |
| binary inputs    | CL OP STOP EM    | CLOSE, OPEN, STOP and EMERGENCY signals active.<br>(Only active signals are displayed.)                                            |  |  |
|                  | no signal        | CLOSE, OPEN, STOP and EMERGENCY signals not active.                                                                                |  |  |
| motor temperat.  | °C max 155°C     | The current motor temperature = ° C.<br>(not for 2SG5).                                                                            |  |  |
| electronics temp | °C               | Temperature within electronics unit housing.                                                                                       |  |  |
| actual speed     | 0 /min           | Current output speed. Indication only appears for rotary actuator.                                                                 |  |  |
| curr. act. Speed | 0 mm/min         | Current positioning speed. Indication only appears for linear actuator.                                                            |  |  |
| curr. act. time  | 0 s              | Current positioning time. Indication only appears for part-turn actuator.                                                          |  |  |
| position cntr    | enabled          | Positioner is enabled (option).                                                                                                    |  |  |
|                  | disabled         | Positioner is not enabled.                                                                                                    |  |  |
| proc. Controller | enabled          | Process controller is enabled (option).                                                                                            |  |  |
|                  | disabled         | Process controller is not enabled.                                                                                                 |  |  |
| an. speed setpt. | enabled          | External analog output speed setpoint is enabled (option).                                                                         |  |  |
|                  | disabled         | External analog speed setpoint* is not enabled.                                                                                    |  |  |
| speed curve      | enabled          | Travel-dependent output speed adjustment* is enabled (option).                                                                     |  |  |
|                  | disabled         | Travel-dependent output speed adjustment* is not enabled.                                                                          |  |  |
| prop / split     | enabled          | Proportional/split range function is enabled (option).                                                                             |  |  |
|                  | disabled         | Proportional/split range function is not enabled.                                                                                  |  |  |
| pos. time curve  | enabled          | Travel-dependent freely adjustable positioning times are enabled (option).                                                         |  |  |
|                  | disabled         | Travel-dependent freely adjustable positioning times are not enabled.                                                              |  |  |
| Bluetooth        | valid            | Bluetooth module detected. Display appears only if Bluetooth is available.                                                         |  |  |

<sup>\*</sup> Output speed is synonymous to positioning speed (linear actuator 2SB5...) and positioning time (part-turn actuator 2SC5.../2SG5...).

| Parameter                                                          | Messages         | Explanation                                                                                                    |  |
|--------------------------------------------------------------------|------------------|----------------------------------------------------------------------------------------------------|--|
| Non-intrusive                                                      | valid            | Display appears only for actuator with non-intrusive position encoder.                                                                                                    |  |
| motor warranty                                                     | valid            | The motor protection is not disabled.                                                                                                    |  |
|                                                                    | not valid        | The motor temp. protection was switched off, the motor can be operated beyond its temperature limit. The warranty for the motor has expired.                                        |  |
| Travel                                                             | REV/STROKE X.X   | Indication only appears for non-intrusive actuator.                                                                                                    |  |
|                                                                    | STROKE [mm]      | actuator, swivel range in degree for part-turn actuator.                                                                                                    |  |
|                                                                    | < [°]            |                                                                                                    |  |
| MLFB-No.                                                           | 2S.5             | Order number of the actuators (16 digits).                                                                                                    |  |
| works number                                                       |                  | 13-digit number of the electronics unit for the manufacturer identification of the actuator, e.g. 6011206001011.                                                                    |  |
| orig. works no.                                                    |                  | 13-digit works number of the originally delivered electronics unit (only relevant for exchange). When delivering an actuator, works number and original works number are identical. |  |
| firmware CU                                                        | 2 dd.mm.yy       | Version number of the firmware, e.g. 238 28.06.07:<br>► Version 2.38 dated 28.06.2007.                                                                                              |  |
| d.c.link-voltage                                                   | V                | Current dc link voltage of the converter in V.                                                                                                    |  |
| motor current                                                      | •                | Motor current in A.                                                                                                    |  |
| For Profibus control                                               |                  |                                                                                                    |  |
| PB source                                                          | no channel act.  | Actuator is not controlled via Profibus interface.                                                                                                    |  |
|                                                                    | channel 1 activ  | Actuator is controlled via channel 1 of the Profibus interface.                                                                                                    |  |
|                                                                    | channel 2 activ  | Actuator is controlled via channel 2 of the Profibus interface.                                                                                                    |  |
| PB channel: 1                                                      | no transmission  | No transmission.                                                                                                    |  |
| PB channel: 2                                                      | 1,5 Mbaud        | Communication with 1.5 Mbaud.                                                                                                    |  |
| state PB chan. 1                                                   | Wait Prm         | Waiting for parameterization telegram.                                                                                                    |  |
| state PB chan. 2                                                   | wait cfg         | Waiting for configuration telegram.                                                                                                    |  |
|                                                                    | data exchange    | Cyclic data exchange with Profibus master.                                                                                                    |  |
| For Modbus cont                                                    | rol              |                                                                                                    |  |
| MB source                                                          | no channel act.  | Actuator is not controlled via Modbus interface.                                                                                                    |  |
|                                                                    | channel 1 activ  | Actuator is controlled via channel 1 of the Modbus interface.                                                                                                    |  |
|                                                                    | channel 2 activ  | Actuator is controlled via channel 2 of the Modbus interface.                                                                                                    |  |
| state MB chan. 1                                                   | no communication | No communication.                                                                                                    |  |
| state MB chan. 2 baud rate OK Set communication parameters are ok. |                  | Set communication parameters are ok.                                                                                                    |  |
|                                                                    | data exchange    | Cyclic data exchange with Modbus master.                                                                                                    |  |
| 🕂 return to menu                                                   |                  | Press ENTER to return to the "observing" menu.                                                                                                    |  |

# 7.2 Status and fault signals

| No | Message                        | Explanation                                                                                                    | Possible remedy                                                                                                    |
|----|--------------------------------|----------------------------------------------------------------------------------------------------|----------------------------------------------------------------------------------------------------|
| 21 | act. val. error <sup>4</sup>   | Fault at 0/4 – 20 mA output.                                                                                                    | Replace electronics.                                                                                                    |
| 31 | blocked in move <sup>2,3</sup> | A blockage of has been detected in the<br>travel. The actually required torque exceeds<br>the tripping torque,<br>oder<br>"Separate mount." parameter is set to<br>">10m with filter" although there is no LC-<br>filter available                                                                                             | <ul> <li>Check valve and torque setting, increase tripping torque if necessary or use the "Move again if blocked in move" function!</li> <li>Check MOV for sluggishness.</li> <li>Check "Sep. mounting" parameter.</li> <li>Note: The actuator can still be moved electrically in the opposite direction.</li> </ul> |
| 16 | Bluetooth fault                | A communication error is detected in the<br>Bluetooth module. The actuator still is ready<br>for operation and can be programmed using<br>the loal control station or COM-SIPOS via<br>the null modem cable.                                                                                                    | Voltage OFF-ON. If the message is still<br>displayed, replace electronics unit<br>(Bluetooth board defective).                                                                                                    |
| 17 | bus comm. fault <sup>1</sup>   | In fieldbus communication, an interruption<br>has occurred (timeout). This error status is<br>only signaled as a fault, if the remote con-<br>trol is performed via fieldbus.<br><b>Note</b> : The bus address must deviate from<br>the default setting (126 for Profibus and 247<br>for Modbus)!                              | Check bus communication and connection.                                                                                                    |
| 2  | check end-pos.! <sup>2</sup>   | <ul> <li>End position setting has not yet been performed,</li> <li>End position was passed due to handwheel operation,</li> <li>Friction coupling of the signaling gear was twisted or the signal gear reduction was changed or</li> <li>Cut-off type was changed (e.g. from torgue-dependent to travel-dependent).</li> </ul> | Perform end position adjustment once<br>again.                                                                                                    |
| 10 | check parameters <sup>2</sup>  | <ul> <li>No complete commissioning or</li> <li>fault while saving commissioning data<br/>caused by main-power fault.</li> </ul>                                                                                                    | Check settings and change, if required.                                                                                                    |
| 4  | com. via bus <sup>1</sup>      | Commissioning via fieldbus is active. In this<br>case, programming via the local control<br>station is not possible.                                                                                                    | Wait for termination of commissioning via bus.                                                                                                    |
| 18 | DPR error <sup>4</sup>         | DualPortRAM fault.                                                                                                    | Replace electronics.<br>(Profibus PCB defective.)                                                                                                    |
| 25 | EEPROM error <sup>4</sup>      | EEPROM error.                                                                                                    | Replace electronics.                                                                                                    |
| 12 | ElectrTmp fault <sup>2,4</sup> | Electronics temperature cannot be determi-<br>ned, value of the electronics temperature is<br>set to 0 ° C.                                                                                                    | Einstellungen prüfen und ggf. ändern.                                                                                                    |
| 19 | ext.volt. fault <sup>1</sup>   | Mains failure/too low.                                                                                                    | Check power supply.                                                                                                    |
| 15 | fault anal inp. <sup>2,1</sup> | This message is only possible for<br>(4 – 20 mA) live-zero setting.<br>Threshold I: > 21 mA or < 3.6 mA.                                                                                                    | check input current!                                                                                                    |
| 13 | Fault I2C <sup>2,4</sup>       | No I2C communication possible.                                                                                                    | Voltage OFF-ON. If the message is still displayed, replace electronics unit. (Control board defective)                                                                                                    |
| 14 | Fault I2C niP <sup>2,4</sup>   | No I2C communication possible.                                                                                                    | Voltage OFF-ON. If the message is still displayed, replace electronics unit. (Control board defective)                                                                                                    |
| 3  | handwhl. pressed <sup>1</sup>  | <ul> <li>Hand wheel/crank handle is pressed.</li> <li>Cable to the hand wheel is defective.</li> </ul>                                                                                                    | Pull hand wheel and/or check cables/con-<br>tacts in the round plug.<br>Not for 2SG5                                                                                                    |

| No | Message                             | Explanation                                                                                                    | Possible remedy                                                                                                    |
|----|-------------------------------------|----------------------------------------------------------------------------------------------------|----------------------------------------------------------------------------------------------------|
| 23 | high curr. fault <sup>3</sup>       | Frequency converter has detected excessive current.                                                                                                    | <ul> <li>Check motor cable for short-circuit,</li> <li>Check service conditions, e.g. ambient<br/>temperature, exchange electronics, if<br/>required.</li> </ul>                                                                                                    |
| 28 | high voltage <sup>1</sup>           | Mains voltage outside the tolerance +15 %.                                                                                                    | <ul><li>Check connection voltage,</li><li>Check mains voltage for variations.</li></ul>                                                                                                    |
| 33 | InitParams fault <sup>4</sup>       | The factory programming of the actuator is missing or the EERPOM is defective.                                                                                                    | Replace electronics.<br>Contact SIPOS service (service@sipos.de)!                                                                                                    |
| 24 | inverter fault <sup>1</sup>         | Incorrect or no communication to the inver-<br>ter.                                                                                                    | Check power supply,<br>otherwise contact SIPOS service (service@<br>sipos.de)!                                                                                                    |
| 29 | inverter temp. <sup>1</sup>         | Temperature in the frequency converter too high.                                                                                                    | <ul> <li>Check MOV for sluggishness,</li> <li>Number of switching cycles too high,</li> <li>Ambient temperature too high.</li> <li>Firmware update if message occurs again.</li> </ul>                                                                                                    |
| 9  | local disabled <sup>2</sup>         | Status signal only!<br>Local control can be disabled via fieldbus.<br>In case of a bus communication error local<br>control is automatically re-enabled.                                                                                                    | Cancel change-over block via fieldbus.                                                                                                    |
| 30 | low voltage <sup>1</sup>            | Mains voltage outside the tolerance –10 %.                                                                                                    | Check power supply (voltage fluctuations?)!                                                                                                    |
| 7  | MotTemp too high <sup>1</sup>       | <ul> <li>The motor has exceeded the maximum temperature of 155 °C.</li> <li>Possible reasons, e.g.:</li> <li>Excessive ambient temperature,</li> <li>Excessive run time (e.g. S2/ 15 min. has been exceeded),</li> <li>Too many switching cycles (e.g. 1,200 switching cycles have been exceeded),</li> <li>Actually required torque too high,</li> <li>Short- circuited motor coil or</li> <li>Connection to the motor temperature sensor interrupted (2SG5 only).</li> <li>Parameter for separate mounting "&gt;10m with filter" not set.</li> </ul> | <b>Note</b> : The motor temperature monitoring can<br>be deactivated by programming at the ac-<br>tuator (PROFITRON only) (plant protection<br>has priority over motor protection). However,<br>the warranty for the actuator immediately<br>becomes void.<br>Check <b>"Sep. mounting</b> " parameter. |
| 11 | moved too far <sup>2</sup>          | <ul> <li>Position of the central wheel is too near to the mechanical end stop of the signaling gear.</li> <li>The end positions have been exceeded by hand wheel operation or</li> <li>or the friction coupling in the signaling gear was twisted or the signaling gear ratio was changed.</li> </ul>                                                                                                    | End positon setting required + refer to chap-<br>ter 5.6 "Adjusting the signaling gear ratio<br>and the end positions".                                                                                                    |
| 1  | OpCirc BinInp <sup>3</sup>          | Error in checking the binary inputs (OPEN,<br>CLOSE, STOP, EMERGENCY):<br>The binary inputs have been parameterized<br>as "NC inputs" and low level (0V) is connec-<br>ted to all binary inputs.                                                                                                    | Check parameterization of the binary inputs and voltages at the binary inputs!                                                                                                    |
| 32 | <b>OpCirc PosInd</b> <sup>2,4</sup> | Cable to potentiometer or magnetic travel sensor interrupted.                                                                                                    | <ul> <li>Check cables and contact points electro-<br/>nics/gear,</li> <li>Check cables for separate installation.</li> </ul>                                                                                                    |
| 6  | <b>OpCirc TempInd</b> <sup>1</sup>  | Connection to the temperature indicator (PTC thermistor) interrupted.                                                                                                    | Check cables/ contacts in the round plug.                                                                                                    |
| 8  | Open circ. niP <sup>2,4</sup>       | No data is received by the non-intrusive position encoder (niP).                                                                                                    | <ul> <li>Check cables and contact points electro-<br/>nics/gear,</li> <li>Check cables for separate installation.</li> </ul>                                                                                                    |
| 26 | RAM error <sup>4</sup>              | RAM error.                                                                                                    | Replace electronics.                                                                                                    |

| No | Message                       | Explanation                                                                                                    | Possible remedy                                                                                                    |
|----|-------------------------------|----------------------------------------------------------------------------------------------------|----------------------------------------------------------------------------------------------------|
| 5  | runtime error <sup>3</sup>    | <ul> <li>After 3 % of the commissioning time, the actuator has cover less than 0.5 % travel. The positioning time is measured and saved for the set output speed for end position adjustment.</li> <li>Possible reasons:</li> <li>Potentiometer contacts in the plug/ socket connector were ejected.</li> <li>Incorrect assembly and/or setting of the potentiometer after an exchange.</li> <li>Motor cable interrupted (motor is not running).</li> <li>Error during position recording (the gear backlash between potentiometer and central wheel is too small or too large: No change of position is detected although the motor is running).</li> <li>Signaling gear ratio was changed <ul> <li>Signaling gear turns in the opposite direction or</li> </ul> </li> </ul> | <ul> <li>Check valve, signalling gear, motor and potentiometer!</li> <li>Check "Sep. mounting" parameter.</li> </ul> |
|    |                               | <ul> <li>setting of the slide wheel (rev/stroke in<br/>the signaling gear is to high).</li> </ul>                                                                                                    |                                                                                                    |
|    |                               | <ul> <li>Actuator is blocked (actuator cannot be operated from position/end position).</li> <li>Faulty potentiometer (film is interrupted).</li> <li>Parameter for separate mounting<br/>,&gt;10m with filter" not set.</li> </ul>                                                                                                    |                                                                                                    |
| 22 | setp. inp. Error <sup>1</sup> | This message is only possible for<br>(4 – 20 mA) live-zero setting.<br>Threshold I: > 21 mA or < 3.6 mA.                                                                                                    | <ul> <li>Increase or reduce current,</li> <li>check input current!.</li> </ul>                                       |
| 20 | voltage error <sup>1,4</sup>  | Supply voltage/electronics fault.                                                                                                    | Replace electronics.                                                                                                 |
| 27 | watchdog error <sup>4</sup>   | Watchdog error.                                                                                                    | Replace electronics.                                                                                                 |

<sup>&</sup>lt;sup>1</sup> Automatically resetting error.

 $<sup>^{2}\,</sup>$  Further action by the operator required at the actuator.

<sup>&</sup>lt;sup>3</sup> Fault can be acknowledged, refer to chapter 7.1.

<sup>&</sup>lt;sup>4</sup> Service required, refer to chapter 8.1.

# 7.3 Diagnosis (operational data and maintenance limits)

Operational data is collected and stored in the RAM. For backup purposes, the data is written to the internal EEPROM. The values for maintenance limits are stored for any modification. Therefore operational data and the values for the maintenance limits are safe, even in case of power failure. Operational data and maintenance limits can be read via the "observing"(diagnosis)" menu (refer to chapter 4.3, "main menu"). The indicated values cannot be changed as the represent the state of the actuator.

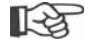

Maintenance limits enable effective planning of valve maintenance operated the actuator in compliance with specified operation criteria. Maintenance limits do not affect actuator maintenance. For information on actuator maintenance, refer to section 8 "Maintenance, inspection, service".

| Function        |           | Message               | Explanation                                                                                                    |  |
|-----------------|-----------|-----------------------|----------------------------------------------------------------------------------------------------|--|
| actual<br>↓↑E   | data      |                       | After pressing the ENTER button, the diagnosis values can be called one after the other with the I button.                                                                            |  |
|                 |           | switching cycles      | For the total number of switching cycles since first commissioning, refer to figure below (3).                                                                                        |  |
|                 |           | sw. cycles/h          | Average number of switching cycles/hour calculated over the last 10 minutes.                                                                                                    |  |
|                 |           | torque cut-offs       | Total number of torque-dependent cut-offs since commissioning.                                                                                                    |  |
|                 |           | travel cut-offs       | Total number of travel-dependent cut-offs since commissioning.                                                                                                    |  |
|                 |           | motor oper.hours<br>h | Total number of motor operating hours since commissioning.                                                                                                    |  |
| electr.op.hours |           | electr.op.hours<br>h  | Total number of electronics unit operating hours since commissioning.                                                                                                    |  |
|                 |           | cycles per hour<br>%  | Relative operational time during the last 10 minutes.                                                                                                    |  |
|                 |           | 🕂 return to menu      | Return to "actual data".                                                                                                    |  |
| maint.<br>↓↑E   | limit     |                       | For the definition of "maint. limit", refer to illustration below.<br>After pressing the ENTER button, the maintenance limits can be called<br>one after the other with the ↓ button. |  |
|                 |           | switching cycles      | Number of switching cycles until the "maintenance" signal appears, refer to illustration below (2).                                                                                   |  |
|                 |           | torque cut-offs       | Number of torque-dependent cut-offs until "maintenance" signal appears.                                                                                                    |  |
|                 |           | motor oper.hours<br>h | Number of motor operating hours until "maintenance" signal appears.                                                                                                    |  |
|                 |           | 🕂 return to menu      | Return to "maint. limit".                                                                                                    |  |
| maintenance     |           | not necessary         | None of the maintenance limits has been reached yet.                                                                                                    |  |
|                 |           | necessary             | Maintenance limit reached: One of the <b>"actual data</b> " values is higher than the <b>"maint. limit</b> ".                                                                         |  |
| + retur         | n to menu |                       | Press ENTER to return to the "diagnosis" menu.                                                                                                    |  |

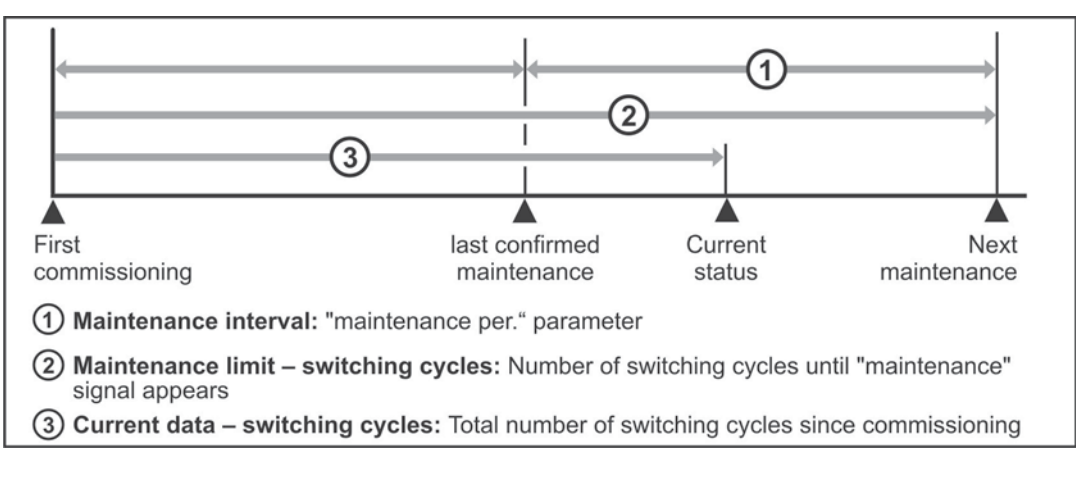

#### Fig.: Example of maintenance limit for switching cycles

# 7.4 Recording the torque curves

This chapter does not apply to 2SG5....

Preventive valve monitoring is possible by comparing up to three torque reference curves recorded at different times which the actuator is in operation.

- Prerequisite for the recording of the torque curves is a valid end position setting.
- The represented values may differ from the actual torque, especially in the end positions and for speed variations during operation.
- A comparison of the recorded torque reference curves is only possible if the actuator settings and the valve conditions are identical.

The recording of the torque curves can be performed:

- directly at the actuator via
  - push buttons. This method is described in the following,
- the COM-SIPOS computer parameterization program (actuator must be set to" Local ready");

from "Remote" via Profibus DP-V1 (actuator must be set to "remote ready").

The travel is scanned in 1 % steps. Each curve can be overwritten.

For linear and part-turn actuators, the displayed curve is **proportional** to the actual force curve of the linear actuator or the torque curve of the part-turn actuator.

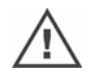

When recording the torque reference curves, the actuator operates the valve at least twice over the whole travel.

#### Bedienungshinweise

- The blinking indication can be modified with the ↑ or ↓ button.
- The selected indication is accepted by pressing the "ENTER" button; the next setting is displayed.
- To cancel use the Local/Remote button, during curve recording the STOP button.
- Faults during recording (blockage of the travel, cancelation by the operator, failure of the power supply etc.) are indicated by "error while rec.". Acknowledge this message with ENTER. The actuator changes to the "rec.torque graph" initial state. The canceled recording or curve is only stored for a fault diagnosis in the RAM until the next power failure (mains and auxiliary voltage). Therefore, COM-SIPOS can read the curve up to the cancelation.

#### **Operation sequence**

- 1. Call up the main menu in the "locPar" state, select "commissioning" menu and enter code 9044.
- 2. Select the "rec. torque graph" parameter.
- 3. Confirm selection. A curve number is proposed.
- 4. Select the torque curve with the ↓↑ buttons (3 curve numbers can be selected) and confirm with ENTER.

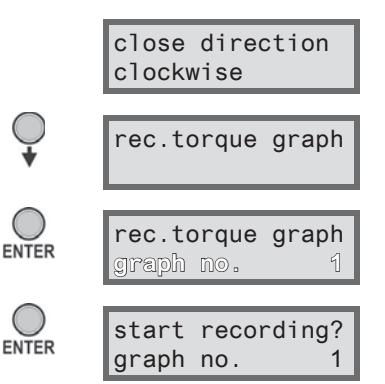

graph no.

graph no.

graph no.

graph no.

45% open 🕈 close

12% open 🕂 close

36% open 🕂 close

storage complete

rec.torque graph

1

1

1

1

 $\bigcirc$ 

ENTER

5. Press ENTER button. The recording of torque curve is started.

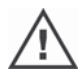

If the **actuator** is not in end position CLOSED, it will **move** there first (start position). The current limit position is displayed in % steps.

After reaching end position CLOSED, the actuator automatically moves to end position OPEN, and the first part is recorded. The current position is indicated as percentage.

After reaching end position OPEN, the actuator automatically returns to end position CLOSED.

The torque curve is permanently stored, the original curve is overwritten.

6. Press ENTER to confirm the torque curve recording. The display changes to the initial position.

#### Visualizing the torque curves

The recorded torque curves can be viewed via the COM-SIPOS computer parameterization program or Profibus DP (e.g. SIMATIC PDM, DTM).

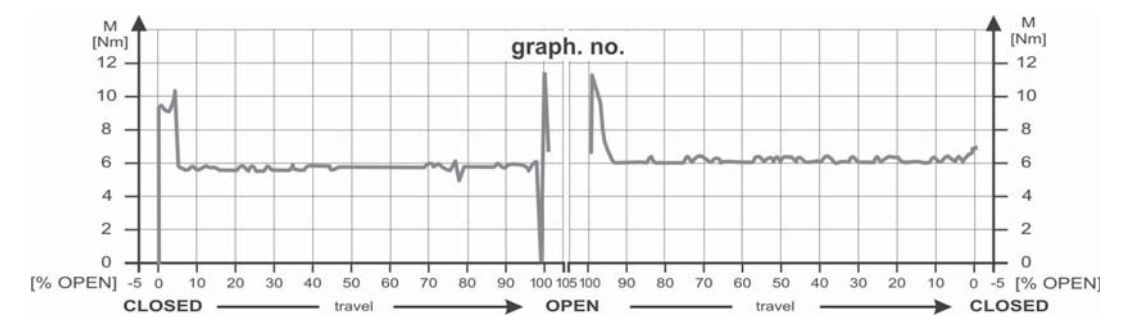

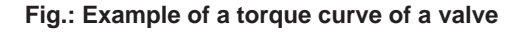

# 8 Maintenance, inspection, service

Before any work is carried out on the actuator, ensure that

- the planned measures (possible operation of valves, etc.) will not result in injury to persons or faults in the plant,
- the actuator or plant section is properly isolated. In addition to the main circuits, also check that any additional or auxiliary circuits are disconnected!
- Furthermore, the general safety regulations have to be observed:
- Disconnect all poles (also 24 V DC),
- Prevent accidental reconnection,
- Confirm that equipment is not live,
- Earth and short-circuit equipment,
- Fit barriers or covers to neighboring live components.

### 8.1 General

The actuators are virtually maintenance-free (for the relubrication intervals, refer to chapter 8.2).

We recommend submitting the actuators after commissioning or after approx. 50 operation hours to a general inspection to verify that

- correct functioning is guaranteed,
- no unusual noises/vibration occur,
- the fixing components have not become loose,
- no leakages occur.

The housing of the SIPOS 5 actuators consists of an aluminum alloy which is corrosion resistant under normal environmental conditions. If the paint was damaged during assembly, it can be touched up with original paint supplied in small quantity units by SIPOS Aktorik.

This list cannot cover every eventuality. Further checks may be necessary in accordance with the plant-specific conditions. Any impermissible deviations or changes detected during inspection must be rectified immediately.

Under normal operation conditions, service or inspection of the devices is recommended every 8 years. The lubricant in the gear enclosure has to be changed, the seals have to be exchanged and all parts within the direct flux of force have to be checked for wear; depending on the operation conditions, shorter maintenance intervals may be required.

This is especially important for actuators in high-temperature version - additional order code T09. These must be inspected every two years by the SIPOS-Service and wear parts must be replaced!

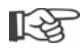

It is recommended that the services of the local SIPOS Aktorik service center are utilized for this purpose.

Please contact **SIPOS Aktorik GmbH** for any service requests. You can find the address and the phone number of your competent contact at **www.sipos.de**. You may also send your requests directly via e-mail to **service@sipos.de**.

## 8.2 Lubrication intervals and lubricants

### 8.2.1 Lubrication intervals

Perform service or inspection after approx. 8 years (refer to chapter 8.1).

After 50 operating hours or 1 year, regrease coupling shaft A, if available, at the greasing nipple.

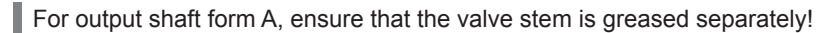

These intervals are valid for normal load. When exposed to more intensive loads, the maintenance intervals are reduced accordingly.

Actuators in high temperature version – additional order code T09 - must be inspected every two years by the SIPOS-Service and wear parts are must be replaced!

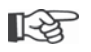

Whenever the covers and hoods are removed, the seals must be inspected for damage. Replace and regrease if necessary.

### 8.2.2 Lubricant assignment and quantity:

|                            |                            | Actuator type                                                                                                    |                       |                                                                                                |
|----------------------------|----------------------------|----------------------------------------------------------------------------------------------------|-----------------------|------------------------------------------------------------------------------------------------|
|                            |                            | 2SA5.1/2                                                                                                    | 2SA5.3/4              | 2SA5.5/6/7/8                                                                                   |
|                            |                            | 2SB551/2                                                                                                    | 2SB553/4              | part-turn actuator                                                                             |
|                            |                            | 2SC501/2/3/4,2SC551/2                                                                                                    | 2SC505/6,<br>2SC553/4 | -                                                                                              |
| Gear oil                   | Lubricant quantity         | 760 cm <sup>3</sup>                                                                                                    | 1600 cm <sup>3</sup>  | 2400 cm <sup>3</sup>                                                                           |
|                            | Filling level <sup>1</sup> | max. 46 mm                                                                                                    | max. 58 mm            | 23 – 27 mm                                                                                     |
|                            | Lubricant <sup>2</sup>     | Klübersynth GH 6 – 220 N (Klüber) <sup>3</sup> or<br>Alphasyn PG 220 Polyglycol (Castrol), Be-<br>rusynth EP 220 (Bechem), Panolin EP gear<br>synth 220 (Kleenoil). |                       | MOBIL SHC Gear<br>220 <sup>3</sup> , <sup>4</sup> (refer to<br>indication on the<br>equipment) |
| Grounding connec-          | Lubricant quantity         | 1 cm <sup>3</sup>                                                                                                    |                       |                                                                                                |
| tions (inside)             | Lubricant <sup>2</sup>     | Vaseline (DAB 10) V10                                                                                                    |                       |                                                                                                |
| Other lubrication          | Lubricant quantity         | 50 cm <sup>3</sup>                                                                                                    |                       |                                                                                                |
| points <sup>5</sup>        | Lubricant <sup>2</sup>     | Grease AR1 (ZEPF)                                                                                                    |                       |                                                                                                |
| Output shaft form          | Lubricant quantity         | 2 cm <sup>3</sup>                                                                                                    |                       |                                                                                                |
| A <sup>6</sup> (2SA5)      | Lubricant <sup>2</sup>     | Commercial ball bearing grease                                                                                                    |                       |                                                                                                |
| Thrust unit for 2SB5       |                            | Virtually maintenance-free                                                                                                    |                       |                                                                                                |
| Part-turn unit for 2SC5    |                            | (The recommendations for the actuators should also be observed                                                                                                    |                       |                                                                                                |
| Part-turn gearbox for 2SG5 |                            | 11616.)                                                                                                    |                       |                                                                                                |

R

The manufacturer's instructions and relevant regulations are to be observed when handling and disposing of lubricants. Technical information concerning lubricants is available on request.

Before using an alternative new lubricant (other than that filled in the factory), the gear units and gear parts have to be rinsed and cleaned (avoid mixing of the oils).

<sup>1</sup> Measured from the lubricant surface to the exterior of the housing at oil filling screw.

<sup>2</sup> Ambient temperature range -20 - +60 °C.

- <sup>3</sup> Lubricant used in factory.
- <sup>4</sup> Filling of the actuators:
- until approx. October 2004 with Klüber Syntheso D 220 EP,
- until approx. October 2011 with Mobilgear SHC XMP 220.

<sup>5</sup> e.g. sealing rings, gear systems, bearings, feather keys, uncoated surfaces etc.

<sup>6</sup> if available.

# 9 Spare parts

## 9.1 General

With the exception of standardized, generally available components, only original spare parts may be used. Spare parts are usually supplied as complete subassemblies (see the list below). In the following representation drawings, designations with 3 digits are listed. These numbers are prefixed with "2SY5" to give the full spare parts designation.

#### When ordering spare parts, always provide the following information:

- 1. Order number and works number of the actuator (refer to rating plate),
- 2. Spare parts designation 2SY5 . . . (see following list),
- 3. Quantity required.

- All external metallic housing parts are made of a corrosion resistant aluminum alloy, painted with color similar to RAL 7037 (silver-gray) as standard and meet the requirements up to corrosivity category C5.
  - Other finish paint color
  - Very high corrosion protection corrosivity category C5 with long protection time
- add. version Y35
- ▶ add. version L38

## 9.2 Spare parts list

Our actuators are designed for fault-free operation within the maintenance intervals. As we know from experience, external causes, may damage the actuator already during the commissioning stage. For such events, the recommended spare parts are listed in the following table. If you require other parts, please contact our service.

| No.     | Description                                                              |
|---------|--------------------------------------------------------------------------|
| 2SY5001 | Electronics unit (012 – 042)                                             |
| 2SY5041 | Cover for electronic housing                                             |
| 2SY5055 | Terminal plugs (X1, X2.1, X2.2, X3.1, X3.2)                              |
| 2SY5216 | Output shaft insert, output shaft form "A":                              |
| 2SY5218 | Set of seals (without illustration)                                      |
| 2SY5220 | Signaling gear complete (221,222)                                        |
| 2SY5225 | Signaling gear cover                                                     |
| 2SY5250 | Manual drive                                                             |
| 2SY5252 | Handle/crank handle with handle                                          |
|         | = The last three digits indicate the part numbers in the exploded views. |

# 9.3 Exploded views

### 9.3.1 Gear unit 2SA5 1/2/3/4.-

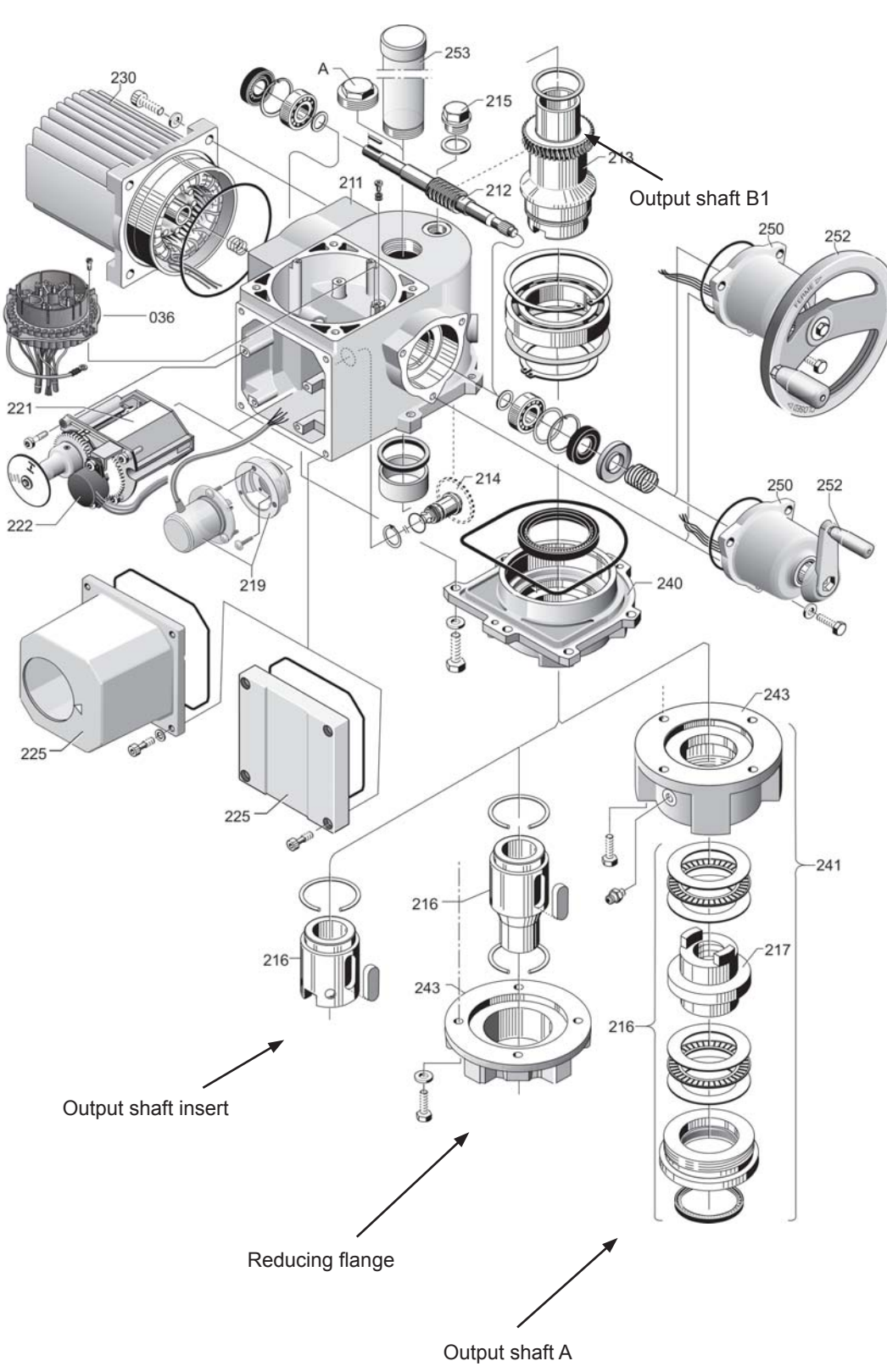

### 9.3.2 Gear unit 2SA5 5/6/7/8.-

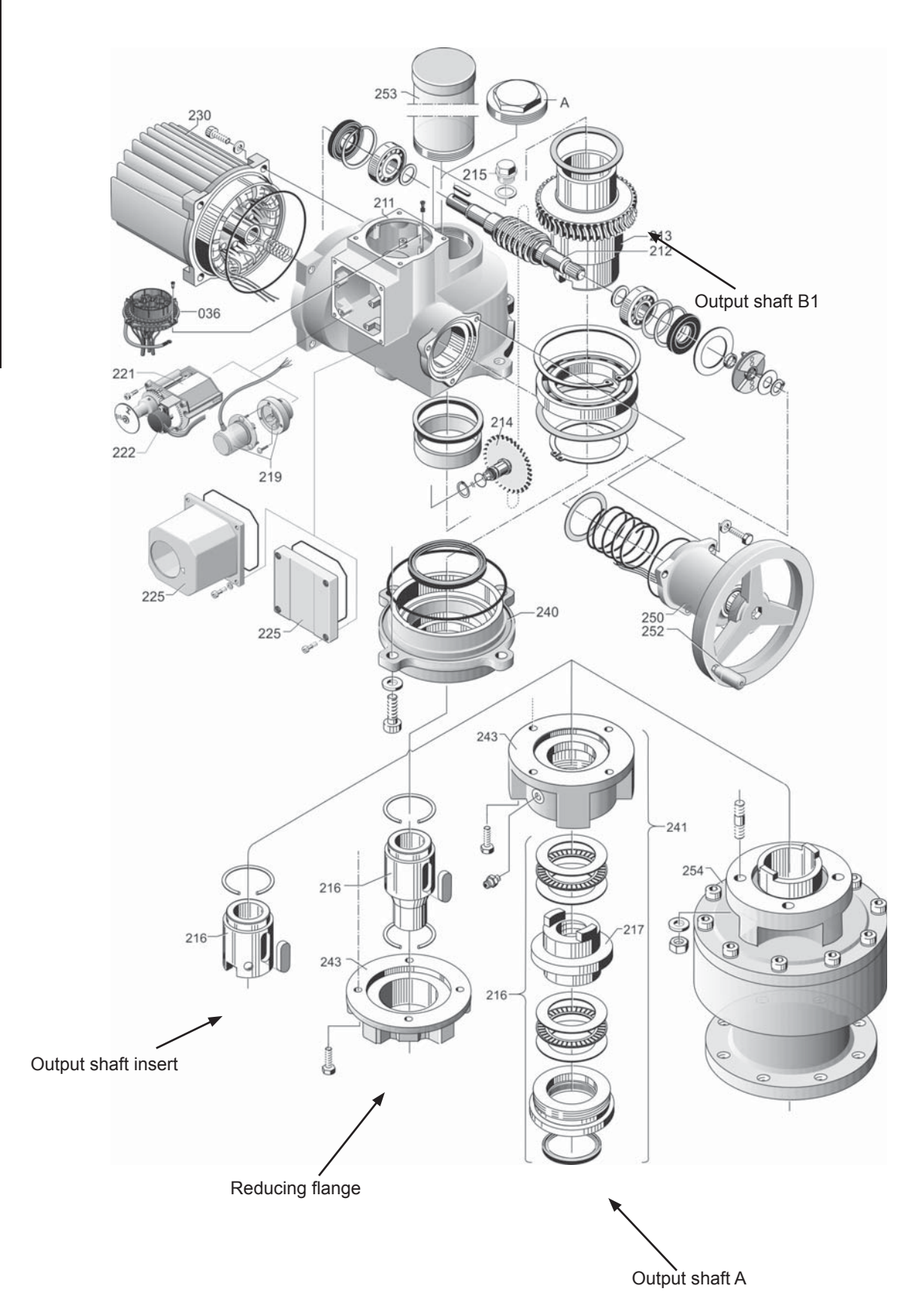

### 9.3.3 Gear unit with thrust unit 2SB551/2/3/4.-

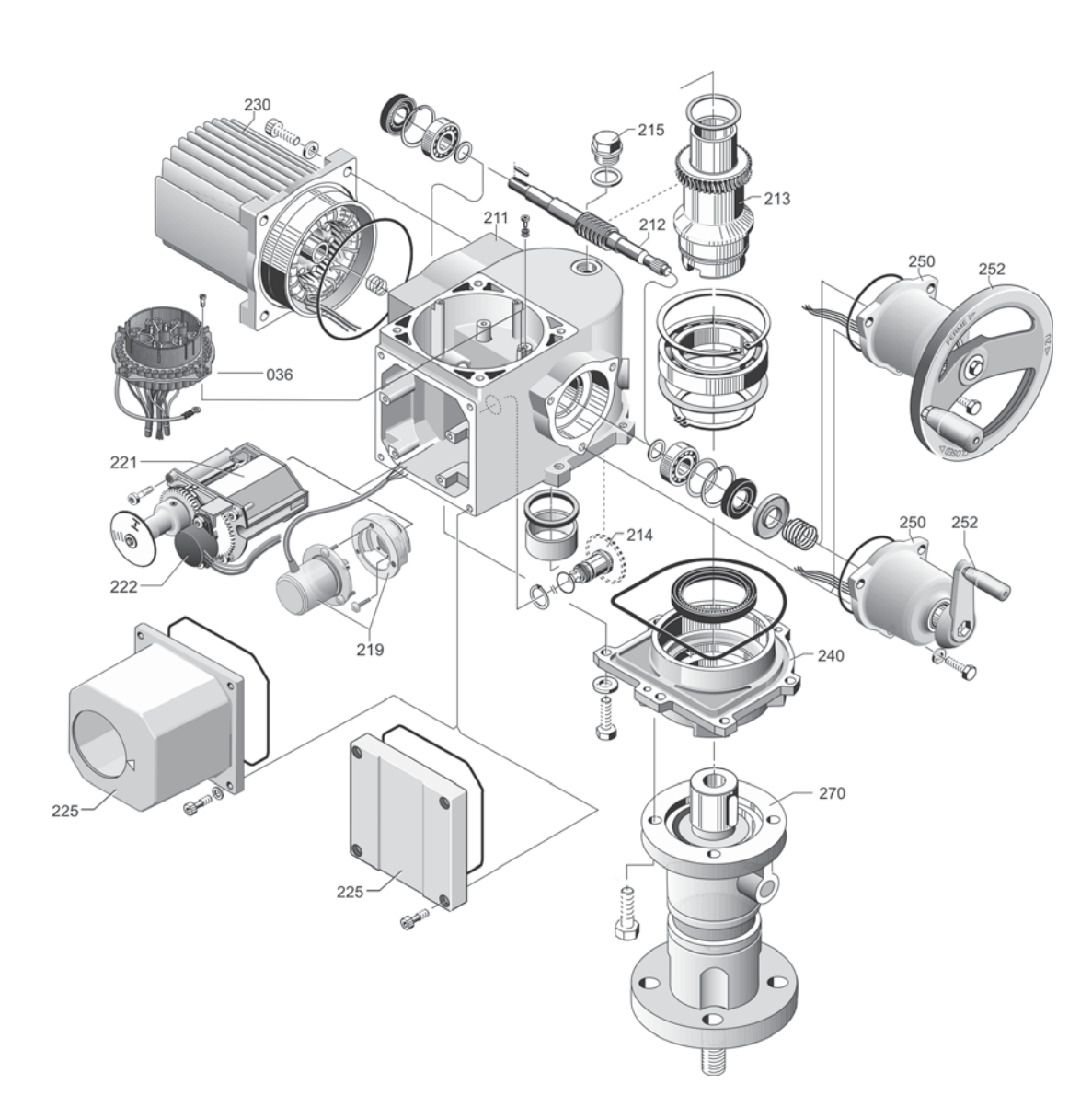

### 9.3.4 Gear unit with thrust unit 2SB555/6

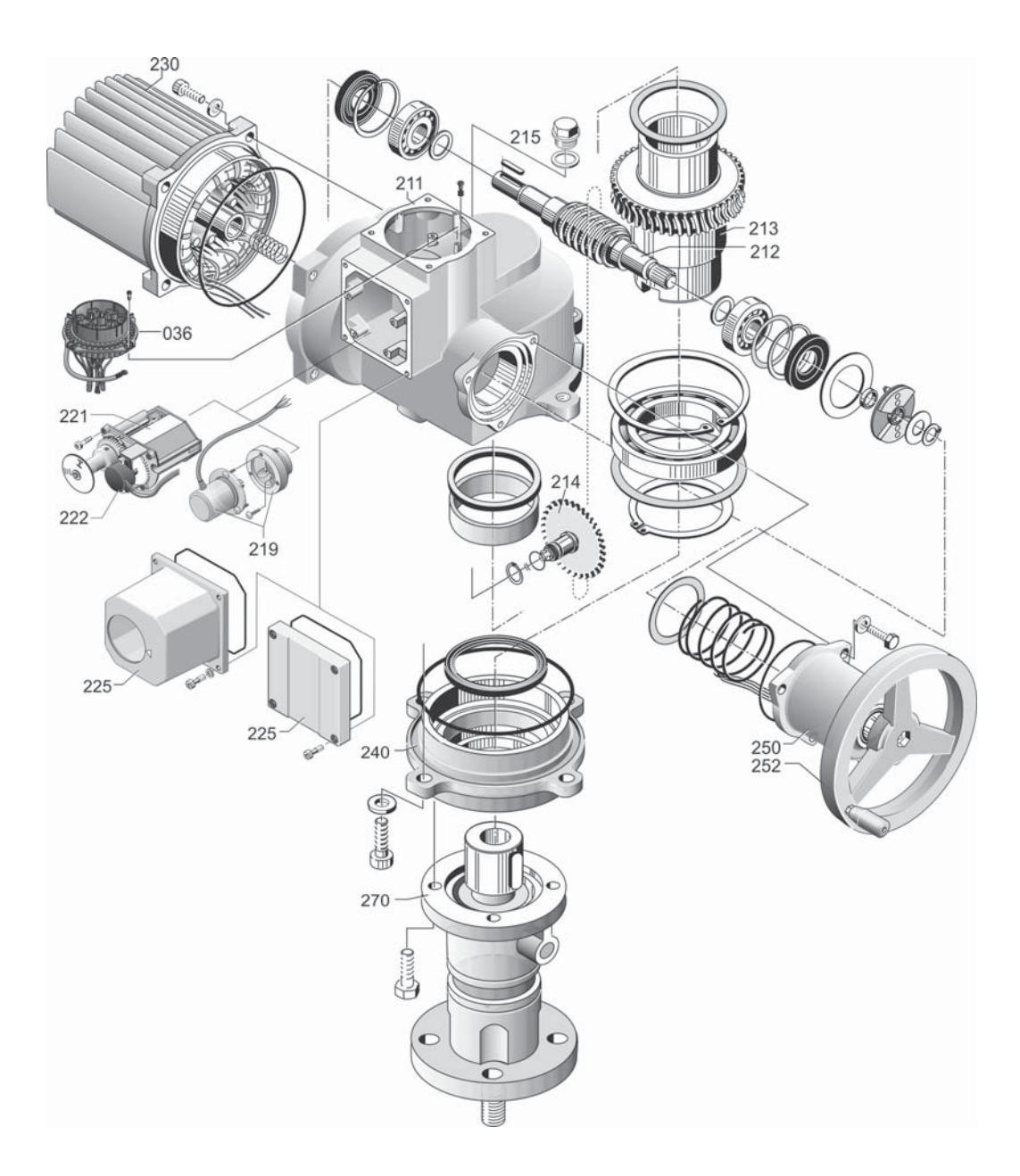

### 9.3.5 Small part-turn gearbox 2SG5...-

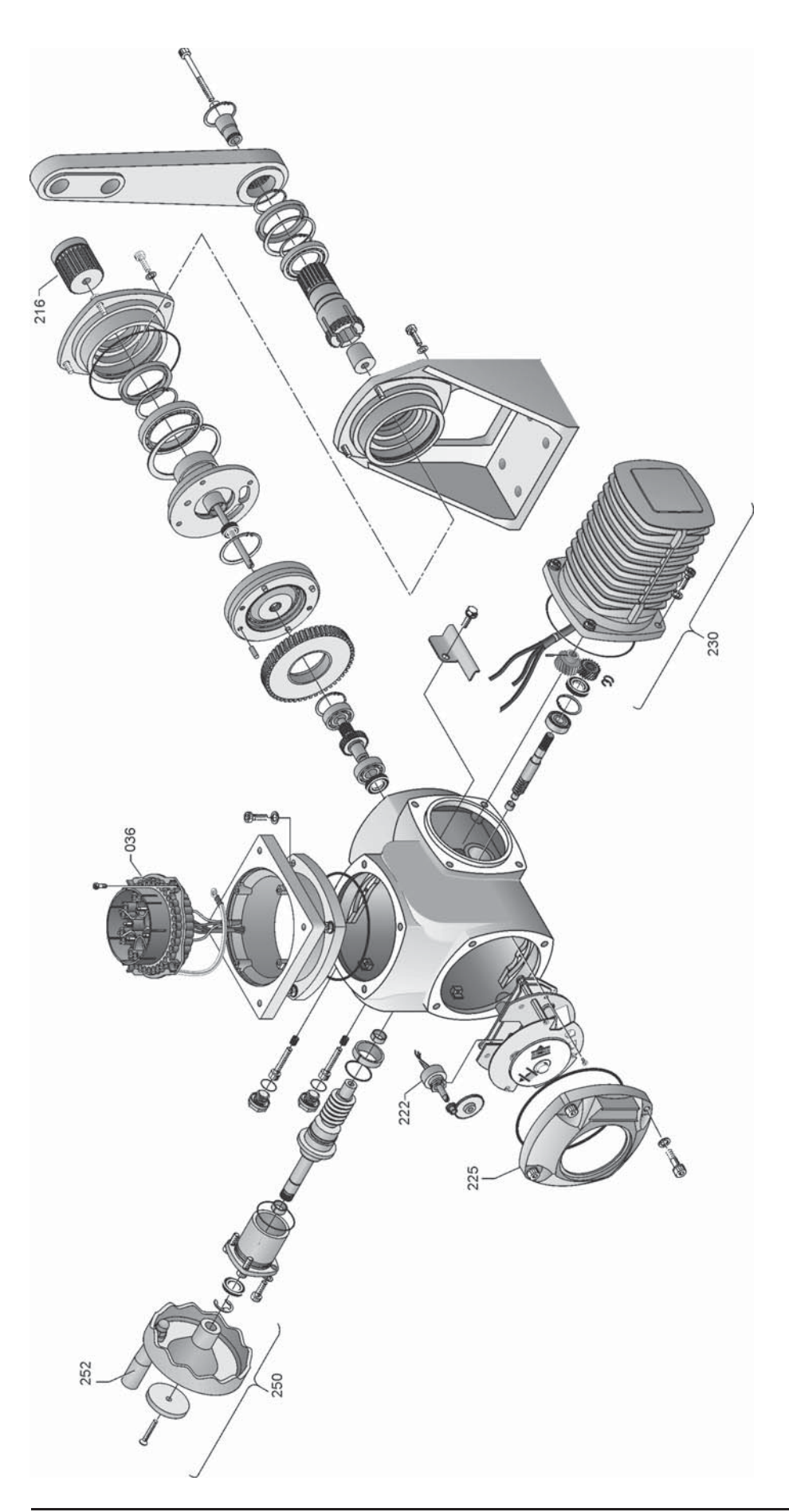

### 9.3.6 Gear unit with part-turn unit 2SC5...-

![](_page_71_Figure_3.jpeg)
## 9.3.7 Electronics unit (motor up to 1.5 kW)

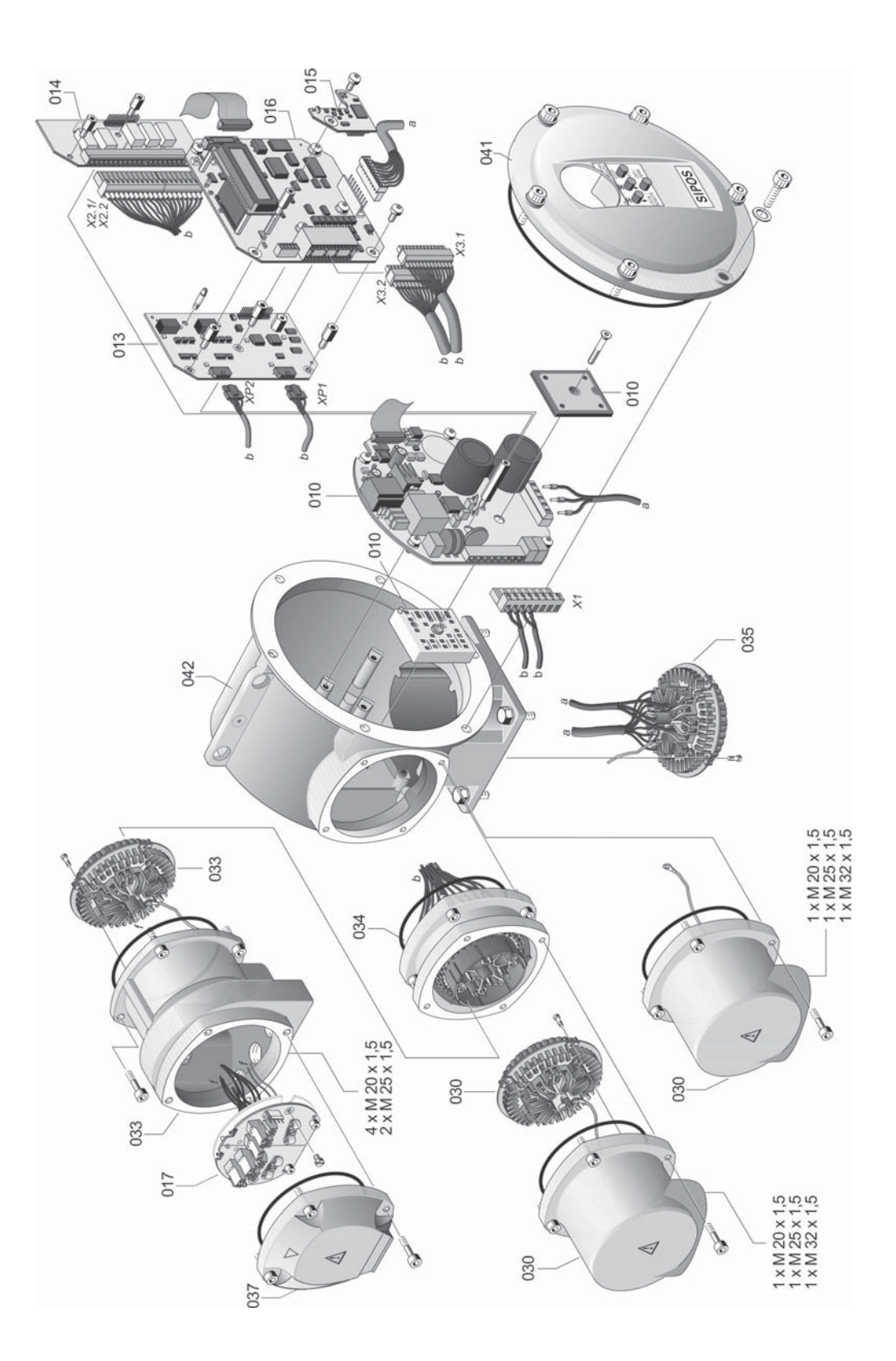

## 9.3.8 Electronics unit (motor from 3 kW)

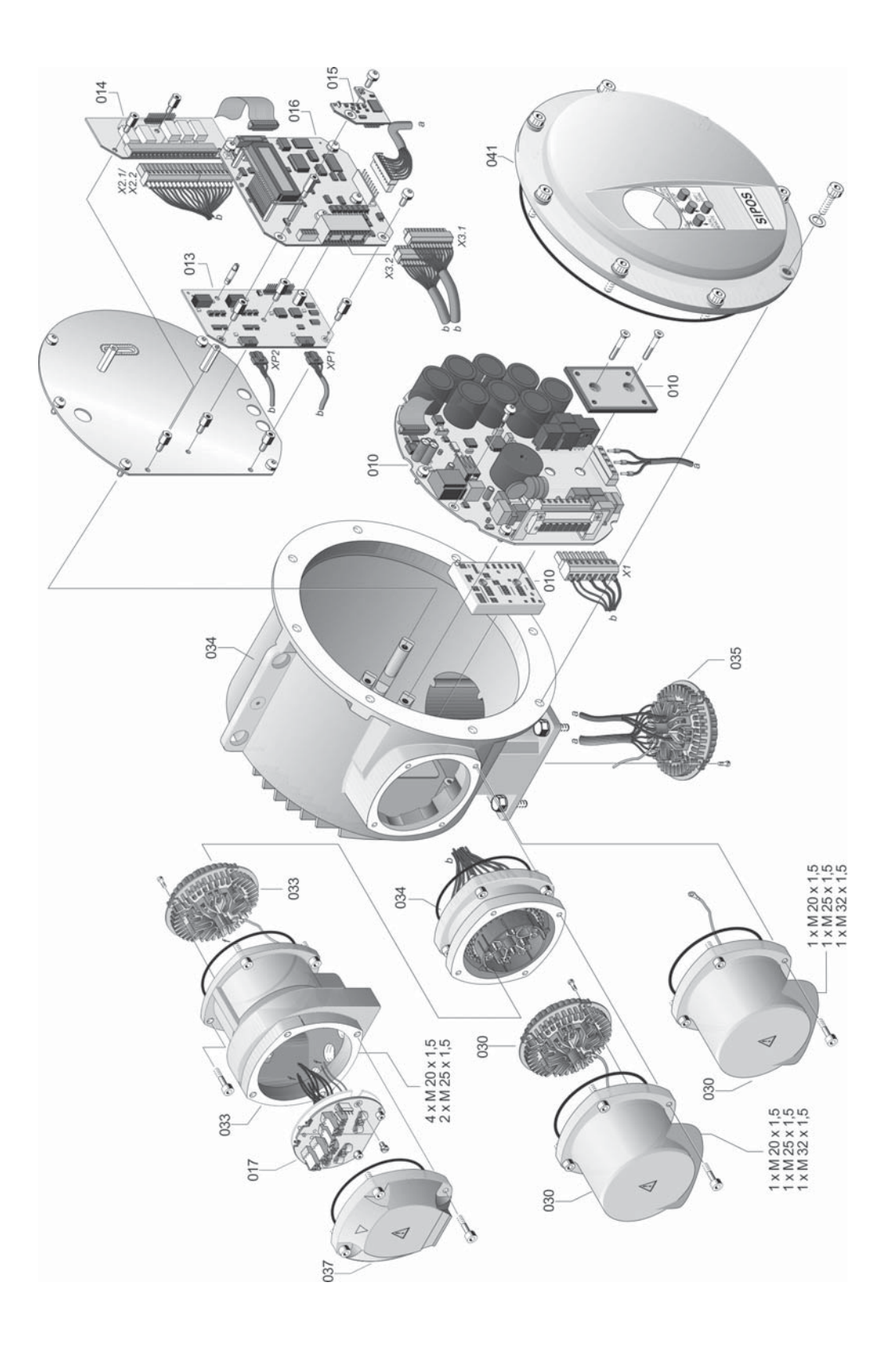

# Index

| A                                    |     |
|--------------------------------------|-----|
| Access                               | 24  |
| Actual value output.                 | 50  |
| Actuator functions.                  | 44  |
| Adjusting the end positions.         | 33  |
| Adjustment:                          |     |
| Signaling gear Refer to this section | ion |
| Analog inputs.                       | 8   |
| Analog inputs:                       | -   |
| Analog input 1                       | 47  |
| Assembly kit for seperate mounting   | 14  |
| Authorization                        | 18  |
|                                      |     |
| В                                    |     |
| Block diagram.                       | 8   |
|                                      |     |
| С                                    |     |
| Cable glands.                        | 10  |
| Central wheel                        | 33  |
| Change settings                      | 44  |
| Close tightly.                       | 49  |
| Closing direction 22,                | 25  |
| Code Refer to access authorizati     | on  |
| Com. data r/o                        | 18  |
| Commissioning 22,                    | 24  |
| Commissioning:                       |     |
| Access authorization 22,             | 24  |
| General information                  | 22  |
| Prerequisites.                       | 22  |
| Sequence.                            | 22  |
| COM-SIPOS.                           | 21  |
| Connection:                          |     |
| Direct connection.                   | 11  |
| External potential conductor.        | 13  |
| Galvanic separation                  | 13  |
| Round plug.                          | 12  |
| Connection Fieldbus.                 | 12  |
| Control remote.                      | 47  |
| Crank handle.                        | 15  |
| Crank handle:                        |     |
| Danger of crushing.                  | 15  |
|                                      | ns  |
| Operation                            | 15  |
| Cut-off mode.                        | 25  |
| Cut-off modes and tripping torque    |     |
| adjustment                           | 27  |
|                                      |     |

| D                                        |
|------------------------------------------|
| Default settings 44                      |
| Degrees                                  |
| Device state                             |
| Diagnosis                                |
| Direct connection                        |
| Display                                  |
| Disposal 4                               |
| E                                        |
| Electrical connection                    |
| Electrical connection:                   |
| Connection with round plug 12, 13        |
| Fieldbus connection                      |
| EMERGENCY                                |
| EMERGENCY speed 44                       |
| End position adjustment:                 |
| Initial setting                          |
| Prerequisite 39                          |
| Readjustment                             |
| End position ranges                      |
| Exploded views 67                        |
| External analog output speed setpoint 53 |
| External analog speed setpoint           |
| Refer to Options                         |
| F                                        |
|                                          |

| Fault signals 55, 58                |
|-------------------------------------|
| Feedback signal to the DCS 50       |
| Fieldbus                            |
| Fieldbus board                      |
| Freely adjustable positioning times |
| Functional principle 6              |

### Н

| Hand wheel.                    | 15 |
|--------------------------------|----|
| Heater. Refer to motor heating |    |

#### I Indication:

| Inuication.          |    |
|----------------------|----|
| Valve position       | 38 |
| Indications:         |    |
| Diagnosis.           | 61 |
| Display.             | 17 |
| Faults               | 58 |
| Status               | 19 |
| Intermediate contact | 50 |

| L                                |    |
|----------------------------------|----|
| Language                         | 18 |
| Language setting                 | 23 |
| Light emitting diodes (LED)      | 16 |
| Local.                           | 16 |
| Local control station            | 16 |
| Local control station:           |    |
| Functions of the push buttons    | 16 |
| locPar                           | 16 |
| Lubricants.                      | 65 |
| Lubrication intervals            | 65 |
|                                  |    |
| M                                |    |
| Main menu                        | 18 |
| Main menu:                       |    |
| Scrolling.                       | 18 |
|                                  | 64 |
|                                  | 61 |
| Mechanical connection.           | 9  |
| Mechanical position indicator.   | 38 |
| MODBUS.                          | 20 |
| MODBUS address.                  | 51 |
| MODBUS operation instructions.   | 5  |
| MODBUS RIU.                      | 20 |
| Motor heating.                   | 30 |
| Motor temperature protection.    | 30 |
| Motor temperature warning.       | 30 |
| Ν                                |    |
| Navigation in the menu.          | 19 |
| Non-intrusive position encoder:  |    |
| General                          | 6  |
| Non-intrusive position endcoder: |    |
| End position adjustment          | 39 |
| 0                                |    |

| Observing 18, 55                |
|---------------------------------|
| Open circ. beh 50               |
| Operational data 61             |
| Options 5, 53                   |
| Options:                        |
| Process controller              |
| Outputs 50                      |
| Output shaft                    |
| Output shaft:                   |
| Drawing 68                      |
| General assembly instructions 9 |
| Output shaft type A 9           |

## Ρ

| Packaging                              |
|----------------------------------------|
| Chapping 55                            |
| Observing                              |
| Password Refer to access authorization |
| Plant ID                               |
| Position                               |
| Position controller                    |
| Desitioner with preparticular lit      |
| range function Refer to Options        |
| Position indicator 35,38               |
| Positioning speed adjustment 26        |
| Positioning time adjustment 26         |
| Potential conductor external           |
| Potential conductor external           |
| Process control functions              |
| Process control functions              |
| Process controller                     |
| PROFIBUS                               |
| PROFIBUS operation instructions 5      |
| Proportional/split range function.     |
| Push hutton:                           |
|                                        |
|                                        |
| ODEN 16                                |
| OFEN                                   |
| STOP/ENTER                             |
| Push buttons                           |
|                                        |
| LUCAL 16                               |
| locPara                                |
| Menu navigation                        |
| R                                      |
| Regional version language 23           |
| Relay board 7                          |
| Remote 16                              |
| Remote control 20.48                   |
| Remote control:                        |
|                                        |
|                                        |
| Remote recommect                       |
| Reliy lorq.block                       |
| Rev/stroke See signaling gear          |
| Rise time                              |

| 1 | 0  |
|---|----|
|   | X  |
| 1 | qe |
|   |    |

#### S

| 5                                      |
|----------------------------------------|
| Safety information                     |
| Safety instructions                    |
| Safety instructions:                   |
| Maintenance                            |
| Scrolling up and down in the menu 19   |
| Separate mounting 14                   |
| Separate mounting:                     |
| Cable lengths 14                       |
| Connections                            |
| Specification                          |
| Setpoint input                         |
| Setting                                |
| Setting:                               |
| Functions 44                           |
| l anguage Refer to Language setting    |
| Signal cable                           |
| Signaling gear                         |
| Signaling gear                         |
| General 31                             |
| Broroquisito for adjustment            |
| Transmission ratio                     |
| Transmission ratio adjustment          |
|                                        |
|                                        |
| Signais:                               |
| LEDS 16                                |
| Software options                       |
| Spare parts                            |
| Spare parts list                       |
| Speed adjustment 26                    |
| Spindle protection tube 10             |
| State indications 19                   |
| Storage 4                              |
| Sub-assemblies 7                       |
| Sub-assemblies:                        |
| Electronics unit                       |
| Gear                                   |
| Supplementary operation instructions 5 |
| Symbols 4                              |
| Symbols: Electrostatics 4              |
| Symbols in display Refer to display    |
| Symbols: Notice                        |
| Symbols: Warning 4                     |
| Symbols: Working steps by valve        |
| manufacturers 4                        |
|                                        |

| т                                        |
|------------------------------------------|
| Texts                                    |
| Texts:                                   |
| Language version                         |
| Torque curves:                           |
| Visualization 63                         |
| Torque-dependent cut-off mode 34, 40, 41 |
| Transmission ratio                       |
| Transport 4                              |
| Travel-dependent cut-off mode 34, 40, 41 |
| Travel-dependent freely settable         |
| positioning times 53                     |
|                                          |
| I ravel-dependent output speed           |
| aujusiment                               |
|                                          |
| V                                        |
| Valve travel                             |
| W                                        |

Works number. ..... 54

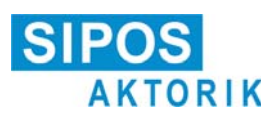

# Original Declaration of Incorporation of Partly Completed Machinery (EC Directive 2006/42/EC) and EC Declaration of Conformity in compliance with the Directives on EMC and Low Voltage

SIPOS Aktorik GmbH as manufacturer declares herewith, that the above mentioned electric actuators meet the following basic requirements of the EC Machinery Directive 2006/42/EC: Annex I, articles 1.1.2, 1.1.3, 1.1.5, 1.2.1; 1.2.6, 1.3.1, 1.3.7, 1.5.1, 1.6.3, 1.7.1, 1.7.3, 1.7.4.

Manufacturer: SIPOS Aktorik GmbH, Im Erlet 2, 90518 Altdorf, Germany

Type of product: Electric actuator

Authorised person for documentation: Dr. Thomas Suckut, Im Erlet 2, 90518 Altdorf, Germany

Type range: 2SA5..., 2SB5..., 2SC5..., 2SG5...

The product complies with the following harmonised standards with respect to the EC Machinery Directive: EN 12100: 2010 EN 60204-1: 2006 /A1: 2009 /AC: 2010

Furthermore the following safety relevant standards are regarded: ISO 5210 1996 ISO 5211: 2001 DIN 3358: 1982

With regard to the partly completed machinery, the manufacturer commits to submitting the documents to the competent national authority via electronic transmission upon request. The relevant technical documentation pertaining to the machinery described in Annex VII, part B has been prepared.

SIPOS actuators are designed to be installed on industrial valves. SIPOS actuators must not be put into service until the final machinery into which they are to be incorporated has been declared in conformity with the provisions of the EC Directive 2006/42/EC.

As partly completed machinery, the actuators further comply with the requirements of the following directives and the respective approximation of national laws as well as the respective harmonised standards as listed below:

- Directive relating to Electromagnetic Compatibility (EMC) (2004/108/EC): EN 61800-3: 2004 /A1: 2012
- Low Voltage Directive (2006/95/EC): EN 60204-1: 2006 /A1: 2009 /AC: 2010 EN 60034-1: 2010 EN 50178: 1997 EN 61010-1: 2010

Year of affixing of the CE marking: 2015

Altdorf, 12.11.2015 General Manager

This declaration does not contain any guarantees. The safety instructions in product documentation supplied with the devices must be observed. Non-concerted modification of the devices voids this declaration.

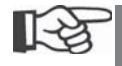

Certificates are valid as from the indicated date of issue. Subject to changes without notice. The latest versions are available for download at http://www.sipos.de..